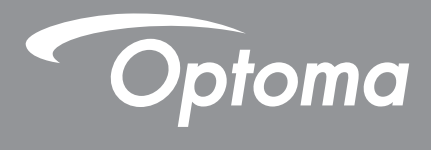

P

TEXAS INSTRUMENTS

# **Projetor DLP**®

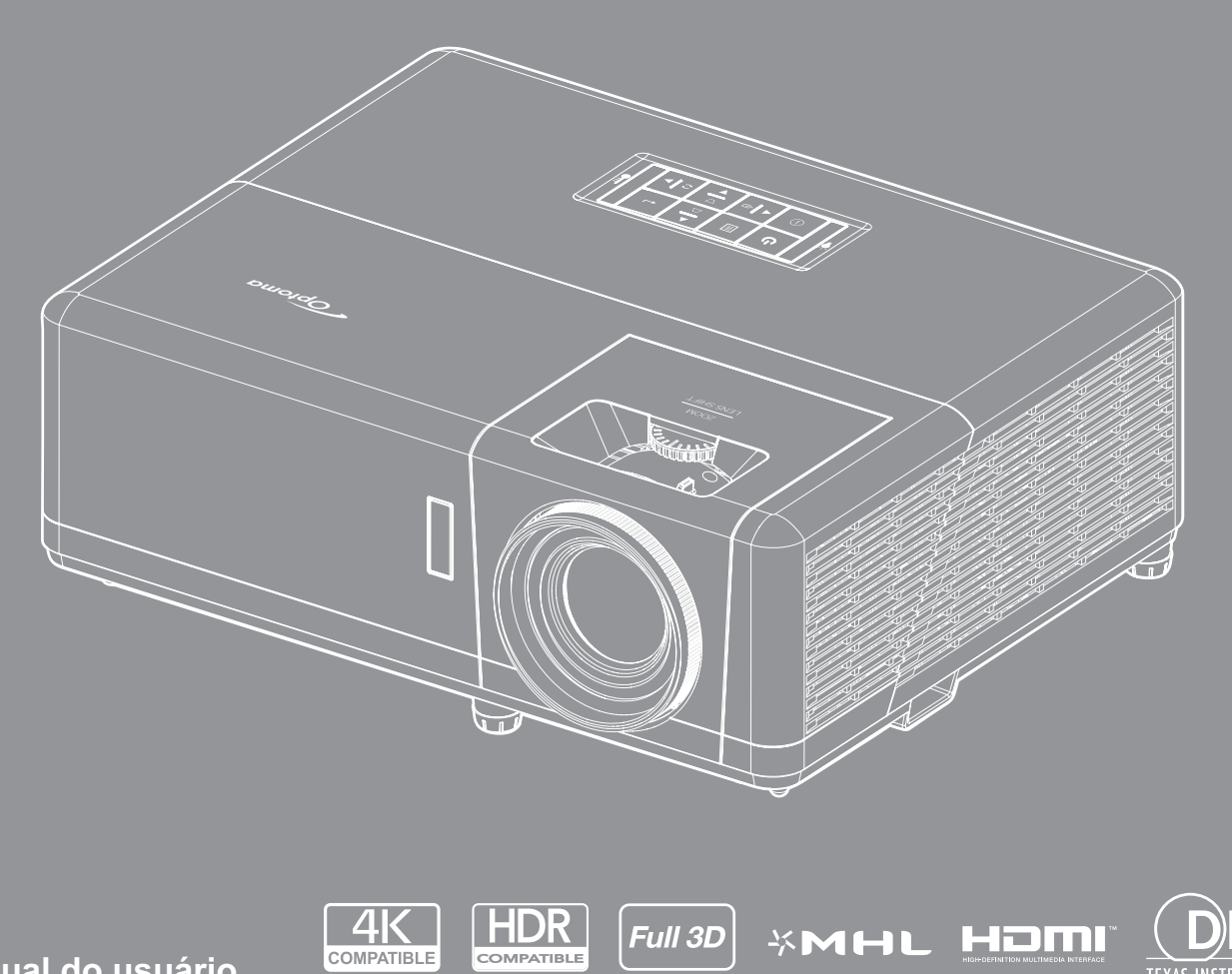

Manual do usuário

# ÍNDICE

| SEGURANÇA                                       | 4 |
|-------------------------------------------------|---|
|                                                 |   |
| Instruções importantes de segurança             | 4 |
| Informações de Segurança de Radiação Laser      | 5 |
| Aviso sobre Láser                               | 5 |
| Direitos Autorais                               | 6 |
| Aviso Legal                                     | 6 |
| Reconhecimento de Marca Registrada              | 6 |
| FCC                                             | 6 |
| Declaração de conformidade para os países da UE | 7 |
| WEEE                                            | 7 |
| INTRODUÇÃO                                      | 8 |

| Visão geral da embalagem | 8    |
|--------------------------|------|
| Acessórios Padrão        | 8    |
| Acessórios opcionais     | 8    |
| Visão geral do produto   | 9    |
| Conexões                 | . 11 |
| Teclado                  | . 12 |
| Controle remoto          | . 13 |

## 

| Instalação do projetor        | 14 |
|-------------------------------|----|
| Conectando fontes ao projetor | 18 |
| Ajuste da imagem projetada    | 19 |
| Configuração remota           | 21 |

### 

| Árvore do Menu OSD2Exibe o menu de definições de imagem3Menu de exibição 3D3Mostrar o menu de formato3Mostrar menu de máscara de borda4Mostrar menu de zoom4Exibe o menu de image shift4Visualize o menu de correção geométrica4Menu de áudio mudo4Menu de volume de áudio4Menu de configuração de projeção4Menu de configuração de tipo de tela4 | jar/Desligar o projetor23lecionando uma origem de entrada24vegação e funcionalidades do menu25vore do Menu OSD26ibe o menu de definições de imagem34enu de exibição 3D37ostrar o menu de formato38ostrar menu de formato38ostrar menu de máscara de borda43ibe o menu de image shift43sualize o menu de correção geométrica43enu de áudio44enu de volume de áudio44enu de onfiguração de projeção45enu de configuração de tipo de tela45 |
|----------------------------------------------------------------------------------------------------|----------------------------------------------------------------------------------------------------|
|----------------------------------------------------------------------------------------------------|----------------------------------------------------------------------------------------------------|

| Menu de definições de potência                                               |    |
|------------------------------------------------------------------------------|----|
| Menu de configuração de segurança                                            |    |
| Configure o menu de configurações de link HDMI                               |    |
| Menu de configuração padrão de teste                                         | 47 |
| Menu de configurações remotas                                                | 47 |
| Menu de ID de configuração do projetor                                       | 47 |
| Menu de configuração de disparador 12V                                       | 47 |
| Menu de opções de configuração                                               |    |
| Configurar reset de menu OSD                                                 |    |
| Menu de rede LAN                                                             |    |
| Menu de controle da rede                                                     | 50 |
| Menu de configurações de rede de configuração de controle                    | 51 |
| Menu de informações                                                          |    |
|                                                                              |    |
| MANUTENÇÃO                                                                   | 57 |
| Instalação e Limpeza do Filtro de Pó                                         |    |
|                                                                              |    |
| INFORMAÇÕES ADICIONAIS                                                       | 58 |
| Resoluções compatíveis                                                       |    |
| Tamanho da imagem e distância de proieção                                    |    |
| Dimensões do projetor e instalação da montagem do teto                       |    |
| Códiaos do Controle remoto IR                                                | 67 |
| Solução de problemas                                                         |    |
|                                                                              |    |
| Indicador de advertência                                                     |    |
| Indicador de advertência<br>Especificações                                   |    |
| Indicador de advertência<br>Especificações<br>Escritórios globais da Optoma. |    |

# SEGURANÇA

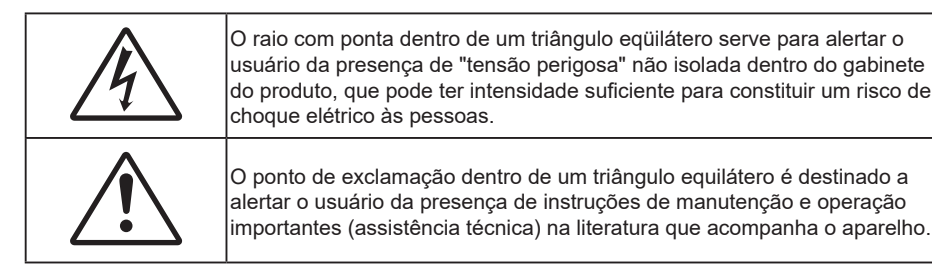

Siga todos os avisos, precauções e manutenções recomendadas neste manual do usuário.

### Instruções importantes de segurança

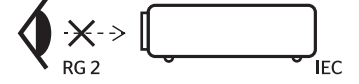

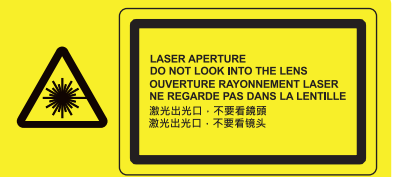

Não olhe fixamente para o feixe, RG2.
 Como com qualquer fonte luminosa, não olhe fixamente para o feixe direto, RG2 IEC 62471-5:2015.

- Não bloqueie nenhuma abertura de ventilação. Para garantir uma operação confiável do projetor e protegê-lo contra superaquecimento, coloque-o numa posição e local que não interfira com a ventilação adequada. Por exemplo, não coloque o projetor sobre uma cama, um sofá, etc. Não o coloque num lugar fechado, como uma estante de livros ou num gabinete que possa impedir o fluxo do ar através das aberturas de ventilação.
- Para reduzir o risco de incêndio e/ou choque elétrico, não exponha o projetor à chuva ou umidade.
  Não instale próximo a fontes de calor, como radiadores, aquecedores, fornos, ou outros aparelhos tais como amplificadores que produzam calor.
- Não deixe objetos ou líquidos entrarem no projetor. Eles podem tocar nos pontos perigosos de tensão e causar curto circuito em peças que podem resultar em incêndio ou choque elétrico.
- Não use sob as seguintes condições:
  - Ambientes extremamente quentes, frios ou úmidos.
    - (i) Certifique-se de que a temperatura ambiente esteja dentro de 5-40°C.
    - (ii) Umidade relativa do ar é de 10% a 85%.
  - Em áreas sujeitas a poeira e sujeira excessivas.
  - Próximo de qualquer aparelho que gere um forte campo magnético.
  - Sob a luz solar direta.
- Não use a unidade se ela tiver sido fisicamente danificada ou abusada. Dano físico /uso indevido poderia ser (mas não se limitam a isso):
  - A unidade foi derrubada.
  - O cabo de alimentação ou o plugue foram danificados.
  - Líquido foi derrubado no projetor.
  - O produto foi exposto à chuva ou água.
  - Algo caiu no projetor ou algo está solto por dentro.
- Não colocar o projetor em uma superfície instável. O projetor pode cair resultando em ferimentos ou o projetor pode ser danificados.
- Não bloqueie a luz que sai da lente do projetor quando em operação. A luz vai aquecer o objeto e pode derreter, causar queimaduras ou iniciar um incêndio.
- Não abra nem desmonte o projetor porque isso pode causar choque elétrico.
- Não tente consertar a unidade por si mesmo. A abertura ou remoção das tampas pode expô-lo a tensões perigosas e outros riscos. Favor procurar a Optoma antes de enviar a unidade para reparo.

Veja as marcas de segurança no gabinete do produto.

- A unidade deve apenas ser reparada por pessoal de serviço autorizado.
- Use somente acessórios especificados pelo fabricante.
- Não olhe para direto para a lente do projetor durante a operação. A luz brilho pode ferir os olhos.
- Este projetor detectará a vida útil da própria lâmpada.
- Antes de desligar o projetor, certifique-se de que o ciclo de arrefecimento tenha sido completado. Espere o projetor esfriar por 90 segundos.
- Desligue e retire o plugue de alimentação elétrica da tomada de CA antes de limpar o produto.
- Use um tecido suave seco com detergente diluído para limpar a caixa do vídeo. Não use produtos de limpeza abrasivos, ceras ou solventes para limpar a unidade.
- Retire o plugue de alimentação elétrica da tomada CA se o produto não for usado por um longo período.
- Não instale o projetor em locais onde possa estar sujeito a vibrações ou choques.
- Não toque na lente com as mãos nuas.
- Remova a bateria/pilhas do controle remoto antes do armazenamento. Se a bateria/baterias forem deixadas no controle remoto por longos períodos, elas podem vazar.
- Não utilize nem guarde o projetor em locais onde a fumaça de óleo ou cigarros pode estar presente, pois pode afetar negativamente a qualidade do desempenho do projetor.
- Por favor, siga a orientação de instalação correta do projetor poisa instalação não padrão pode afetar o desempenho do projetor.
- Use um filtro de linha e ou estabilizador. Como falta de energia e as quedas de tensão podem DESTRUIR os dispositivos.

### Informações de Segurança de Radiação Laser

- Este produto é classificado como PRODUTO LASER CLASSE 1 GRUPO DE RISCO 2 da IEC 60825-1: 2014
- Este produto é classificado como Classe 3R do IEC 60825-1:2007 e está em conformidade com 21 CFR 1040.10 e 1040.11, exceto por desvios de acordo com o Aviso de Laser N.50, datada de 24 de junho de 2007.
- Como com qualquer fonte luminosa, não olhe fixamente para o feixe direto, RG2 IEC 62471-5:2015

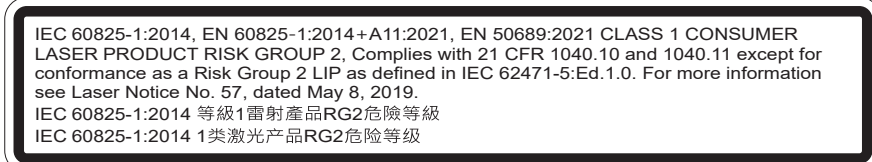

- PRODUTO LASER CLASSE 3R EVITE EXPOSIÇÃO OCULAR DIRETA
- Quando ligar o projetor, certifique-se que ninguém dentro do intervalo de projeção esteja olhando para as lentes.
- Mantenha quaisquer itens (lupas etc.) longe do caminho da luz do projetor. O caminho da luz sendo projetada da lente é extenso, assim qualquer tipo de objeto anormal que possa redirecionar a luz vinda da lente pode causar um resultado impresivisível como incêndio ou ferimento aos olhos.
- Qualquer operação ou ajuste não instruído especificamente pelo guia do usuário cria o risco de exposições perigosas à radiação a laser.
- Não abra ou desmonte o projeto porque isto porque pode causar danos pela exposição da radiação laser.
- Não olhe fixamente no feixe quando o projetor estiver ligado. O brilho da luz pode causar danos permanentes nos olhos.

Sem seguir o controle, os procedimentos de ajuste ou operação podem causar danos através da exposição à radiação a laser.

### Aviso sobre Láser

IEC 60825-1:2014: PRODUTO LASER CLASSE 1 - GRUPO DE RISCO 2.

O uso previsto do produto é o de um produto láser para consumidor compatível com EN 50689:2021.

PRODUTO LÁSER PARA CONSUMIDOR DE CLASSE 1

EN 50689:2021

### **Direitos Autorais**

Esta publicação, incluindo todas as fotografias, ilustrações e software, está protegida por leis internacionais de direitos autorais, com todos os direitos reservados. Nem este manual, nem nenhuma parte do material aqui contido, pode ser reproduzido sem o consentimento por escrito do autor.

© Copyright 2019

### Aviso Legal

As informações neste documento estão sujeitas a mudança sem aviso. O fabricante não faz representações nem garantias a respeito do conteúdo deste instrumento e especificalmente avisa que quaisquer garantias implícitas de comercialidade ou adequação para propósito particular. O fabricante se reserva o direito de revisar esta publicação e fazer alterações de tempos em tempos no conteúdo deste sem a obrigação de notificar qualquer pessoa de tal revisão ou mudanças.

### Reconhecimento de Marca Registrada

Kensington é uma marca registrada dos EUA da ACCO Brand Corporation com registros emitidos e aplicativos pendentes em outros países em todo o mundo.

HDMI, a Logomarca HDMI, e Interface Multimídia de Alta Definição são marcas registradas ou marcas comerciais registradas da HDMI Licensing LLC nos Estados Unidos e outros países.

DLP<sup>®</sup>, Link DLP e logotipo DLP são marcas de comércio registradas da Texas Instruments and BrilliantColor<sup>™</sup> que é uma marca de comércio da Texas Instruments.

MHL, Mobile High-Definition Link e a logo MHL são marcas comerciais ou marcas comerciais registradas da MHL Licensing, LLC.

Todos os outros nomes de produto usados neste manual são propriedade de seus respectivos proprietários e são Reconhecidos.

### FCC

Este dispositivo foi testado e está em conformidade com os limites de um dispositivo digital Classe B, de acordo com a Parte 15 das Normas da FCC. Estes limites foram estipulados para oferecer proteção razoável contra interferência prejudicial numa instalação residencial. Este dispositivo gera, usa e pode irradiar energia de radiofreqüência e, se não for instalado e usado de acordo com as instruções, poderá causar interferência prejudicial às radiocomunicações.

Entretanto, não há qualquer garantia de que a interferência não ocorrerá numa instalação em particular. Se este dispositivo causar interferência prejudicial à recepção de rádio ou televisão, o que pode ser determinado desligando e ligando o dispositivo, o usuário deverá tentar corrigir a interferência tomando uma ou mais das seguintes medidas:

- Reorientar ou desloque a antena receptora.
- Aumente a distância entre o dispositivo e o receptor.
- Conecte o dispositivo a uma tomada num circuito diferente daquele ao qual o receptor está conectado.
- Consultar o revendedor ou um técnico especializado em rádio/televisão para obter ajuda.

#### Aviso: Cabos blindados

Todas as conexões a outros dispositivos computacionais devem ser feitas com cabos blindados para manter a conformidade com as normas da FCC.

#### Cuidado

Alterações ou modificações não expressamente aprovadas pelo fabricante podem anular a autoridade do usuário, que é oferecida pela Federal Communications Commission, para operar este projetor.

#### Condições de Operação

Este dispositivo está em conformidade com a Parte 15 das Normas FCC. A operação está sujeita a estas duas condições:

1. Este dispositivo não pode provocar interferência prejudicial e

2. Este dispositivo deve aceitar qualquer interferência recebida incluindo aquela que pode causar operação indesejável.

#### Aviso: Usuários canadenses

Este dispositivo digital Classe B está em conformidade com a norma canadense ICES-003.

Remarque à l'intention des utilisateurs canadiens

Cet appareil numerique de la classe B est conforme a la norme NMB-003 du Canada.

### Declaração de conformidade para os países da UE

- Diretriz EMC 2014/30/UE (incluindo alterações)
- Diretiva de baixa tensão 2014/35/UE
- RED 2014/53/UE (se o produto tem a função RF)

#### WEEE

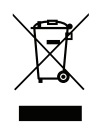

#### Instruções de eliminação

Não jogue este dispositivo eletrônico no lixo. Para minimizar a poluição e garantir a máxima proteção do meio ambiente, recicle-o.

### Visão geral da embalagem

Retire cuidadosamente e verifique se você tem os itens listados abaixo sob acessórios padrão. Alguns dos itens em acessórios opcionais podem não estar disponíveis, dependendo do modelo, especificação e sua região de compra. Por favor, verifique com o local de compra. Alguns acessórios podem variar de região para região.

O cartão de garantia só é fornecido em algumas regiões específicas. Consulte seu revendedor para informações detalhadas.

### Acessórios Padrão

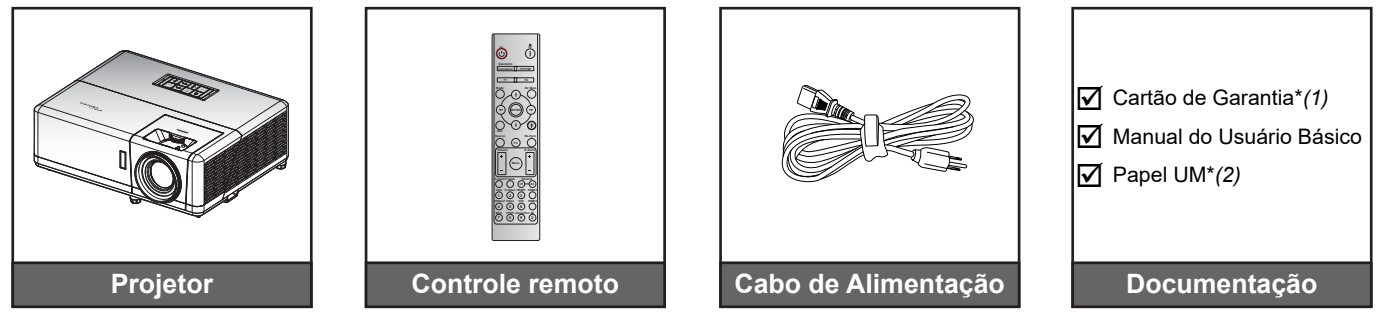

#### Nota:

- O controle remoto é fornecido com a bateria.
- \*(1) Para informações da garantia europeia, por favor, visite www.optoma.com.
- \*(2) Disponível apenas para a região da Ásia.

### Acessórios opcionais

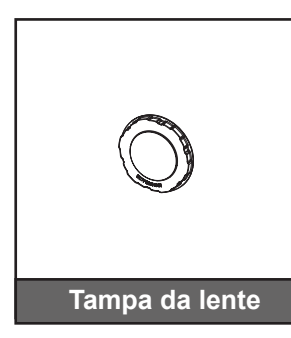

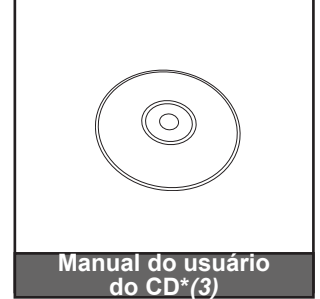

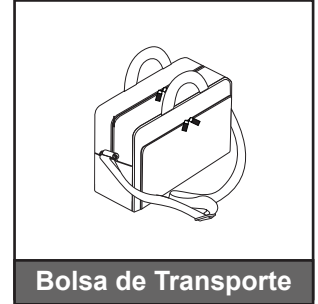

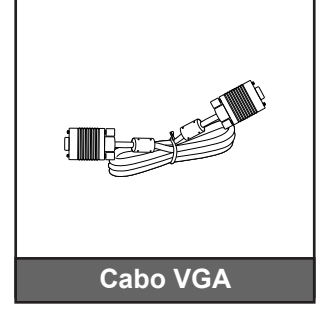

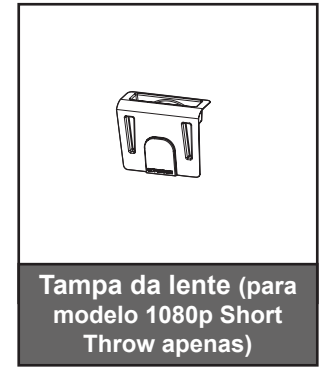

Nota:

- Acessórios opcionais variam dependendo do modelo, especificação e região.
- \*(3) Disponível apenas par as regiões dos EUA e Ásia.

### Visão geral do produto

### Modelo 1080p/WXGA

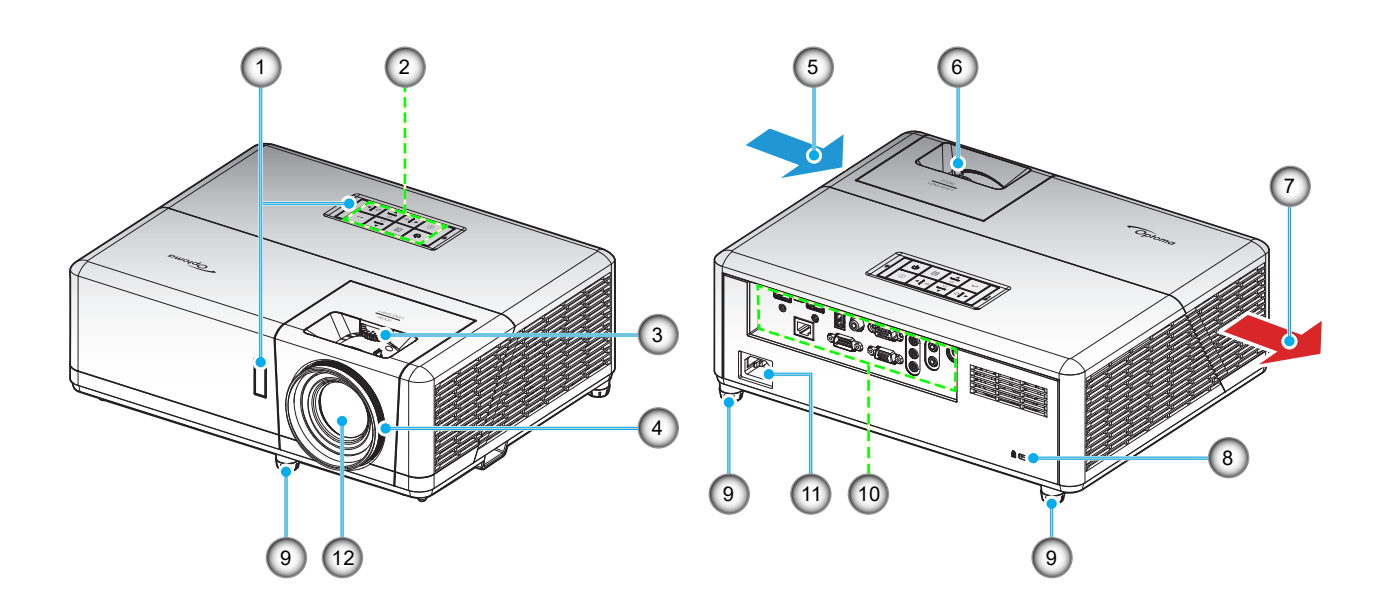

### Modelo 1080p Short Throw

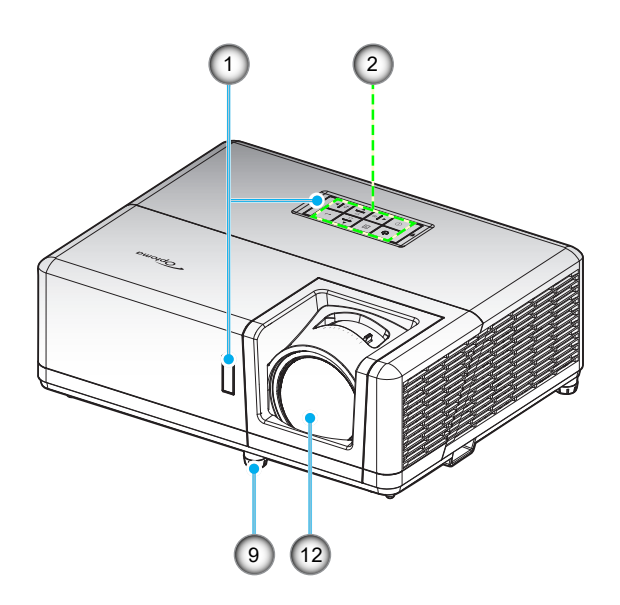

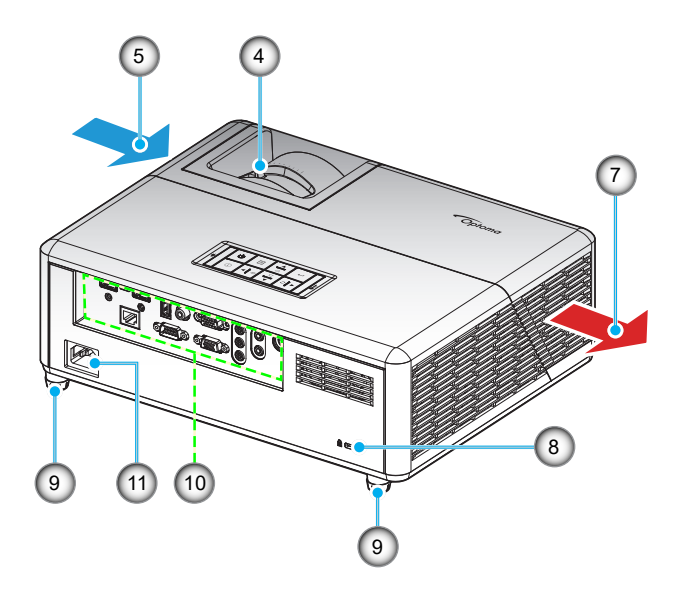

#### Modelo WUXGA

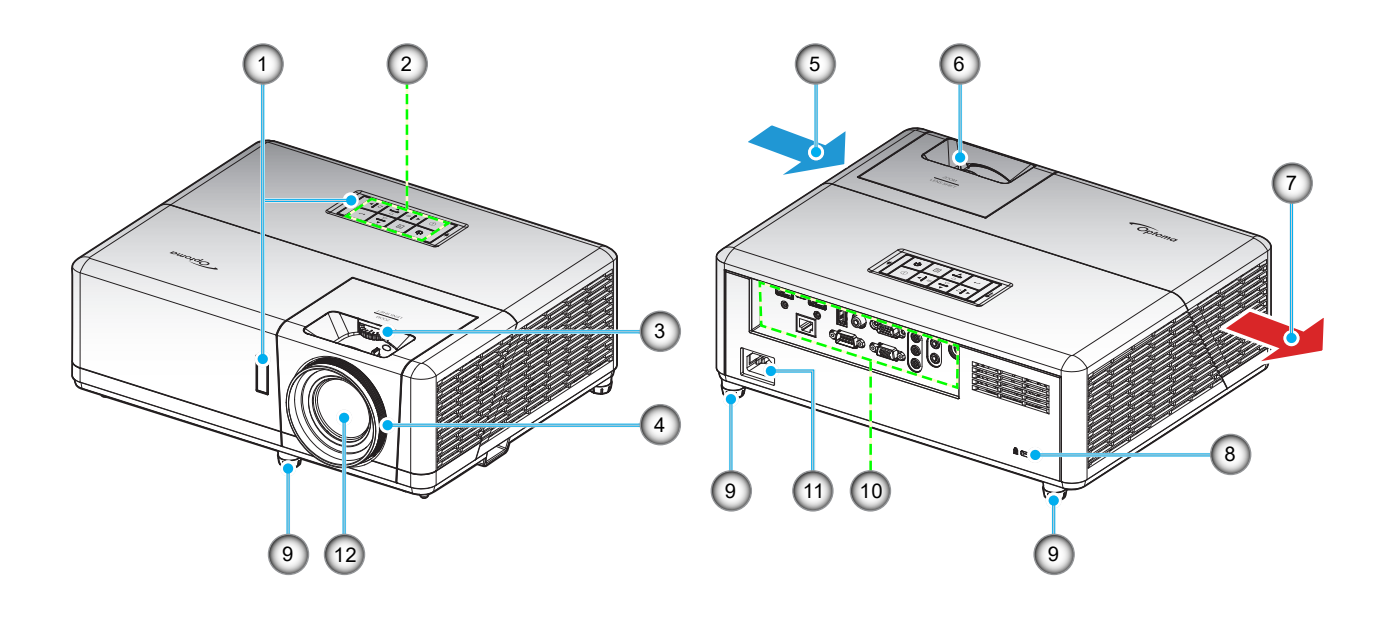

#### Nota:

- Não bloqueie a entrada do projetor e as saídas de exaustão.
- Ao operar o projetor em um espaço fechado, deixe pelo menos 30 cm de área livre ao redor das ventilações de admissão e de exaustão.

| Nº. | Item                           | Nº. | Item                         |
|-----|--------------------------------|-----|------------------------------|
| 1.  | Receptor de infravermelho      | 7.  | Dutos de ventilação (saída)  |
| 2.  | Teclado                        | 8.  | Porta para trava Kensington™ |
| 3.  | Disco de deslocamento da lente | 9.  | Pés de ajuste de inclinação  |
| 4.  | Anel de Foco/Alavanca de Foco  | 10. | Entrada / Saída              |
| 5.  | Ventilação (entrada)           | 11. | Soquete de alimentação       |
| 6.  | Alavanca de zoom               | 12. | Lente                        |
|     |                                |     |                              |

### Conexões

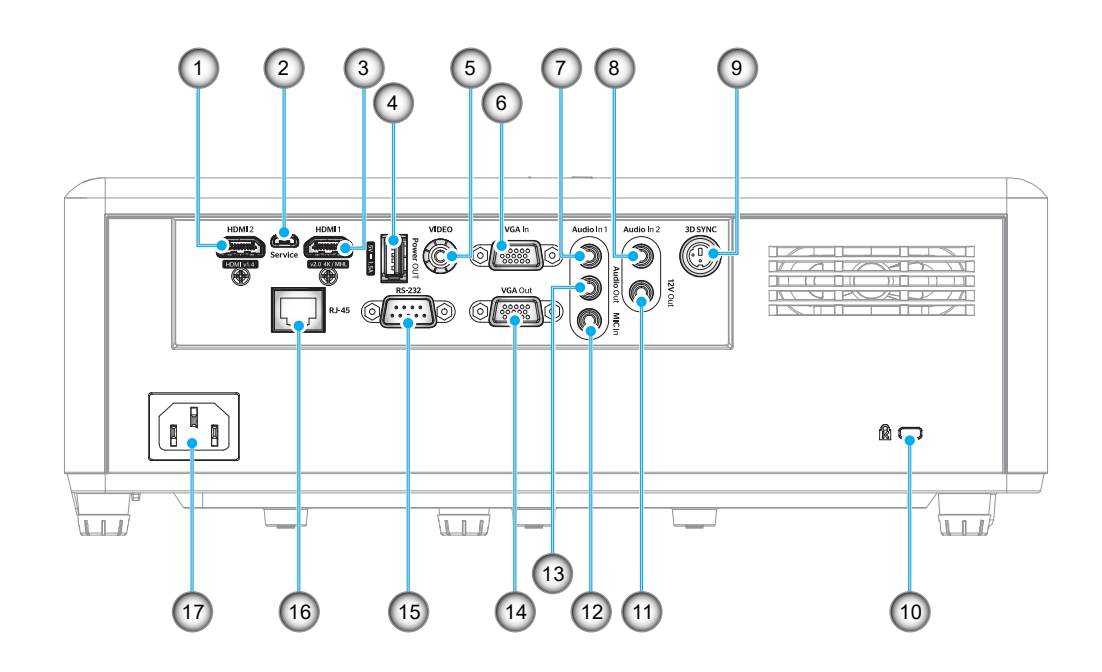

| Nº. | Item                                          | Nº. | Item                         |
|-----|-----------------------------------------------|-----|------------------------------|
| 1.  | Conector HDMI 2                               | 10. | Porta para trava Kensington™ |
| 2.  | Conector Micro USB                            | 11. | Conector de Saída 12V        |
| 3.  | Conector HDMI 1 / MHL                         | 12. | Conector de Entrada MIC      |
| 4.  | Conector de saída de energia USB (5V<br>1,5A) | 13. | Conector de Saída de Áudio   |
| 5.  | Conector de Vídeo                             | 14. | Conector Saída VGA           |
| 6.  | Conector de Entrada VGA                       | 15. | Conector RS-232              |
| 7.  | Conector Entrada de áudio 1                   | 16. | Conector RJ-45               |
| 8.  | Conector Entrada de áudio 2                   | 17. | Soquete de alimentação       |
| 9.  | Conector 3D Sync                              |     |                              |
|     |                                               |     |                              |

### Teclado

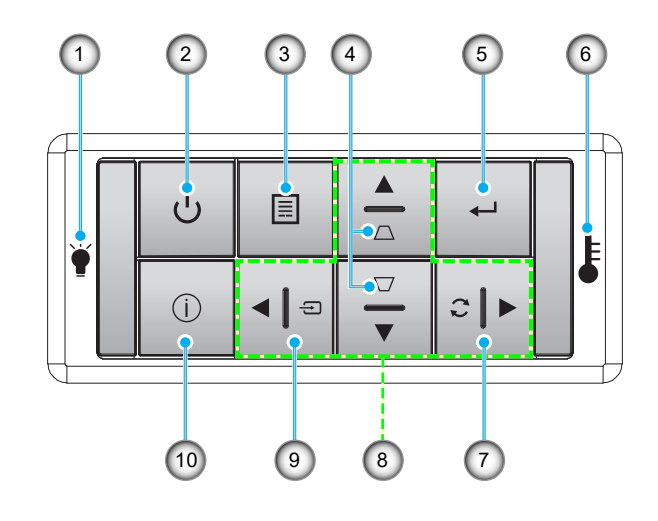

- Nº.Item1.LED da lâmpada
- Força e LED de força
- 3. Menu
- 4. Correção de distorção trapezoidal
- 5. Enter

- N°.Item6.LED de temperatura
- 7. Ressincronizar
- 8. Quatro teclas de seleção de direções
- 9. Fonte
- 10. Informações

### **Controle remoto**

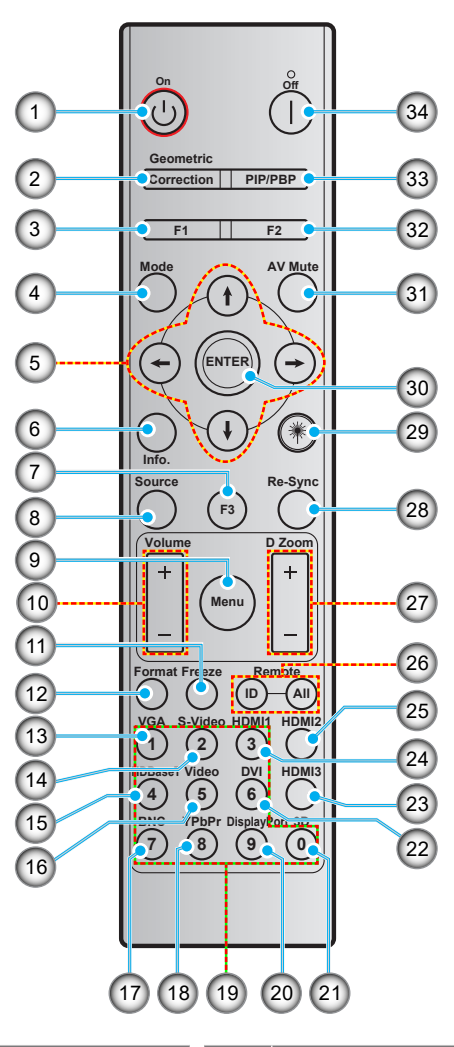

| Nº. | Item                                 | N⁰. | Item                                  |
|-----|--------------------------------------|-----|---------------------------------------|
| 1.  | Ligar                                | 18. | YPbPr (não suportado)                 |
| 2.  | correção geométrica                  | 19. | Teclado numérico (0 a 9)              |
| 3.  | Botão de função (F1) (Atribuível)    | 20. | Porta de visualização (não suportada) |
| 4.  | Modo                                 | 21. | Três dimensões                        |
| 5.  | Quatro teclas de seleção de direções | 22. | DVI (não suportado)                   |
| 6.  | Informações                          | 23. | HDMI3 (não suportado)                 |
| 7.  | Botão de função (F3) (Atribuível)    | 24. | HDMI1                                 |
| 8.  | Fonte                                | 25. | HDMI2                                 |
| 9.  | Menu                                 | 26. | ID Remoto / Tudo remoto               |
| 10. | Volume - / +                         | 27. | Zoom digital - / +                    |
| 11. | Congelamento                         | 28. | Ressincronizar                        |
| 12. | Formato (Relação de aspecto)         | 29. | Laser (não suportado)                 |
| 13. | VGA                                  | 30. | Enter                                 |
| 14. | S Vídeo (não suportado)              | 31. | Mudo AV                               |
| 15. | HDBase-T (não suportado)             | 32. | Botão de função (F2) (Atribuível)     |
| 16. | Video                                | 33. | PIP/PBP (não suportado)               |
| 17. | BNC (não suportado)                  | 34. | Desligar                              |

Nota: Algumas teclas podem não ter nenhuma função para os modelos que não oferecem suporte a esses recursos.

### Instalação do projetor

O projetor foi concebido para ser instalado em uma das quatro posições possíveis.

A disposição da sala ou as preferências pessoais irão ditar a posição de instalação. Leve em consideração o tamanho e a posição da tela, a localização da tomada elétrica adequada, assim como a localização e a distância entre o projetor e o resto do seu equipamento.

### Modelo 1080p/WXGA/WUXGA

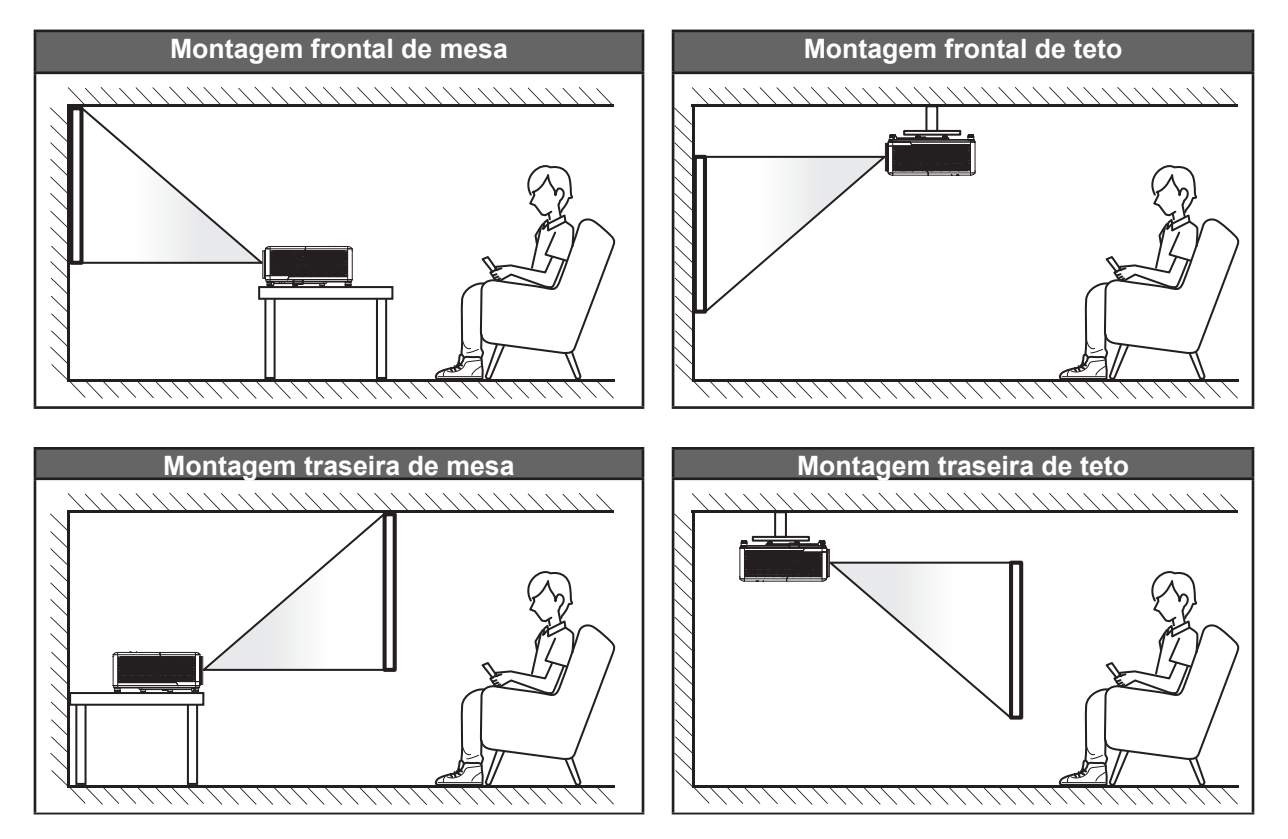

### Modelo 1080p Short Throw

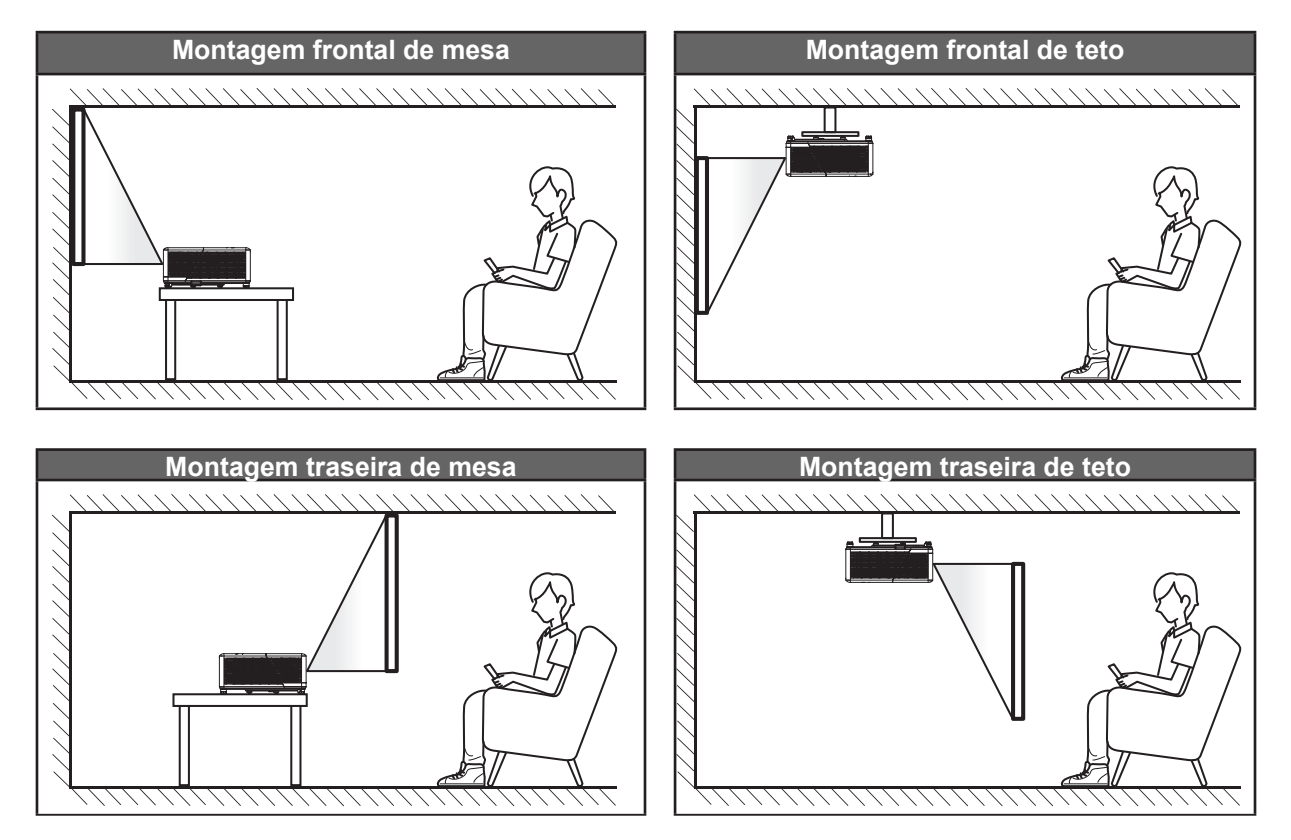

O projetor deve ser colocado em uma superfície plana e 90 graus / perpendiculares à tela.

- Como determinar a localização do projetor para um determinado tamanho de tela, consulte a tabela de distâncias na página 61-63.
- Para determinar o tamanho da tela para uma distância específica, por favor, consulte a tabela de distância nas páginas 61-63.
- Nota: Quanto mais longe o projetor é colocado da tela, mais a imagem projetada aumenta e compensação vertical também aumenta proporcionalmente.

#### **IMPORTANTE!**

Não utilize o projetor em qualquer orientação alem do tampo da mesa ou no teto. O projetor deve estar na horizontal e não inclinado ou para a frente / trás ou para a esquerda / direita. Qualquer outra orientação anulará a garantia e pode encurtar a vida útil da fonte de luz do projetor ou do próprio aparelho. Para nenhum conselho de instalação padrão entre em contato com a Optoma.

#### Aviso de instalação de projetor

Nota: O brilho do projetor será diminuído para 70% de lúmen e ventilador de carga completa.

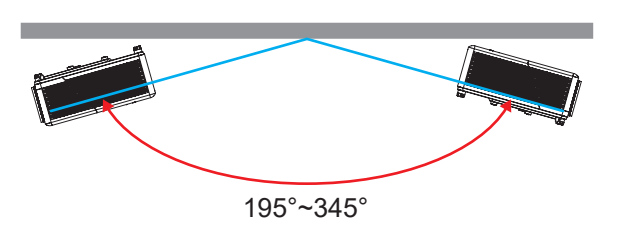

Modo retrato

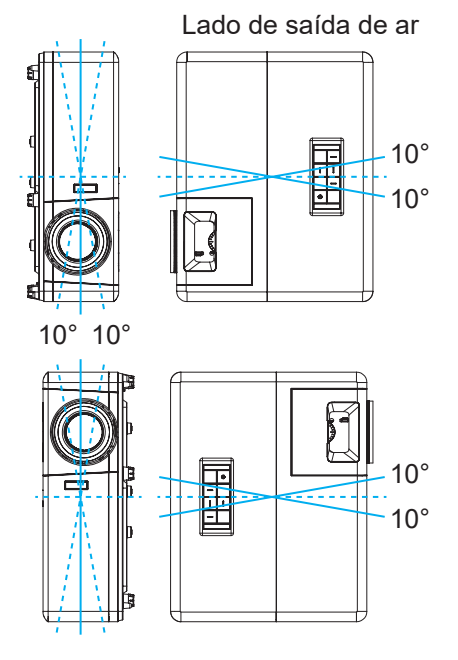

• Permita um vão de pelo menos de 30 cm em volta à abertura de ventilação.

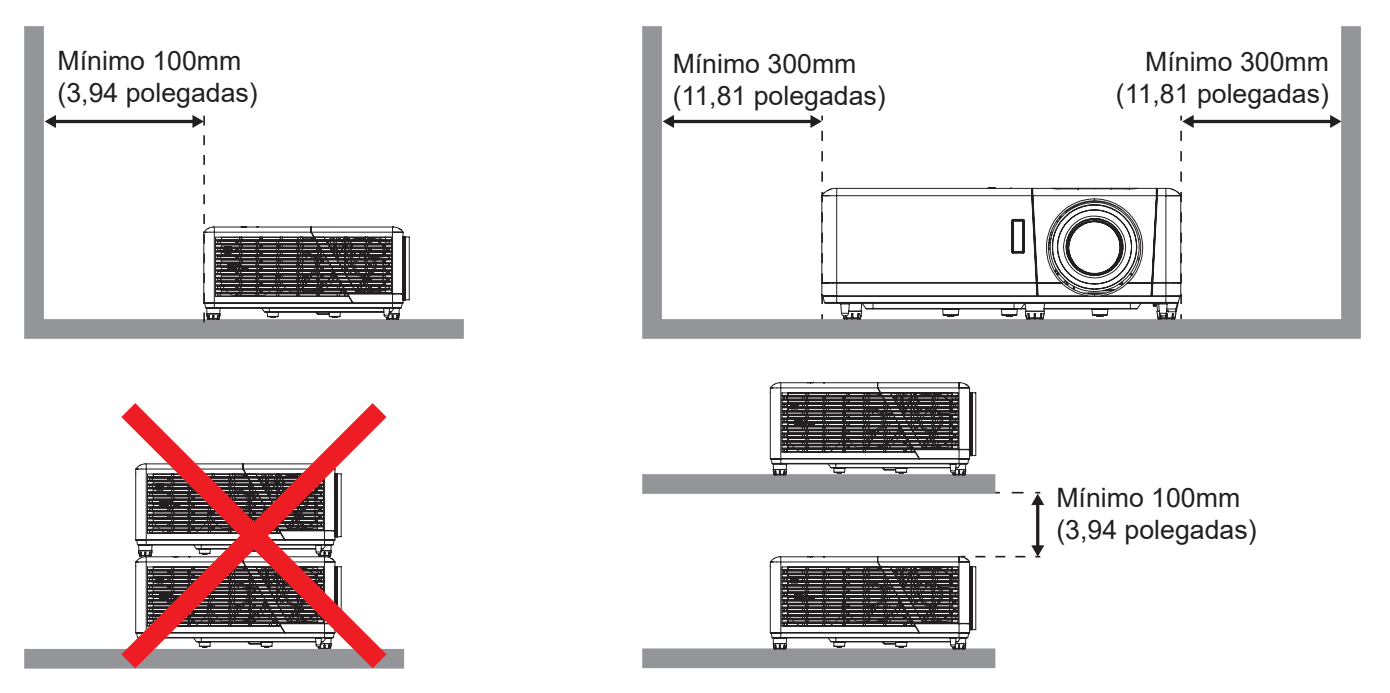

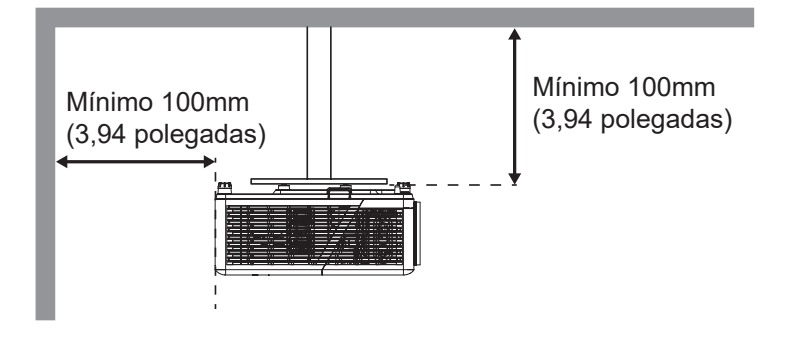

- Assegure que as aberturas de entrada não reciclam o ar quente da abertura de ventilação.
- Ao operar o projetor em um espaço fechado, certifique-seque a temperatura do ar circulando dentro espaço não excede a temperatura de operação enquanto o projetor está funcionando e a entrada de ar e as aberturas de ventilação estão desobstruídas.
- Todos os espaços devem passar por uma avaliação térmica certificada para garantir que o projetor não recicle o ar de ventilação, pois isto pode fazer o dispositivo parar mesmo se a temperatura do ambiente estiver na variação de temperatura de operação aceitável.

### Conectando fontes ao projetor

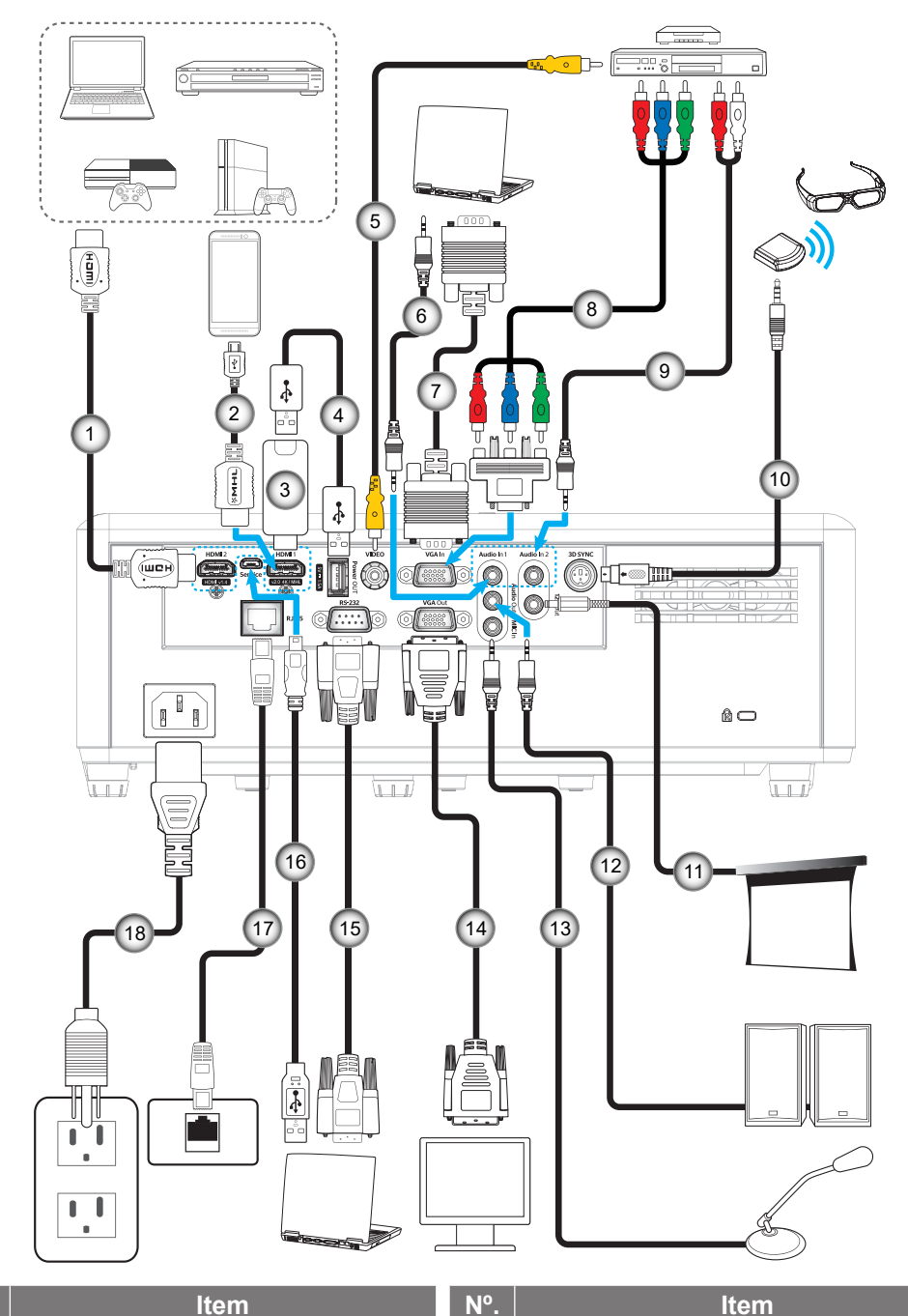

- Nº.
- 1. Cabo HDMI
- 2. Cabo MHL
- 3. Dongle HDMI
- 4. Cabo de Alimentação USB
- 5. Cabo de vídeo
- 6. Cabo de Entrada de Áudio
- 7. Cabo de Entrada VGA
- 8. Cabo componente RCA
- 9. Cabo de Entrada de Áudio

- 10. Cabo do Emissor 3D
- 11. Plugue 12V DC
- 12. Cabo de Saída de Áudio
- 13. Cabo do microfone
- 14. Cabo de Saída VGA
- 15. Cabo RS232
- 16. Cabo USB
- 17. Cabo RJ-45
- 18. Cabo de alimentação

### Ajuste da imagem projetada

#### Altura da imagem

O projetor está equipado com pés de elevação para ajustar a altura da imagem.

- 1. Localize o pé ajustável que você deseja modificar na parte inferior do monitor.
- 2. Gire o pé ajustável no sentido horário ou anti-horário para elevar ou baixar o projetor.

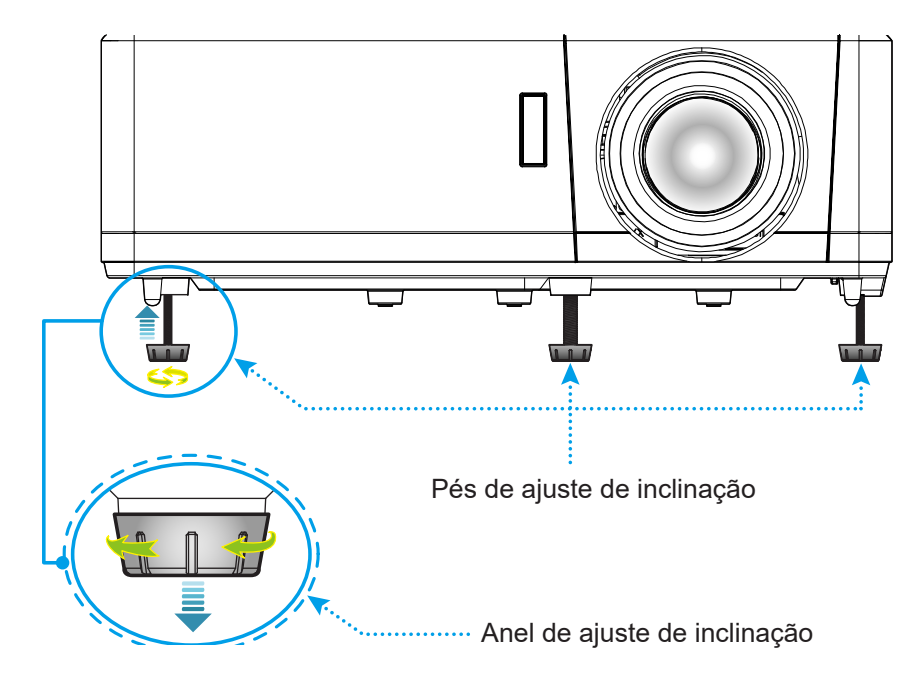

#### Zoom, deslocamento da lente e foco

- Para ajustar o tamanho da imagem, gire o botão de zoom no sentido horário ou anti-horário para aumentar ou diminuir o tamanho da imagem projetada.
- Para ajustar a posição da imagem, gire o discador de deslocamento das lentes no sentido horário ou anti-horário para ajustar a posição da imagem projetada verticalmente.
- Para ajustar o foco, gire o anel de foco/alavanca de foco no sentido horário ou anti-horário até que a imagem fique nítida e legível.

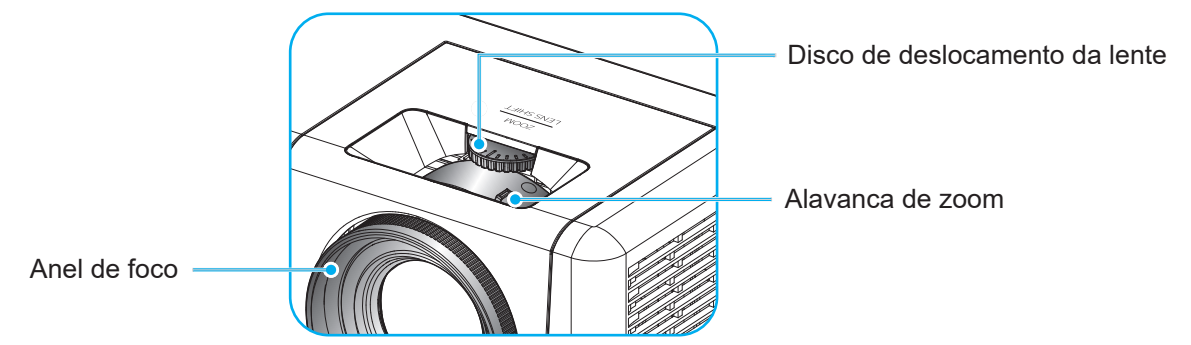

Modelo 1080p/WXGA

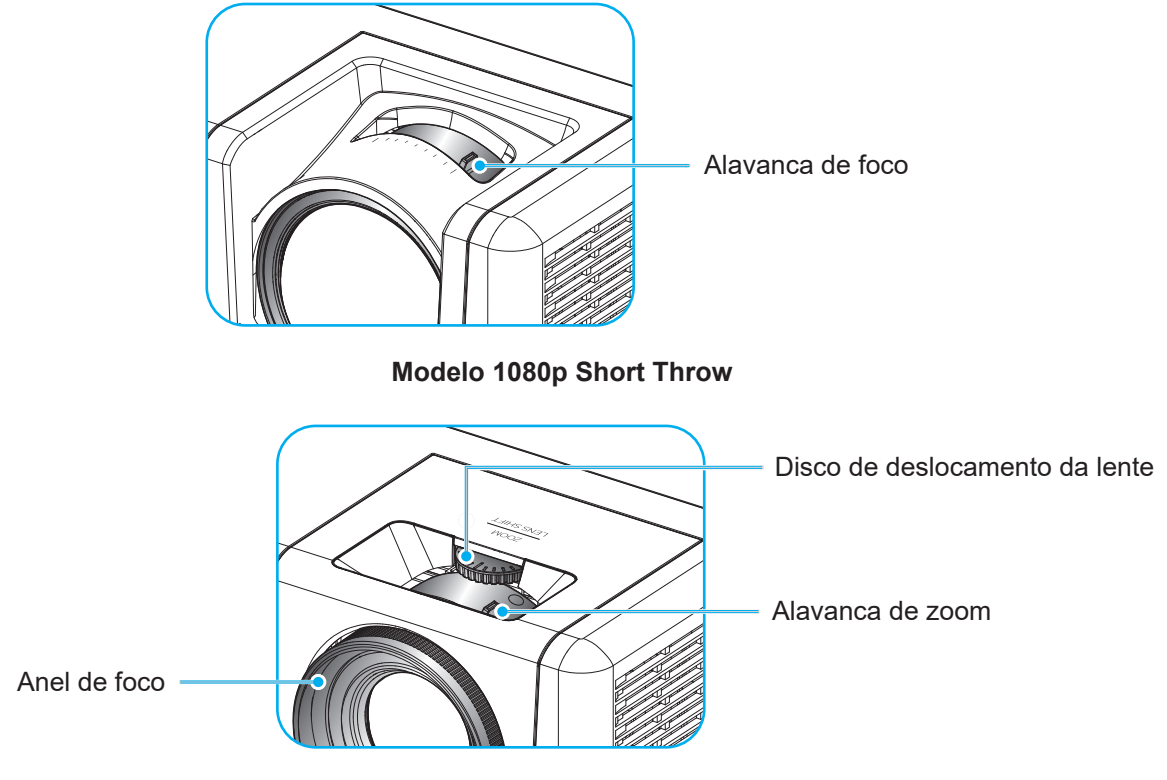

Modelo WUXGA

**Nota:** O modelo 1080p Short Throw não suporta as funções de função de deslocamento de zoom e *lente.* 

### Configuração remota

#### Instalando / recolocando as baterias

Duas pilhas tamanho AAA são fornecidas para o controle remoto.

- 1. Remova a tampa da bateria na traseira do controle remoto.
- 2. Insira pilhas AAA no compartimento da bateria, conforme ilustrado.
- 3. Substitua a tampa traseira do controle remoto.

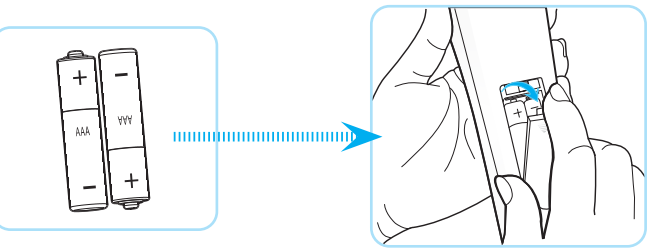

Nota: Substitua somente com o mesmo tipo de baterias ou equivalente.

#### CUIDADO

O uso indevido de pilhas pode resultar em vazamento ou explosão. Certifique-se de seguir as instruções abaixo.

- Não misture pilhas de tipos diferentes. Diferentes tipos de pilhas têm características diferentes.
- Não misture pilhas novas e velhas. Misturar pilhas antigas e novas pode encurtar a vida útil das pilhas novas ou provocar vazamento químico nas pilhas antigas.
- Remova as pilhas tão logo estejam gastas. Produtos químicos que vazam das pilhas que entram em contato com a pele podem causar uma erupção cutânea. Se você encontrar algum vazamento químico, limpe cuidadosamente com um pano.
- As pilhas fornecidas com este produto podem ter uma expectativa de vida menor devido às condições de armazenagem.
- Se não for usar a unidade de controle remoto por um período de tempo extenso, remova as pilhas.
- Antes de se desfazer da pilha, você deve obedecer a legislação local ou do país.

#### Alcance efetivo

O sensor de controle remoto Infra-vermelho (IR) está localizado na parte superior e lados frontais do projetor. Certifique-se de segurar o controle remoto em um ângulo de 60 graus perpendicular ao sensor IR do controle remoto do projetor para funcionar corretamente. A distância entre o controle remotor e o sensor não deve ser maior que 12 metros (39,4 polegadas).

- Certifique-se de que não existem obstáculos entre o controle remoto e o sensor IR do projetor, que possa obstruir o feixe de infravermelhos.
- Verifique se o transmissor IR do controle remoto não está brilhando pela luz solar ou lâmpadas fluorescentes diretamente.
- Por favor mantenha o controle remoto longe de lâmpadas fluorescentes mais de 2 m ou o controle remoto pode ter mau funcionamento.
- Se o controle remoto estiver perto de lâmpadas fluorescentes tipo Inversoras, pode tornar-se ineficaz ao longo do tempo.
- Se o controle remoto e o projetor estão dentro de uma distância muito curta, o controle remoto pode se tornar ineficaz.
- Quando você apontar para a tela, a distância efetiva é inferior a 5 m do controle remoto para a tela e refletir o feixes IR de volta para o projetor. No entanto, o alcance efetivo pode mudar de acordo com telas.

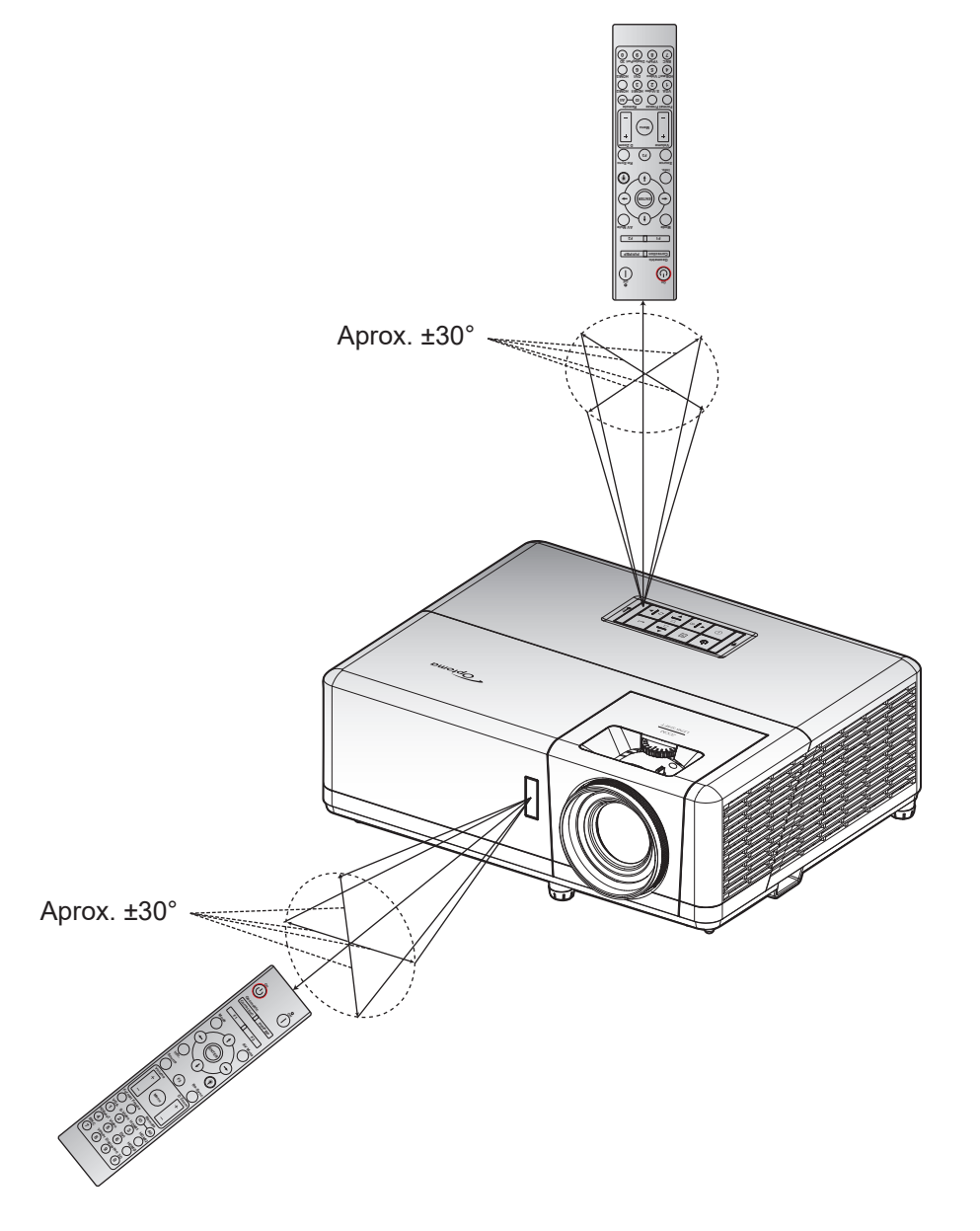

### Ligar/Desligar o projetor

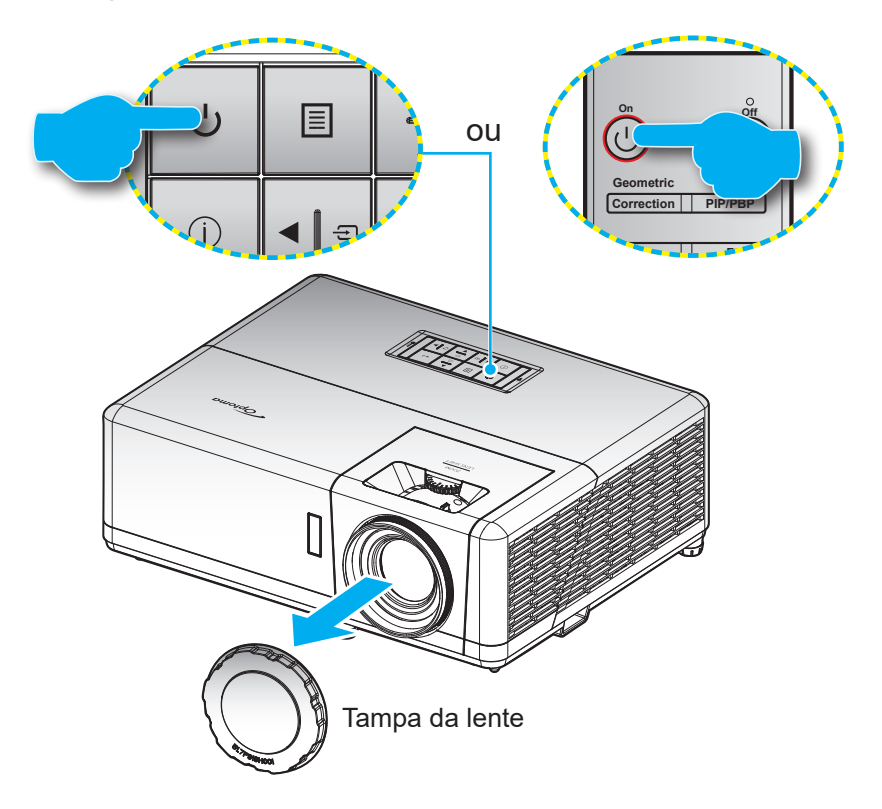

#### Ligar

- 1. Remova a tampa da lente.
- Conecte com segurança o cabo de alimentação e o cabo de sinal/fonte. Quando conectado, o LED de força ficará vermelho.
- 3. Ligue o projetor pressionando o 🕛 botão no teclado do projetor ou controle remoto.
- 4. Uma tela inicial será visualizada em aproximadamente 10 segundos e o LED de força irá piscar em azul.
- **Nota:** A primeira vez que o projetor for ligado, você será solicitado a selecionar o idioma preferido, orientação de projeção e outras configurações.

#### Desligar

- 1. Desligue o projetor pressionando o 🕛 botão no teclado do projeto ou o | botão no controle remoto.
- 2. A seguinte mensagem será exibida:

| Power Off                      |
|--------------------------------|
| Pressione liga/desliga de novo |
|                                |

- 3. Pressione o botão 🖰 ou | novamente para confirmar, de outro modo, a mensagem desaparecerá depois de 15 segundos. Quando você pressionar o botão 🖯 ou | pela segunda vez, o projetor será desligado.
- 4. Os ventiladores continuarão a operar por aproximadamente 10 segundos e o ciclo de resfriamento e o LED de força piscarão em azul. Quando o LED de força ficar vermelho sólido, isto indicará que o projetor entrou no modo de espera. Se quiser deseja religar o projetor, deverá esperar até que tenha concluído o ciclo de arrefecimento e tenha entrado no modo de espera. Quando o projetor estiver no modo de espera, simplesmente pressione o U botão novamente para ligar o projetor.
- 5. Desconecte o cabo de alimentação da tomada elétrica e do projetor.

Nota: Não é recomendável que o projetor seja ligado logo após um procedimento de desligamento.

### Selecionando uma origem de entrada

Ligue a sua fonte conectada que deseja exibir na tela (computador, laptop, reprodutor de vídeo, etc.). O projetor detectará a fonte automaticamente. Se várias fontes estiverem conectadas, pressione o 🖘 botão no teclado do projetor ou no botão **Fonte** no controle remoto para selecionar a entrada desejada.

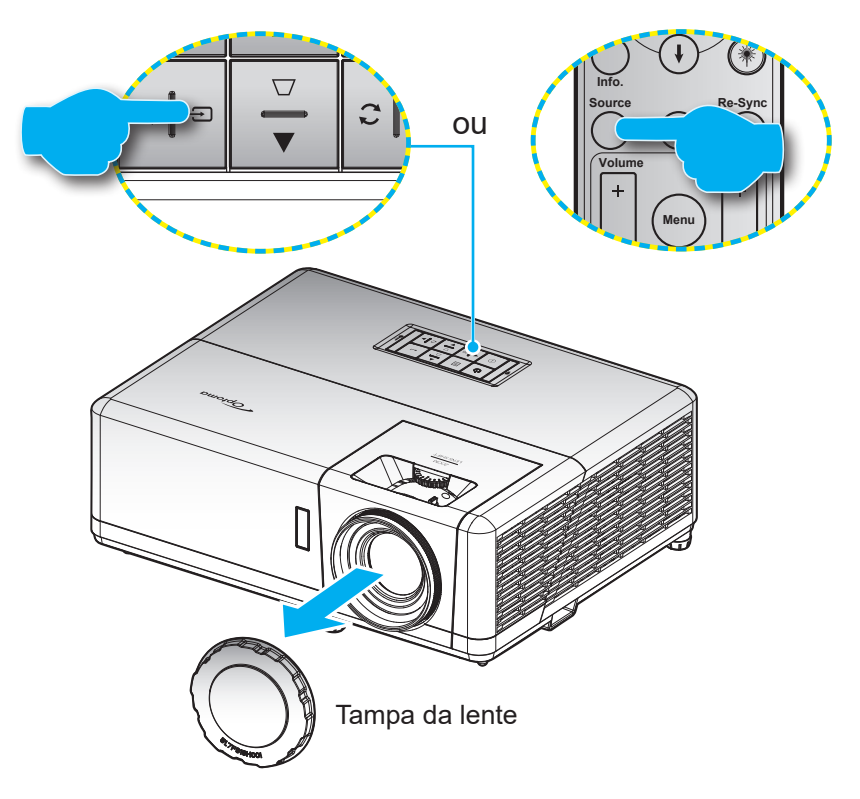

### Navegação e funcionalidades do menu

O projetor tem menus multilingües de exibição em tela (OSD) que permitem ajustar a imagem e alterar uma variedade de configurações. O projetor detectará a fonte automaticamente.

- 1. Para abrir o menu OSD, pressione o 🗏 botão no teclado do projetor ou no botão **Menu** no controle remoto.
- 2. Quando o OSD for exibido, use as teclas ▲▼ para selecionar um item no menu principal. Enquanto é feita a seleção em uma página em particular, pressione o botão ← no teclado do projetor ou o botão **Enter** no controle remoto para entrar no submenu.
- 3. Use as teclas **♦** para selecionar o item desejado no submenu e depois pressione o botão **↓** ou **Enter** para ver os ajustes posteriores. Ajustar as configurações usando as teclas **♦**.
- 4. Selecionar o próximo item a ser ajustado no submenu e ajuste conforme descrito acima.
- 5. Pressione o botão 🔶 ou Enter para confirmar e a tela voltará para o menu principal.
- 6. Para sair, pressione o botão 🗐 ou **Menu** novamente. O menu OSD será fechado e o projetor salvará automaticamente as novas configurações.

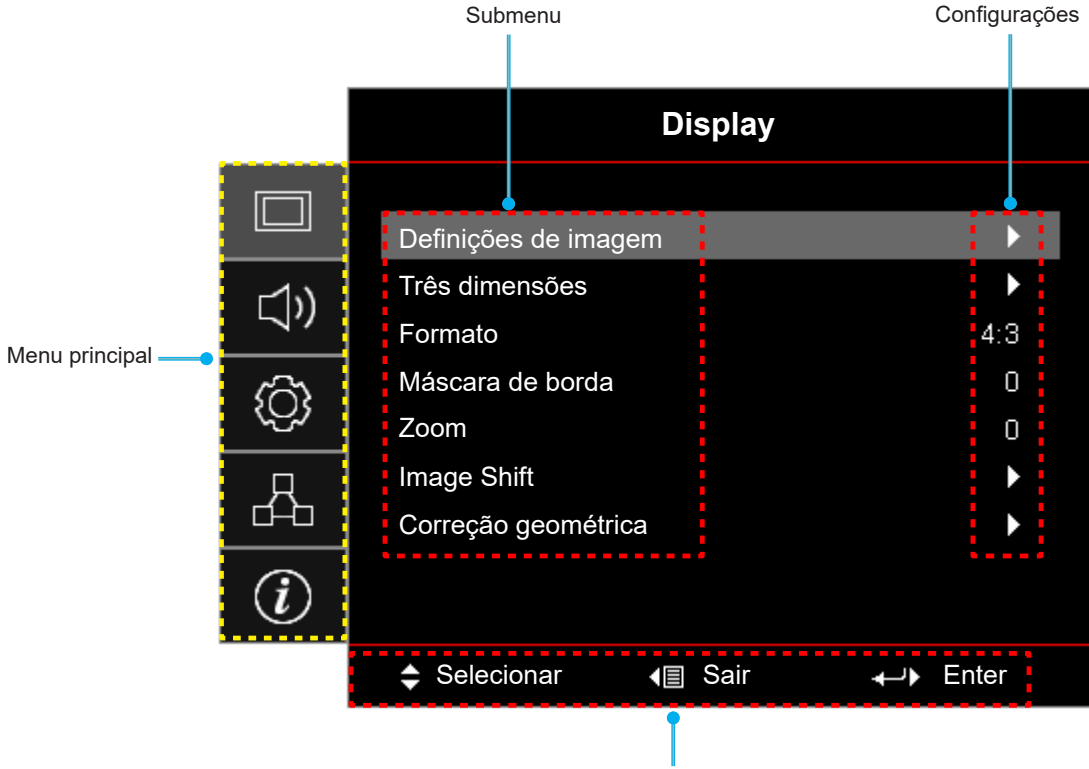

Guia de navegação

### Árvore do Menu OSD

| Menu principal | Submenu                 | Sub Menu 2    | Sub Menu 3            | Sub Menu 4 | Valores           |
|----------------|-------------------------|---------------|-----------------------|------------|-------------------|
|                |                         |               |                       |            | Apresentação      |
|                |                         |               |                       |            | Brilho            |
|                |                         |               |                       |            | HDR               |
|                |                         |               |                       |            | Cinema            |
|                |                         | Modo Display  |                       |            | Jogo              |
|                |                         |               |                       |            | sRGB              |
|                |                         |               |                       |            | DICOM SIM.        |
|                |                         |               |                       |            | Utilizador        |
|                |                         |               |                       |            | Três dimensões    |
|                |                         |               |                       |            | Desligar [Padrão] |
|                |                         |               |                       |            | Quadro negro      |
|                |                         |               |                       |            | luz amarela       |
|                |                         | Cor da parede |                       |            | luz verde         |
|                |                         |               |                       |            | luz azul          |
|                |                         |               |                       |            | cor-de-rosa       |
|                |                         |               |                       |            | Cinza             |
|                |                         |               | НОР                   |            | Desligar          |
|                |                         |               | NUK                   |            | Auto [Padrão]     |
|                |                         | Dynamic Range | Modo de imagem<br>HDR |            | Brilho            |
| Display        | Definições de<br>imagem |               |                       |            | Padrão [Padrão]   |
|                |                         |               |                       |            | Filme             |
|                |                         |               |                       |            | Detail            |
|                |                         | Luminosidade  |                       |            | -50 ~ 50          |
|                |                         | Contraste     |                       |            | -50 ~ 50          |
|                |                         | Nitidez       |                       |            | 1 ~ 15            |
|                |                         | Cor           |                       |            | -50 ~ 50          |
|                |                         | Tonalidade    |                       |            | -50 ~ 50          |
|                |                         |               | Filme                 |            |                   |
|                |                         |               | Video                 |            |                   |
|                |                         |               | Gráficos              |            |                   |
|                |                         |               | Padrão(2.2)           |            |                   |
|                |                         |               | 1.8                   |            |                   |
|                |                         | Gamma         | 2.0                   |            |                   |
|                |                         | Gamma         | 2.4                   |            |                   |
|                |                         |               | 2.6                   |            |                   |
|                |                         |               | HDR                   |            |                   |
|                |                         |               | Três dimensões        |            |                   |
|                |                         |               | Quadro negro          |            |                   |
|                |                         |               | DICOM SIM.            |            |                   |

| Menu principal | Submenu                 | Sub Menu 2       | Sub Menu 3                    | Sub Menu 4            | Valores                                |
|----------------|-------------------------|------------------|-------------------------------|-----------------------|----------------------------------------|
|                |                         |                  | BrilliantColor™               |                       | 1 ~ 10                                 |
|                |                         |                  |                               |                       | Quente                                 |
|                |                         |                  | Temperatura de                |                       | Padrão                                 |
|                |                         |                  | Cor                           |                       | Cool                                   |
|                |                         |                  |                               |                       | Frio                                   |
|                |                         |                  |                               |                       | Vermelho [Padrão]                      |
|                |                         |                  |                               |                       | Verde                                  |
|                |                         |                  |                               |                       | Azul                                   |
|                |                         |                  |                               | Cor                   | Ciano                                  |
|                |                         |                  |                               |                       | Amarelo                                |
|                |                         |                  | combinação do                 |                       | Magenta                                |
|                |                         |                  | combinação de                 |                       | Branco(*)                              |
|                |                         |                  |                               | Matiz/R(*)            | -50 ~ 50 [padrão: 0]                   |
|                |                         |                  |                               | Saturação/G(*)        | -50 ~ 50 [padrão: 0]                   |
|                |                         |                  |                               | Ganho/B(*)            | -50 ~ 50 [padrão: 0]                   |
|                |                         |                  |                               | Reset                 | Cancelar [Padrão]                      |
|                |                         |                  |                               |                       | Sim                                    |
|                | Definições de<br>imagem |                  |                               | Sair                  |                                        |
|                |                         | Confia. de cores |                               | Ganho de cor Vermelho | -50 ~ 50                               |
|                |                         | gi us coros      |                               | Ganho de cor Verde    | -50 ~ 50                               |
|                |                         |                  | RGB Ganho/<br>Parcial         | Ganho de cor Azul     | -50 ~ 50                               |
| Display        |                         |                  |                               | Vermelho Parcial      | -50 ~ 50                               |
|                |                         |                  |                               | Verde Parcial         | -50 ~ 50                               |
|                |                         |                  |                               | Azul Parcial          | -50 ~ 50                               |
|                |                         |                  |                               | Reset                 | Cancelar [Padrão]                      |
|                |                         |                  |                               |                       | Sim                                    |
|                |                         |                  |                               | Sair                  |                                        |
|                |                         |                  | Espaço de cor<br>[Entrada não |                       | Auto [Padrão]                          |
|                |                         |                  |                               |                       | RGB                                    |
|                |                         |                  |                               |                       | YUV                                    |
|                |                         |                  |                               |                       | Auto [Padrão]                          |
|                |                         |                  | Espaço de cor                 |                       | RGB(0~255)                             |
|                |                         |                  | [Entrada HDMI]                |                       | RGB(16~235)                            |
|                |                         |                  |                               |                       | YUV                                    |
|                |                         |                  | Nível Branco                  |                       | 0 ~ 31                                 |
|                |                         |                  | Nível Preto                   |                       | -5 ~ 5                                 |
|                |                         |                  | IRE                           |                       | 0                                      |
|                |                         |                  |                               |                       | 7.5                                    |
|                |                         | Sinal            | Automatic                     |                       | Desligar                               |
|                |                         |                  |                               |                       | Ligar [Padrão]                         |
|                |                         |                  | Frequência                    |                       | [Padrão: 0]                            |
|                |                         |                  | Fase                          |                       | ∪~31 (depende do sinal)<br>[Padrão: 0] |

| Menu principal | Submenu                 | Sub Menu 2                   | Sub Menu 3         | Sub Menu 4 | Valores                                                                         |
|----------------|-------------------------|------------------------------|--------------------|------------|---------------------------------------------------------------------------------|
|                |                         | Sinal                        | Posição horizontal |            | -5 ~ 5 (depende do sinal)<br>[Padrão: 0]                                        |
|                |                         |                              | Posição vertical   |            | -5 ~ 5 (depende do sinal)<br>[Padrão: 0]                                        |
|                |                         |                              |                    |            | DynamicBlack                                                                    |
|                | Definições de<br>imagem |                              |                    |            | Eco.                                                                            |
|                | inagen                  | Modo Luminoso                |                    |            | Power<br>(Power = 100%/ 95%/ 90%/ 85%/<br>80%/ 75%/ 70%/ 65%/ 60%/ 55%/<br>50%) |
|                |                         | Reset                        |                    |            |                                                                                 |
|                |                         | Mode 2D                      |                    |            | Desligar                                                                        |
|                |                         |                              |                    |            | Ligar [Padrão]                                                                  |
|                |                         | Teenelesia 2D                |                    |            | Link DLP [Padrão]                                                               |
|                |                         | Techologia SD                |                    |            | Sincronização 3D                                                                |
|                |                         |                              |                    |            | Três dimensões [Padrão]                                                         |
|                |                         | 3D->2D                       |                    |            | L                                                                               |
|                |                         |                              |                    |            | R                                                                               |
|                | Três dimensões          |                              |                    |            | Auto [Padrão]                                                                   |
|                |                         |                              |                    |            | SBS                                                                             |
|                |                         | Formato 3D                   |                    |            | Cima e Baixo                                                                    |
|                |                         |                              |                    |            | Sequencia de Imagens                                                            |
| Display        |                         | Inverter Sinc.3D<br>Inverter |                    |            | Ligar                                                                           |
|                |                         |                              |                    |            | Desligar [Padrão]                                                               |
|                |                         |                              |                    |            | Cancelar                                                                        |
|                |                         | Reset                        |                    |            | Sim                                                                             |
|                | Formato                 |                              |                    |            | 4:3                                                                             |
|                |                         |                              |                    |            | 16:9                                                                            |
|                |                         |                              |                    |            | 16:10 [Para modelos WXGA/<br>WUXGA apenas]                                      |
|                |                         |                              |                    |            | LBX                                                                             |
|                |                         |                              |                    |            | Nativo                                                                          |
|                |                         |                              |                    |            | Auto                                                                            |
|                | Máscara de borda        |                              |                    |            | 0 ~ 10 [padrão: 0]                                                              |
|                | Zoom                    |                              |                    |            | -5 ~ 25 [padrão: 0]                                                             |
|                |                         | н                            |                    |            | -100 ~ 100 [padrão: 0]                                                          |
|                | Image Shift             | V                            |                    |            | -100 ~ 100 [padrão: 0]                                                          |
|                |                         | 4 cantos                     |                    |            |                                                                                 |
|                |                         | H Keystone                   |                    |            | -30 ~ 30 [padrão: 0]                                                            |
|                | Correção                | Trapézio vertical            |                    |            | -30 ~ 30 [padrão: 0]                                                            |
|                | geométrica              | Auto Trapézio —              |                    |            | Desligar                                                                        |
|                |                         |                              |                    |            | Ligar [Padrão]                                                                  |
|                |                         | Reset                        |                    |            |                                                                                 |

| Menu principal | Submenu                                              | Sub Menu 2                     | Sub Menu 3    | Sub Menu 4 | Valores                                       |
|----------------|------------------------------------------------------|--------------------------------|---------------|------------|-----------------------------------------------|
| Áudio          | Mudo                                                 |                                |               |            | Desligar [Padrão]                             |
|                |                                                      |                                |               |            | Ligar                                         |
|                | Volume                                               |                                |               |            | 0 ~ 10 [padrão: 5]                            |
|                |                                                      | HDMI1 / MHL                    |               |            | Audio 1                                       |
|                |                                                      |                                |               |            | Audio 2                                       |
|                |                                                      |                                |               |            | Mic                                           |
|                |                                                      |                                |               |            | Padrão [Padrão]                               |
|                |                                                      |                                |               |            | Audio 1                                       |
|                |                                                      |                                |               |            | Audio 2                                       |
|                |                                                      |                                |               |            | Mic                                           |
|                | Entrada de Audio                                     |                                |               |            | Padrão [Padrão]                               |
|                |                                                      |                                |               |            | Audio 1                                       |
|                |                                                      | VGA                            |               |            | Audio 2                                       |
|                |                                                      |                                |               |            | Mic                                           |
|                |                                                      |                                |               |            | Audio 1                                       |
|                |                                                      | Video                          |               |            | Audio 2                                       |
|                |                                                      |                                |               |            | Mic                                           |
|                | Direcção de<br>Projecção                             |                                |               |            | Frente 💶 [Padrão]                             |
|                |                                                      |                                |               |            | Traseira 🕢 💽                                  |
|                |                                                      |                                |               |            | Teto-topo 🗨 🏹                                 |
|                |                                                      |                                |               |            | Trás-topo 🕢 🏸                                 |
|                | Tipo de tela [Para<br>modelos WXGA/<br>WUXGA apenas] |                                |               |            | 16:9                                          |
|                |                                                      |                                |               |            | 16:10 [Padrão]                                |
|                | Definições de<br>potência                            | Ligar directamente             |               |            | Desligar [Padrão]                             |
|                |                                                      |                                |               |            | Ligar                                         |
|                |                                                      | Sinal Ligado                   |               |            | Desligar [Padrão]                             |
| Configuração   |                                                      |                                |               |            | Ligar                                         |
|                |                                                      | Desligar Auto.<br>(min)        |               |            | 0 ~ 180 (incremento de 5 min)<br>[padrão: 20] |
|                |                                                      | Cronômetro (min)               |               |            | 0 ~ 990 (incremento de 30 min)<br>[padrão: 0] |
|                |                                                      |                                | Sempre ligado |            | Não [Padrão]                                  |
|                |                                                      |                                |               |            | Sim                                           |
|                |                                                      | Modo de Energia<br>(Espera)    |               |            | Ativar                                        |
|                |                                                      |                                |               |            | Eco. [Padrão]                                 |
|                |                                                      | Alimentação USB<br>(em espera) |               |            | Desligar [Padrão]                             |
|                |                                                      |                                |               |            | Ligar                                         |

| Menu principal | Submenu                                            | Sub Menu 2     | Sub Menu 3 | Sub Menu 4 | Valores                      |
|----------------|----------------------------------------------------|----------------|------------|------------|------------------------------|
|                | Segurança                                          | Segurança      |            |            | Desligar                     |
|                |                                                    |                |            |            | Ligar                        |
|                |                                                    |                | Mês        |            |                              |
|                |                                                    | Timer de       | Dia        |            |                              |
|                |                                                    | segurança      | Hora       |            |                              |
|                |                                                    | Mudar Senha    |            |            | [Padrão: 1234]               |
|                |                                                    | HDMI Link      |            |            | Desligar [Padrão]            |
|                |                                                    |                |            |            | Ligar                        |
|                |                                                    | Inclusive TV   |            |            | Não [Padrão]                 |
|                |                                                    |                |            |            | Sim                          |
|                | HDMI Link<br>Settings                              | Power On Link  |            |            | Mutual [Padrão]              |
|                | Settings                                           |                |            |            | $PJ \rightarrow Device$      |
|                |                                                    |                |            |            | $Device \to PJ$              |
|                |                                                    | Power Off Link |            |            | Desligar [Padrão]            |
|                |                                                    |                |            |            | Ligar                        |
|                |                                                    |                |            |            | Verde Grelha                 |
|                |                                                    |                |            |            | Magenta Grelha               |
|                | Modelo de teste                                    |                |            |            | Branco Grelha                |
|                |                                                    |                |            |            | Branco                       |
|                |                                                    |                |            |            | Desligar                     |
| Configuração   | Ajustes remotos<br>[depende do<br>controle remoto] | Função IR      |            |            | Ligar [Padrão]               |
|                |                                                    |                |            |            | Desligar                     |
|                |                                                    | Código Remoto  |            |            | 00~99                        |
|                |                                                    | F1             |            |            | Modelo de teste              |
|                |                                                    |                |            |            | Luminosidade                 |
|                |                                                    |                |            |            | Contraste                    |
|                |                                                    |                |            |            | Cronômetro [Padrão]          |
|                |                                                    |                |            |            | combinação de cores          |
|                |                                                    |                |            |            | Temperatura de Cor           |
|                |                                                    |                |            |            | Gamma                        |
|                |                                                    |                |            |            | Direcção de Projecção        |
|                |                                                    |                |            |            | MHL                          |
|                |                                                    | F2             |            |            | Modelo de teste              |
|                |                                                    |                |            |            | Luminosidade                 |
|                |                                                    |                |            |            | Contraste                    |
|                |                                                    |                |            |            | Cronômetro                   |
|                |                                                    |                |            |            | combinação de cores [Padrão] |
|                |                                                    |                |            |            | Temperatura de Cor           |
|                |                                                    |                |            |            | Gamma                        |
|                |                                                    |                |            |            | Direcção de Projecção        |
|                |                                                    |                |            |            | MHL                          |

| Menu principal | Submenu                                            | Sub Menu 2            | Sub Menu 3 | Sub Menu 4 | Valores               |
|----------------|----------------------------------------------------|-----------------------|------------|------------|-----------------------|
|                |                                                    |                       |            |            | Modelo de teste       |
|                |                                                    |                       |            |            | Luminosidade          |
|                |                                                    |                       |            |            | Contraste             |
|                | Ajustes remotos<br>[depende do<br>controle remoto] |                       |            |            | Cronômetro            |
|                |                                                    | F3                    |            |            | combinação de cores   |
|                |                                                    |                       |            |            | Temperatura de Cor    |
|                |                                                    |                       |            |            | Gamma                 |
|                |                                                    |                       |            |            | Direcção de Projecção |
|                |                                                    |                       |            |            | MHL [Padrão]          |
|                | ID do Projetor                                     |                       |            |            | 00 ~ 99               |
|                | Trigger 12V                                        |                       |            |            | Ligar                 |
|                | ingger i∠v                                         |                       |            |            | Desligar              |
|                |                                                    |                       |            |            | Português [Padrão]    |
|                |                                                    |                       |            |            | Deutsch               |
|                |                                                    |                       |            |            | Français              |
|                |                                                    |                       |            |            | Italiano              |
|                |                                                    |                       |            |            | Español               |
|                |                                                    |                       |            |            | Português             |
|                | Opções                                             |                       |            |            | Polski                |
|                |                                                    |                       |            |            | Nederlands            |
| o . c          |                                                    |                       |            |            | Svenska               |
| Configuração   |                                                    | Lingua                |            |            | Norsk/Dansk           |
|                |                                                    |                       |            |            | Suomi                 |
|                |                                                    |                       |            |            | ελληνικά              |
|                |                                                    |                       |            |            | 繁體中文                  |
|                |                                                    |                       |            |            | 簡体中文                  |
|                |                                                    |                       |            |            | 日本語                   |
|                |                                                    |                       |            |            | 한국어                   |
|                |                                                    |                       |            |            | Русский               |
|                |                                                    |                       |            |            | Magyar                |
|                |                                                    |                       |            |            | Čeština               |
|                |                                                    |                       |            |            | عـربي                 |
|                |                                                    |                       |            |            | ไทย                   |
|                |                                                    |                       |            |            | Türkçe                |
|                |                                                    |                       |            |            | فارسى                 |
|                |                                                    |                       |            |            | Tiếng Việt            |
|                |                                                    |                       |            |            | Bahasa Indonesia      |
|                |                                                    |                       |            |            | Română                |
|                |                                                    |                       |            |            | Slovenčina            |
|                |                                                    | Legenda<br>Codificada |            |            | CC1                   |
|                |                                                    |                       |            |            | CC2                   |
|                |                                                    |                       |            |            | Desligar [Padrão]     |

| Menu principal | Submenu | Sub Menu 2             | Sub Menu 3              | Sub Menu 4 | Valores                |
|----------------|---------|------------------------|-------------------------|------------|------------------------|
|                |         |                        |                         |            | Superior esquerdo      |
|                |         |                        |                         |            | Superior direito       |
|                |         |                        | Local do Menu           |            | Centro <a>[Padrão]</a> |
|                |         | Menu Definições        |                         |            | Inferior esquerdo      |
|                |         |                        |                         |            | Inferior direito       |
|                |         |                        |                         |            | Desligar               |
|                |         |                        | Menu do<br>temporizador |            | 5 segundos             |
|                |         |                        |                         |            | 10 segundos [Padrão]   |
|                |         | Auto fonte             |                         |            | Desligar [Padrão]      |
|                |         |                        |                         |            | Ligar                  |
|                |         | Origem de entrada      |                         |            | HDMI1 / MHL            |
|                |         |                        |                         |            | HDMI2                  |
|                |         |                        |                         |            | VGA                    |
|                |         |                        |                         |            | Video                  |
|                |         |                        |                         |            | Padrão [Padrão]        |
|                |         |                        |                         |            | Personalizado          |
|                |         |                        |                         |            | Padrão [Padrão]        |
|                |         | Nomo do input          |                         |            | Personalizado          |
|                |         | Nome de input          |                         |            | Padrão [Padrão]        |
|                | Opções  |                        | VGA                     |            | Personalizado          |
|                |         |                        | Video                   |            | Padrão [Padrão]        |
| Configuração   |         |                        |                         |            | Personalizado          |
|                |         | Alta altitude          |                         |            | Desligar [Padrão]      |
|                |         |                        |                         |            | Ligar                  |
|                |         | Display Mode Lock      |                         |            | Desligar [Padrão]      |
|                |         |                        |                         |            | Ligar                  |
|                |         | Chave segurança        |                         |            | Desligar [Padrão]      |
|                |         |                        |                         |            | Ligar                  |
|                |         | Esconder<br>Informação |                         |            | Desligar [Padrão]      |
|                |         |                        |                         |            | Ligar                  |
|                |         | Logotipo               |                         |            | Padrão [Padrão]        |
|                |         |                        |                         |            | Neutro                 |
|                |         |                        |                         |            | Utilizador             |
|                |         | Cor de fundo           |                         |            | Nenhum                 |
|                |         |                        |                         |            | Azul [Padrão]          |
|                |         |                        |                         |            | Vermelho               |
|                |         |                        |                         |            | Verde                  |
|                |         |                        |                         |            | Cinza                  |
|                |         |                        |                         |            | Logotipo               |
|                | Reset   | Reset OSD              |                         |            | Cancelar [Padrão]      |
|                |         |                        |                         |            | Sim                    |
|                |         | Reset para             |                         |            | Cancelar [Padrão]      |
|                |         | padrão                 |                         |            | Sim                    |

| Menu principal | Submenu                     | Sub Menu 2          | Sub Menu 3 | Sub Menu 4 | Valores                |
|----------------|-----------------------------|---------------------|------------|------------|------------------------|
|                | LAN                         | Estado da rede      |            |            | (apenas leitura)       |
|                |                             | Endereço MAC        |            |            | (apenas leitura)       |
|                |                             |                     |            |            | Desligar [Padrão]      |
|                |                             | DHCP                |            |            | Ligar                  |
|                |                             | Endereço IP         |            |            | 192.168.0.100 [Padrão] |
|                |                             | Máscara de          |            |            | 255.255.255.0 [Padrão] |
|                |                             | sub-rede<br>Gateway |            |            | 192 168 0 254 [Padrão] |
|                |                             | DNS                 |            |            | 192 168 0 51 [Padrão]  |
|                |                             | Reset               |            |            |                        |
|                |                             | Crestron            |            |            | Desligar               |
|                |                             |                     |            |            | Ligar [Padrão]         |
|                |                             |                     |            |            | Nota: Porta 41794      |
| Rede           |                             |                     |            |            | Desligar               |
|                |                             | Extron              |            |            | Ligar [Padrão]         |
|                |                             |                     |            |            | Desligar               |
|                |                             | PJ Link             |            |            | Ligar [Padrão]         |
|                | Control                     |                     |            |            | Nota: Porta 4352       |
|                |                             | AMX Device          |            |            | Desligar               |
|                |                             | Discovery           |            |            | Ligar [Padrão]         |
|                |                             | Telnet              |            |            | Nota: Porta 9131       |
|                |                             |                     |            |            | Ligar [Padrão]         |
|                |                             |                     |            |            | Nota: Porta 23         |
|                |                             | НТТР                |            |            | Desligar               |
|                |                             |                     |            |            | Ligar [Padrão]         |
|                | Degulamenter                |                     |            |            | Nota: Porta 80         |
|                | Regulamentar                |                     |            |            |                        |
|                | Fonto                       |                     |            |            |                        |
|                | Ponte                       |                     |            |            | 00×00                  |
|                |                             | <u> </u>            |            |            |                        |
|                | Modo Display                |                     |            |            |                        |
|                | Código Romoto               |                     |            |            | 00~00                  |
|                | Codigo remoto               |                     |            |            | 00-99                  |
| Informação     | (Activo)                    |                     |            |            | 00~99                  |
|                | Modo de Energia<br>(Espera) |                     |            |            |                        |
|                | Hora de fonte de la         | uz                  |            |            | 0 hr                   |
|                | Estado da rede              |                     |            |            |                        |
|                | Endereço IP                 |                     |            |            |                        |
|                | ID do Projetor              |                     |            |            | 00 ~ 99                |
|                | Modo Luminoso               |                     |            |            |                        |
|                | Versão FW                   | Sistema             |            |            |                        |
|                |                             | LAN                 |            |            |                        |
|                |                             | MCU                 |            |            |                        |

### Menu de exibição

### Exibe o menu de definições de imagem

#### Modo Display

Há diversas predefinições de fábrica otimizadas para vários tipos de imagens.

- Apresentação: Este modo é adequado para exibição na frente do público em conexão com o PC.
- **Brilho**: Luminosidade máximo da entrada de PC.
- HDR: Decodifica e exibe o conteúdo do HDR (High Dynamic Range) para o preto mais sólido, branco mais brilhoso e cores cinemáticas vivas usando a gama de cores REC.2020. Este modo será automaticamente habilitado se o HDR estiver definido em LIGADO (e o Conteúdo HDR for enviado ao projetor – 4K UHD Blu-ray, 1080p/4K UHD HDR Jogos, 4K UHD Vídeo-fluxo). Enquanto o modo HDR estiver ativo, outros modos de visualização (Cinema, Referência, etc.) não podem ser selecionados pois o HDR fornece cores que são altamente precisas, excedendo o desempenho da cor de outros modos de exibição.
- **Cinema**: Fornece as melhores cores para assistir filmes.
- **Jogo**: Selecionar este modo para aumentar o luminosidade e o nível de tempo de resposta para desfrutar de jogos de vídeo.
- **sRGB**: Cor precisa padronizada.
- **DICOM SIM.**: Este modo pode projetar uma imagem monocromática como uma radiografia de raio-X, ressonância magnética, etc.
- Utilizador: Memoriza as configurações do usuário.
- **Três dimensões**: Para experimentar o efeito 3D, você precisa de óculos 3D, certifique-se de que o seu PC/dispositivo portátil possui uma saída de sinal 120Hz com armazenamento quádruplo, placa gráfica e tem um aparelho 3D instalado.

#### Cor da parede

Utilize esta função para obter uma imagem da tela otimizada de acordo com a cor da parede. Selecione entre Desligar, Quadro negro, luz amarela, luz verde, luz azul, cor-de-rosa, e Cinza.

#### Dynamic Range

Defina a configuração High Dynamic Range (HDR) e seu efeito ao exibir vídeo de reproduroes de 4K Blu-ray e dispositivos de transmissão.

Nota: HDMI1 e VGA não são compatíveis com Alcance Dinâmico

- ≻ HDR
  - **Desligar**: Desligue o processamento de HDR. Quando definido para Off, o projetor não irá decodificar o conteúdo HDR.
  - Auto: Detecção automática do sinal HDR.
- > Modo de imagem HDR
  - **Brilho**: Escolha este modo para Brilho mais saturado.
  - Padrão: Escolha este modo para cores naturais com um equilíbrio de tons quentes e frios.
  - Filme: Escolha este modo para detalhes melhorados e nitidez da imagem.
  - **Detail**: O sinal vem da conversão OETF para obter a melhor combinação de cores.

#### Luminosidade

Ajusta o luminosidade da imagem.

#### Contraste

O contraste controla o grau de diferença entre as partes mais claras e mais escuras da imagem.

#### <u>Nitidez</u>

Ajusta a nitidez da imagem.

#### <u>Cor</u>

Ajuste uma imagem do vídeo de preto-e-branco até uma cor completamente saturada.

#### <u>Tonalidade</u>

Ajuste o equilíbrio das cores vermelho e verde.

#### <u>Gamma</u>

Configure o tipo de curva gama. Depois de completar a configuração inicial e o ajuste fino, utilize os passos do ajuste de gama para otimizar a saída de imagem.

- **Filme**: para home theater.
- Video: Para fonte de vídeo ou TV.
- Gráficos: Para fonte PC / Foto.
- Padrão(2.2): Para configuração padronizada.
- **1.8 / 2.0 / 2.4 / 2.6**: Para fonte PC / Foto específica.

#### Nota:

- Estas opções só estão disponíveis se a função do modo 3D está desativada, a definição Cor da parede não está definida para Quadro negro, e a definição Modo Display não está definida para DICOM SIM. ou HDR.
- Se o **Modo Display** ajuste é definido em **HDR**, o usuário só pode selecionar **HDR** para o **Gamma** ajuste.
- No modo 3D, o usuário só pode selecionar Três dimensões para o Gamma ajuste.
- Se o Cor da parede ajuste é definido em Quadro negro, o usuário só pode selecionar Quadro negro para o Gamma ajuste.
- Se o Modo Display ajuste é definido em DICOM SIM., o usuário só pode selecionar DICOM SIM. para o Gamma ajuste.

#### Config. de cores

Configurações de cor.

- BrilliantColor™: Este item ajustável utiliza um novo algoritmo de processamento de cores e otimizações de nível do sistema para proporcionar um luminosidade mais alto ao fornecer cores reais e mais vibrantes na imagem.
- Temperatura de Cor: Selecionar uma temperatura de cor de Quente, Padrão, Cool, ou Frio.
- combinação de cores: Selecionar as seguintes opções:
  - Cor: Ajuste o nível de vermelho, verde, preto, ciano, amarelo, magenta e branco da imagem.
  - Matiz/ R(vermelho)\*: Ajuste o equilíbrio das cores vermelho e verde.
    - Nota: \*Se a configuração **Cor** estiver definida como **Branco**, você poderá ajustar a configuração da cor vermelha.
  - Saturação/ G(verde)\*: Ajuste uma imagem do vídeo de preto-e-branco até uma cor completamente saturada.
    - Nota: \*Se o Cor ajuste é definido em Branco, você pode ajustar a definição da cor verde.
  - Ganho/ B(azul)\*: Ajuste o luminosidade da imagem.
    Nota: \*Se o Cor ajuste é definido em Branco, você pode ajustar a definição da cor azul.
  - Reset: Voltar para as configurações padrão de fábrica dos ajustes de combinação de cores.
  - Sair: Sair do menu "combinação de cores".

- **RGB Ganho/Parcial:**Esta configuração permite configurar o luminosidade (ganho) e contraste (parcial) de uma imagem.
  - Reset: Voltar para as configurações padrão de fábrica dos ajustes de RGB Ganho/Parcial.
  - Sair: Sair do menu "RGB Ganho/Parcial".
- **Espaço de cor (entrada não-HDMI apenas)**: Selecione um tipo de matriz de cor apropriado de seguinte: Auto, RGB ou YUV.
- **Espaço de cor (entrada HDMI apenas)**:Selecione um tipo de matriz de cor apropriado de seguinte: Auto, RGB(0~255), RGB(16~235), e YUV.
- **Nível Branco:** Permitir que o usuário ajuste o nível de Branco ao introduzir Sinais de vídeo. **Nota:** Enquanto o nível só pode ser ajustado para as fontes de entrada de Vídeo/S-Vídeo.
- **Nível Preto:** Permitir que o usuário ajuste o nível de Preto ao introduzir Sinais de vídeo. **Nota:** *Nível de preto só pode ser ajustado para fontes de entrada Vídeo/S-Vídeo.*
- IRE: Permitir que o usuário ajuste o valor IRE quando inserindo de sinais de Vídeo.
  Nota:
  - IRE só está disponível com o formato de vídeo NTSC.
  - IRE só pode ser ajustado para fontes de Vídeo/S-Vídeo.

#### <u>Sinal</u>

Ajuste as opções de sinal.

- Automatic: Configura automaticamente o sinal (os itens frequência e fase são acinzentados). Se automático estiver desativado, os itens frequência e fase aparecerão para sintonizar e salvar as configurações.
- **Frequência**: Altere a freqüência dos dados de vídeo para que coincida com a freqüência da placa gráfica do computador. Use esta função somente se a imagem parecer piscar verticalmente.
- **Fase**: Sincroniza o sinal de vídeo da exibição com a placa gráfica. Se a imagem parecer instável ou piscando, use esta função para corrigi-la.
- **Posição horizontal**: Ajusta a posição horizontal da imagem.
- Posição vertical: Ajusta a posição vertical da imagem.

Nota: Este menu só está disponível se a fonte de entrada for RGB/Componente.

#### Modo Luminoso

Ajuste as configurações do modo de brilho.

- **DynamicBlack**: Use para ajustar automaticamente o brilho da imagem de modo a proporcionar um ótimo desempenho de contraste.
- **Eco.**: Selecionar "Eco." para reduzir o brilho da lâmpada, o que reduzirá o consumo de energia e aumentará a vida útil da lâmpada.
- **Power**: Escolha a percentagem de força para o modo de luminosidade.

#### <u>Reset</u>

Volta para as configurações padrão de fábrica para configurações de cor.
## Menu de exibição 3D

#### Nota:

- Este projetor é um projetor pronto 3D com solução DLP-Link 3D.
- Por favor, certifique-se que seus óculos 3D são usados para o DLP-Link 3D antes de desfrutar de seu vídeo.
- Este projetor suporta 3D sequencial de quadros (passagem páginas) através das portas HDMI1/ HDMI2/VGA.
- Para habilitar o modo 3D, a taxa de quadros de entrada deverá ser definida apenas a 60Hz, uma taxa de quadros inferior ou superior não é suportada.
- Para alcançar o melhor desempenho, é recomendada uma resolução de 1920x1080, por favor, note que a resolução 4K (3840x2160) não é suportada no modo 3D.

#### Modo 3D

Use esta opção para ativar ou desativar a função 3D.

- **Desligar**: Selecionar "Desligar" para desligar o modo 3D.
- Ligar: Selecionar "Ligar" para ligar o modo 3D.

#### <u>Tecnologia 3D</u>

Use essa opção para selecionar a tecnologia 3D.

- Link DLP: Selecionar para usar configurações otimizadas para os Óculos DLP 3D.
- Sincronização 3D: Selecionar para usar configurações otimizadas para os Óculos IR, RF ou 3D polarizados.

#### <u>3D->2D</u>

Use esta opção para especificar como o conteúdo 3D deve aparecer na tela.

- **Três dimensões:** Exibe sinal 3D.
- L (Esquerda): Exibe o quadro esquerdo do conteúdo 3D.
- **R (Direita):** Exibir o quadro direito de conteúdo 3D.

#### Formato 3D

Use esta opção para selecionar o conteúdo apropriado do formato 3D.

- Auto: Quando um sinal de identificação 3D é detectado, o formato 3D é selecionado automaticamente.
- SBS: Exibir sinal 3D em formato "Lado a lado".
- **Cima e Baixo**: Exibir sinal 3D em formato "Cima e Baixo".
- Sequencia de Imagens: Exibir sinal 3D em formato "Sequencia de Imagens".

#### Inverter Sinc.3D Inverter

Use esta opção para ativar / desativar a função de sincronização inverter sinc.3D.

#### <u>Reset</u>

Volte para as configurações padrão de fábrica das configurações 3D.

- **Cancelar**: Selecione para cancelar Redefinição.
- **Sim**: Selecione para voltar às configurações padrão de fábrica para 3D.

## Mostrar o menu de formato

#### **Formato**

Selecione o formato da imagem exibido entre as seguintes opções:

- **4:3**: Este formato é para fontes de entrada 4:3.
- **16:9**: Este formato é para fontes de entrada de 16:9, como HDTV e DVD otimizadas para TV widescreen.
- **16:10** (para modelo WXGA/WUXGA apenas): Este formato é para fontes de entrada 16:10, como laptops de tela larga.
- **LBX**: Este formato é para origem letterbox, não-16x9, e para você usar lente externa 16x9 para exibir a proporção 2,35:1 usando a resolução máxima.
- **Nativo:** Este formato exibe a imagem original sem nenhum redimensionamento.
- Auto: Seleciona automaticamente o formato de exibição apropriado.

#### Nota:

- Informações detalhadas sobre o modo LBX:
  - Algusn DVD's de formato caixa de correio não são aprimorados para TV's 16x9. Nesta situação, a imagem não aparecerá correta quando exibida no modo 16:9. Nesta situação, por favor, tente usar o modo 4:3 para visualizar o DVD. Se o conteúdo não for 4:3, haverá barras pretas ao redor da imagem em exibição de 16:9. Para este tipo de conteúdo, você pode usar o modo LBX para encher a imagem na exibição de 16:9.
  - Se você usar uma lente anamórfica externa, este modo LBX também lhe permite assistir a um conteúdo 2,35:1 (inclusive fonte de filme de HDTV e DVD anamórfico) cujo suporte amplo anamórfico seja otimizado para exibição 16x9 em uma imagem ampla de 2,35:1. Neste caso, não há barras pretas. A potência da fonte de luz e a resolução vertical são totalmente utilizadas.
- Para usar o formato superlargo, faça o seguinte:
  - a) Defina o formato de tela para 2,0:1.
  - b) Selecionar formato "SuperLargo".
  - c) Alinhe corretamente na tela a imagem do projetor.

#### Tabela de escalonamento 1080p:

| Tela 16:9 | 480i/p                                                                                                    | 576i/p                                                                                                    | 1080i/p          | 720p         | PC |  |
|-----------|----------------------------------------------------------------------------------------------------|----------------------------------------------------------------------------------------------------|------------------|--------------|----|--|
| 4x3       | Dimensão até 1440                                                                                                    | 0x1080.                                                                                                    |                  |              |    |  |
| 16x9      | Dimensão até 1920                                                                                                    | Dimensão até 1920x1080.                                                                                                    |                  |              |    |  |
| LBX       | Dimensão até 1920x1440 em seguida, obtém a imagem central de 1920x1080 para exibir.                                                                                |                                                                                                    |                  |              |    |  |
| Nativo    | <ul> <li>1:1 mapeamento centralizado.</li> <li>Nenhum escalonamento será feito; a imagem é visualizada com a resolução baseada na<br/>fonte de entrada.</li> </ul> |                                                                                                    |                  |              |    |  |
| Auto      | - Se a autoformata<br>(1920x1080).                                                                                                    | Se a autoformatação é selecionada, o tipo de tela se tornará automaticamente 16:9<br>(1920x1080).<br>Se a fonte é 4:3, o tipo de tela será escalonado em 1440 x1080 |                  |              |    |  |
|           | - Se a fonte é 16:9                                                                                                    | , o tipo de tela será                                                                                                    | escalonado em 19 | 20x1080.     |    |  |
|           | <ul> <li>Se a fonte é 16:10, o tipo de tela será escalonado em 1920x1200 e cortado na área de<br/>1920x1080 para visualização.</li> </ul>                          |                                                                                                    |                  | o na área de |    |  |

#### Regra de automapeamento 1080p:

| A 4 a        | Resolução   | de entrada  | Auto/Escala |      |
|--------------|-------------|-------------|-------------|------|
| Auto         | Resolução H | Resolução V | 1920        | 1080 |
|              | 640         | 480         | 1440        | 1080 |
|              | 800         | 600         | 1440        | 1080 |
|              | 1024        | 768         | 1440        | 1080 |
| 4:3          | 1280        | 1024        | 1440        | 1080 |
|              | 1400        | 1050        | 1440        | 1080 |
|              | 1600        | 1200        | 1440        | 1080 |
|              | 1280        | 720         | 1920        | 1080 |
| Laptop Largo | 1280        | 768         | 1800        | 1080 |
|              | 1280        | 800         | 1728        | 1080 |
|              | 720         | 576         | 1350        | 1080 |
| SDIV         | 720         | 480         | 1620        | 1080 |
|              | 1280        | 720         | 1920        | 1080 |
|              | 1920        | 1080        | 1920        | 1080 |

#### Tabela de escalonamento WXGA (tipo de tela de 16x10):

#### Nota:

- Tipo de tela suportada 16:9 (1280x720), 16:10 (1280x800).
- Quando o tipo de tela é 16:9, o formato 16x10 se torna indisponível.
- Quando o tipo de tela é 16:10, o formato 16x9 se torna indisponível.
- Se você selecionar a opção auto então o modo display será também automaticamente alterado.

| Tela 16:10 | 480i/p                                                                                                    | 576i/p                                                             | 1080i/p                             | 720p                      | PC                       |  |
|------------|----------------------------------------------------------------------------------------------------|--------------------------------------------------------------------|-------------------------------------|---------------------------|--------------------------|--|
| 4x3        | Dimensão até 106                                                                                             | Dimensão até 1066x800.                                             |                                     |                           |                          |  |
| 16x10      | Dimensão até 128                                                                                             | 0x800.                                                             |                                     |                           |                          |  |
| LBX        | Dimensão até 128                                                                                             | 0x960 em seguida,                                                  | obtém a imagem c                    | entral de 1280x800        | para exibir.             |  |
| Nativo     | 1:1 mapeamento c                                                                                             | entrado.                                                           | 1:1 mapeamento<br>display 1280x800. | 1280x720<br>centralizado. | 1:1 mapeamento centrado. |  |
| Auto       | A fonte de entrada será adaptada na área de visualização de 1280x800 e será mantida em sua formato original. |                                                                    |                                     |                           |                          |  |
|            | · Se fonte for 4:3, o tipo de Tela será dimensionada para 1066x800.                                          |                                                                    |                                     |                           |                          |  |
|            | - Se fonte for 16:9,                                                                                         | Se fonte for 16:9, o tipo de Tela será dimensionada para 1280x720. |                                     |                           |                          |  |
|            | - Se fonte for 15:9,                                                                                         | o tipo de Tela será                                                | dimensionada para                   | a 1280x768.               |                          |  |
|            | - Se fonte for 16:10                                                                                         | ), o tipo de Tela ser                                              | á redimensionada a                  | automaticamente pa        | ara 1280x800.            |  |

| Auto         | Resolução   | de entrada  | Auto/Escala |     |
|--------------|-------------|-------------|-------------|-----|
| Auto         | Resolução H | Resolução V | 1280        | 800 |
|              | 640         | 480         | 1066        | 800 |
|              | 800         | 600         | 1066        | 800 |
| 4.0          | 1024        | 768         | 1066        | 800 |
| 4:3          | 1280        | 1024        | 1066        | 800 |
|              | 1400        | 1050        | 1066        | 800 |
|              | 1600        | 1200        | 1066        | 800 |
| Laptop Largo | 1280        | 720         | 1280        | 720 |
|              | 1280        | 768         | 1280        | 768 |
|              | 1280        | 800         | 1280        | 800 |
|              | 720         | 576         | 1280        | 720 |
| SDIV         | 720         | 480         | 1280        | 720 |
|              | 1280        | 720         | 1280        | 720 |
| HDIV         | 1920        | 1080        | 1280        | 720 |

#### Regra de auto mapeamento de WXGA (tipo de tela 16x10):

#### Tabela de escalonamento WXGA (tipo de tela de 16x9):

| Tela 16:9 | 480i/p                                                           | 576i/p                                                                                    | 1080i/p            | 720p               | PC             |  |
|-----------|------------------------------------------------------------------|-------------------------------------------------------------------------------------------|--------------------|--------------------|----------------|--|
| 4x3       | Dimensão até 960                                                 | Dimensão até 960x720.                                                                     |                    |                    |                |  |
| 16x9      | Dimensão até 1280                                                | Dimensão até 1280x720.                                                                    |                    |                    |                |  |
| LBX       | Dimensão até 1280                                                | imensão até 1280x960 em seguida, obtém a imagem central de 1280x720 para exibir.          |                    |                    |                |  |
| Nativo    | 1:1 mapeamento c                                                 | entrado.                                                                                  | 1:1 mapeamento     | 1280x720           | 1:1 mapeamento |  |
|           |                                                                  |                                                                                           | display 1280x720.  | centralizado.      | centrado.      |  |
|           |                                                                  |                                                                                           |                    |                    |                |  |
| Auto      | -Se este formato fo                                              | Se este formato for selecionado, o tipo de tela se torna automaticamente 16:9 (1280x720). |                    |                    |                |  |
|           | Se fonte for 4:3, o tipo de Tela será dimensionada para 960x720. |                                                                                           |                    |                    |                |  |
|           | - Se fonte for 16:9,                                             | - Se fonte for 16:9, o tipo de Tela será dimensionada para 1280x720.                      |                    |                    |                |  |
|           | - Se fonte for 15:9,                                             | o tipo de Tela será                                                                       | dimensionada para  | a 1200x720.        |                |  |
|           | - Se fonte for 16:10                                             | ), o tipo de Tela ser                                                                     | á redimensionada a | automaticamente pa | ara 1152x720.  |  |

| A 4 .        | Resolução   | de entrada  | Auto/Escala |     |
|--------------|-------------|-------------|-------------|-----|
| Auto         | Resolução H | Resolução V | 1280        | 720 |
|              | 640         | 480         | 960         | 720 |
|              | 800         | 600         | 960         | 720 |
| 1.0          | 1024        | 768         | 960         | 720 |
| 4:3          | 1280        | 1024        | 960         | 720 |
|              | 1400        | 1050        | 960         | 720 |
|              | 1600        | 1200        | 960         | 720 |
|              | 1280        | 720         | 1280        | 720 |
| Laptop Largo | 1280        | 768         | 1200        | 720 |
|              | 1280        | 800         | 1152        | 720 |
|              | 720         | 576         | 1280        | 720 |
| SDIV         | 720         | 480         | 1280        | 720 |
|              | 1280        | 720         | 1280        | 720 |
| HDIV         | 1920        | 1080        | 1280        | 720 |

#### Regra de auto mapeamento de WXGA (tipo de tela 16x9):

#### Tabela de dimensão WUXGA de 1920x1200 DMD (tipo de tela de 16:10):

#### Nota:

- Tipo de tela compatível 16:10 (1920x1200), 16:9 (1920x1080).
- Quando o tipo de tela é 16:9, o formato 16x10 se torna indisponível.
- Quando o tipo de tela é 16:10, o formato 16x9 se torna indisponível.
- Se você selecionar a opção auto então o modo display será também automaticamente alterado.

| Tela 16:10 | 480i/p                                                                                                    | 576i/p                                                                                   | 1080i/p           | 720p      | PC |  |
|------------|----------------------------------------------------------------------------------------------------|------------------------------------------------------------------------------------------|-------------------|-----------|----|--|
| 4x3        | Dimensão para 16                                                                                                    | 00x1200.                                                                                 |                   |           |    |  |
| 16x9       | Dimensão até 1920                                                                                                    | 0x1080.                                                                                  |                   |           |    |  |
| 16x10      | Dimensão para 19                                                                                                    | 20x1200.                                                                                 |                   |           |    |  |
| LBX        | Dimensão até 1920                                                                                                    | Dimensão até 1920 x 1440 em seguida, obtém a imagem central de 1920 x 1200 para exibir.  |                   |           |    |  |
| Nativo     | - 1:1 mapeamento centralizado.                                                                                               |                                                                                          |                   |           |    |  |
|            | <ul> <li>Nenhum escalonamento será feito; a imagem é visualizada com a resolução baseada na<br/>fonte de entrada.</li> </ul> |                                                                                          |                   |           |    |  |
| Auto       | - Se o formato é se                                                                                                    | Se o formato é selecionado, o tipo de tela se tornará automaticamente 16:10 (1920x1200). |                   |           |    |  |
|            | - Se a fonte é 4:3,                                                                                                    | Se a fonte é 4:3, o tipo de tela será escalonado em 1600x1200.                           |                   |           |    |  |
|            | - Se a fonte é 16:9                                                                                                    | , o tipo de tela será                                                                    | escalonado em 19  | 20x1080.  |    |  |
|            | - Se a fonte é 16:1                                                                                                    | 0, o tipo de tela ser                                                                    | á escalonado em 1 | 920x1200. |    |  |

| A            | Resolução   | de entrada  | Auto/Escala |      |
|--------------|-------------|-------------|-------------|------|
| Auto         | Resolução H | Resolução V | 1920        | 1200 |
|              | 640         | 480         | 1600        | 1200 |
|              | 800         | 600         | 1600        | 1200 |
|              | 1024        | 768         | 1600        | 1200 |
| 4:3          | 1280        | 1024        | 1600        | 1200 |
|              | 1400        | 1050        | 1600        | 1200 |
|              | 1600        | 1200        | 1600        | 1200 |
| Laptop Largo | 1280        | 720         | 1920        | 1080 |
|              | 1280        | 768         | 1920        | 1152 |
|              | 1280        | 800         | 1920        | 1200 |
|              | 720         | 576         | 1350        | 1080 |
| SDIV         | 720         | 480         | 1620        | 1080 |
|              | 1280        | 720         | 1920        | 1080 |
| HDIV         | 1920        | 1080        | 1920        | 1080 |

#### Regra de automapeamento WUXGA (tipo de tela 16:10):

#### Taba de escalonamento WUXGA (tipo de tela 16:9):

| Tela 16:9 | 480i/p                                                                                                    | 576i/p                                                                              | 1080i/p | 720p | PC |  |
|-----------|----------------------------------------------------------------------------------------------------|-------------------------------------------------------------------------------------|---------|------|----|--|
| 4x3       | Dimensão até 144                                                                                                    | 0x1080.                                                                             |         |      |    |  |
| 16x9      | Dimensão até 1920                                                                                                    | 0x1080.                                                                             |         |      |    |  |
| LBX       | Dimensão até 192                                                                                                    | Dimensão até 1920x1440 em seguida, obtém a imagem central de 1920x1080 para exibir. |         |      |    |  |
| Nativo    | <ul> <li>1:1 mapeamento centralizado.</li> <li>Nenhum escalonamento será feito; a imagem é visualizada com a resolução baseada na<br/>fonte de entrada.</li> </ul>                                                                                                    |                                                                                     |         |      |    |  |
| Auto      | <ul> <li>Se este formato é selecionado, o tipo de tela se tornará automaticamente 16:9 (1920x1080).</li> <li>Se a fonte é 4:3, o tipo de tela será escalonado em 1440x1080.</li> <li>Se a fonte é 16:9, o tipo de tela será escalonado em 1920x1080.</li> <li>Se a fonte é 16:10, o tipo de tela será escalonado em 1920x1200 e cortado na área de 1920x1080 para visualização.</li> </ul> |                                                                                     |         |      |    |  |

| A            | Resolução   | de entrada Auto/Esca |      | Escala |
|--------------|-------------|----------------------|------|--------|
| Auto         | Resolução H | Resolução V          | 1920 | 1080   |
|              | 640         | 480                  | 1440 | 1080   |
|              | 800         | 600                  | 1440 | 1080   |
| 4.0          | 1024        | 768                  | 1440 | 1080   |
| 4:3          | 1280        | 1024                 | 1440 | 1080   |
|              | 1400        | 1050                 | 1440 | 1080   |
|              | 1600        | 1200                 | 1440 | 1080   |
| Laptop Largo | 1280        | 720                  | 1920 | 1080   |
|              | 1280        | 768                  | 1800 | 1080   |
|              | 1280        | 800                  | 1728 | 1080   |
|              | 720         | 576                  | 1350 | 1080   |
| SDIV         | 720         | 480                  | 1620 | 1080   |
|              | 1280        | 720                  | 1920 | 1080   |
|              | 1920        | 1080                 | 1920 | 1080   |

#### Regra de automapeamento WUXGA (tipo de tela 16:9):

### Mostrar menu de máscara de borda

#### Máscara de borda

Use essa função para remover o ruído de codificação de vídeo na borda da fonte de vídeo.

### Mostrar menu de zoom

#### <u>Zoom</u>

Use para reduzir ou aumentar uma imagem na tela de projeção.

### Exibe o menu de image shift

#### Image Shift

Ajuste a posição da imagem projetada horizontalmente (H) ou verticalmente (V).

### Visualize o menu de correção geométrica

#### 4 cantos

Permite que a imagem seja comprimida para ajustar-se a uma área definida movendo cada uma das quatro posições dos cantos x e y.

#### H Keystone

Ajuste a distorção da imagem horizontalmente e torne a imagem mais quadrada. A distorção trapezoidal horizontal é usada para corrigir uma imagem distorcida na qual as margens esquerda e direita da imagem são desiguais em comprimento. Isto é destinado para uso com aplicações no eixo horizontalmente.

#### Trapézio vertical

Ajuste a distorção da imagem verticalmente e torne a imagem mais quadrada. A distorção trapezoidal vertical é usada para corrigir a forma da imagem distorcida trapezoidalmente na qual as partes superior e inferior são inclinadas para um dos lados. Isto é destinado quando for usado com aplicações no eixo verticalmente.

#### Auto Trapézio

Corrija a distorção trapezoidal para ajustar a imagem projetada na área na qual você está projetando.

Nota:

- O tamanho da imagem será reduzida levemente ao ajustar a distorção trapezoidal horizontal e vertical.
- Quando a distorção trapezoidal automática é usada, a função de Ajuste de Quatro Cantos será desabilitada.

#### <u>Reset</u>

Voltar para as configurações padrão de fábrica dos ajustes de configuração de menu de correção geométrica.

## Menu de áudio

## Menu de áudio mudo

#### <u>Mudo</u>

Use essa opção para desligar temporariamente o som.

- **Ligar:** Escolha "Ligar" para ativar emudecimento.
- **Desligar:** Escolha "Desligar" para desativar emudecimento.

Nota: Função "Mudo" afeta o volume do alto-falante interno e externo.

### Menu de volume de áudio

#### <u>Volume</u>

Ajuste o nível de volume.

### Menu de entrada de áudio

#### Entrada de Áudio

Selecione a porta de entrada de áudio para as fontes de vídeo, como a seguir:

- HDMI1 / MHL: Audio 1, Audio 2, Mic, ou Padrão.
- **HDMI2:** Audio 1, Audio 2, Mic, ou Padrão.
- VGA: Audio 1, Audio 2, ou Mic.
- Video: Audio 1, Audio 2, ou Mic.

## Menu de configuração

## Menu de configuração de projeção

#### Direcção de Projecção

Selecione a projeção preferida entre frontal, traseira, teto e superior traseira.

### Menu de configuração de tipo de tela

#### Tipo de tela (para modelo WXGA ou WUXGA apenas)

Escolha o tipo de tela de 16:9 e 16:10.

### Menu de definições de potência

#### Ligar directamente

Escolha "Ligar" para ativar o modo de ligação direta. O projetor ligará automaticamente quando a alimentação CA for estabelecida, sem pressionar a chave "Energia" no teclado do projetor ou no controle remoto.

#### Sinal Ligado

Escolha "Ligar" para ativar o modo de Força do Sinal. O projetor ligará automaticamente quando um sinal for detectado, sem pressionar a chave "Energia" no teclado do projetor ou no controle remoto.

Nota: Se a opção "Sinal Ligado" for ativada "Ligar", o consumo de energia do projetor em modo de espera estará acima de 3W.

#### Desligar Auto. (min)

Ajusta o intervalo do temporizador de contagem regressiva. O temporizador de contagem regressiva será iniciado quando nenhum sinal estiver sendo enviado para o projetor. O projetor será desligado automaticamente quando a contagem regressiva terminar (em minutos).

#### Cronômetro (min)

Configure o cronômetro.

- Cronômetro (min): Ajusta o intervalo do temporizador de contagem regressiva.O temporizador de contagem regressiva será iniciado, com ou sem o sinal sendo enviado para o projetor.O projetor será desligado automaticamente quando a contagem regressiva terminar (em minutos).
   Nota: O cronômetro é redefinido toda vez que o projetor é desligado.
- Sempre ligado: Marque para definir o cronômetro sempre ligado.

#### Modo de Energia (Espera)

Define a configuração do modo de energia.

- Ativar: Escolha "Ativar" para voltar à espera normal.
- **Eco.:** Escolha "Eco." para salvar a dissipação de energia adicional < 0,5 W.

#### Alimentação USB (em espera)

Habilite ou desabilite a função de força USB quando o projetor está no modo de espera.

Nota: O USB não é capaz de fornecer energia com fontes MHL.

## Menu de configuração de segurança

#### <u>Segurança</u>

Ative essa função para solicitar uma senha antes de utilizar o projetor.

- Ligar: Escolha "Ligar" para usar a verificação de segurança ao ligar o projetor.
- **Desligar:** Escolha "Desligar" para poder ligar o projetor sem a verificação de senha.

#### Timer de segurança

Pode-se selecionar a função de hora (Mês/Dia/Hora) para definir o número de horas por que o projetor pode ser usado. Quando esse tempo se esgotar, será preciso inserir a senha novamente.

#### <u>Mudar Senha</u>

Use para definir ou modificar a senha que é solicitada ao ligar o projetor.

## Configure o menu de configurações de link HDMI

#### Nota:

 Quando você conectar dispositivos compatíveis com HDMI CEC ao projetor com cabos HDMI, você pode controlá-los no mesmo estado ligar ou desligar usando o recurso de controle de HDMI Link do OSD do projetor. Isso permite que um dispositivo ou múltiplos dispositivos em um grupo sejam ligados ou desligados através de Recurso de HDMI Link. Em uma configuração típica, o leitor de DVD pode ser conectado ao projetor por meio de um amplificador ou sistema de cinema em casa.

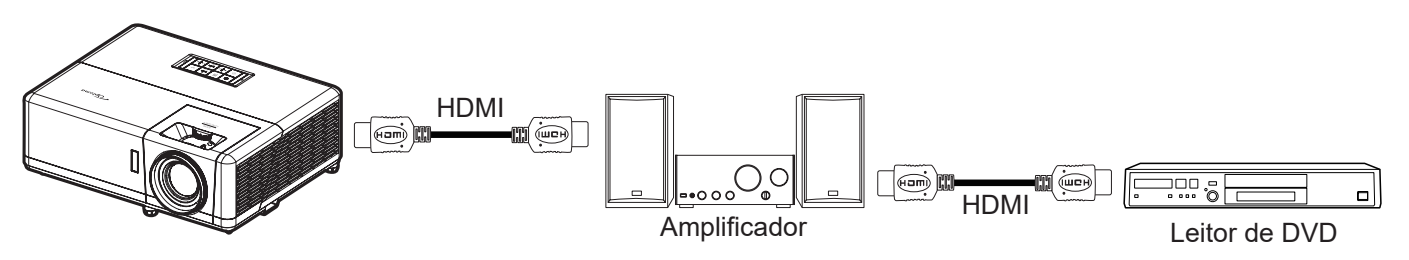

#### HDMI Link

Habilitar/Desabilitar a função de HDMI Link. A TV inclusa, alimentação no link, e opções de desligar link só estão disponíveis se a definição estiver configurada como "Ligar".

#### Inclusive TV

Defina para "Sim" se você prefere que tanto a TV e projetor sejam automaticamente desligados ao mesmo tempo. Para evitar que os dois dispositivos sejam desligados ao mesmo tempo, defina a configuração como "Não".

#### Power On Link

Comando ligar CEC.

- Mutual: Ambos o projetor e dispositivo CEC serão ligados em simultâneo.
- $PJ \rightarrow Device: O$  dispositivo CEC será ativado somente após o projetor ser ligado.
- **Device** → **PJ:** O projetor será ativado somente após o dispositivo CEC ser ligado.

#### Power Off Link

Ative esta função para permitir que tanto HDMI Link e projetor serão automaticamente desligados ao mesmo tempo.

## Menu de configuração padrão de teste

#### Modelo de teste

Selecione o teste padrão de grade verde, magenta, branca ou desativar essa função (desligar).

### Menu de configurações remotas

#### Função IR

Define a configuração de função IR.

- **Ligar:** Escolha "Ligar", o projetor pode ser operado com o controle remoto dos receptores IR superior e frontal.
- **Desligar:** Selecione "Desligar", o projetor pode ser operado pelo controle remoto. Ao selecionar "Desligar", você poderá utilizar as teclas do Teclado.

#### Código Remoto

Defina o código personalizado remoto pressionando o botão ID remoto por 3 segundos e você verá que o indicador remoto começa a piscar (acima do botão Off). Depois, digite um número entre 00-99 usando as teclas numeradas do teclado. Depois de digitar o número, o indicador remoto pisca duas vezes rapidamente, indicando que o código remoto foi mudado.

#### F1/F2/F3

Atribua a função padrão para F1, F2, ou F3 entre Modelo de teste, Luminosidade, Contraste, Cronômetro, combinação de cores, Temperatura de Cor, Gamma, Direcção de Projecção, ou MHL.

## Menu de ID de configuração do projetor

#### ID do Projetor

A definição de ID pode ser ajustada pelo menu (faixa de 0 a 99), e permite ao usuário controlar um projetor individual usando o comando RS232.

### Menu de configuração de disparador 12V

#### Trigger 12V

Use esta função para ativar ou desativar o acionador.

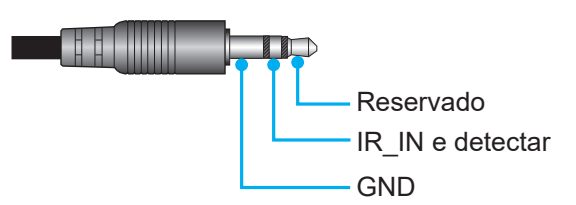

- Desligar: Escolha "Desligar" para desativar o acionador.
- Ligar: Escolha "Ligar" para ativar o acionador.

## Menu de opções de configuração

#### <u>Lingua</u>

Selecione o menu OSD entre Inglês, Alemão, Francês, Italiano, Espanhol, Português, Polonês, Holandês, Sueco, Norueguês/Dinamarquês, Finlandês, Greco, Chinês tradicional, Chinês simplificado, Japonês, Coreano, Russo, Húngaro, Theco, Árabe, Tailandês, Turco, Farsi, Vietnamita, Bahasa Indonesiano, Romeno e Eslovaco.

#### Legenda Codificada

A Legendagem Fechada é uma versão de texto do som do programa ou outra informação visualizada na tela. Se o sinal de entrada contém legendas, você pode ativar o recurso e assistir os canais. As opções disponíveis incluem "Desligar", "CC1" e "CC2".

#### Menu Definições

Defina a localização do menu na tela e configure as definições do cronômetro do menu.

- Local do Menu: Selecionar a posição do menu na tela de exibição.
- Menu do temporizador: Defina a duração onde o menu OSD permanece visível na tela.

#### Auto fonte

Escolha essa opção para deixar o projetor encontrar automaticamente uma fonte de entrada disponível.

#### Origem de entrada

Selecione a fonte de entrada entre HDMI1 / MHL, HDMI2, VGA, e Video.

#### Nome de input

Use para renomear a função de entrada para uma identificação mais fácil. As opções disponíveis incluem HDMI1 / MHL, HDMI2, VGA, e Video.

#### Alta altitude

Quando "Ligar" estiver selecionado, as ventoinhas rodarão mais rápido. Este atributo é útil em áreas de grande altitude onde o ar rarefeito.

#### **Display Mode Lock**

Escolha "Ligar" ou "Desligar" para bloquear ou desbloquear ajuste as configurações de modo de display.

#### Chave segurança

Quando a função de bloqueio do teclado é "Ligar", o teclado será bloqueado. No entanto, o projetor pode ser operado pelo controle remoto. Ao selecionar "Desligar", você poderá reutilizar o Teclado.

#### Esconder Informação

Habilite esta função para ocultar a mensagem de informação.

- **Desligar:** Escolha "Desligar" para mostrar a mensagem "Pesquisando".
- Ligar: Escolha "Ligar" para ocultar a mensagem de informação.

#### Logotipo

Use esta função para definir a tela de abertura desejada. Caso sejam feitas mudanças elas terão efeito na próxima vez que o projetor for ligado.

- **Padrão:** A tela de inicialização padrão.
- Neutro: Logotipo não é exibido na tela de inicialização.
- Utilizador: Use a imagem armazenada como uma tela inicial.

#### Cor de fundo

Use esta função para visualizar a cor azul, vermelha, verde, cinza, nenhuma ou a tela de logotipo quando nenhum sinal estiver disponível.

Nota: Se a cor de fundo é definida em "Nenhum", então a cor de fundo é preta.

## Configurar reset de menu OSD

#### Reset OSD

Voltar para as configurações padrão de fábrica dos ajustes de configuração de menu OSD.

#### Reset para configurações padrão

Voltar as configurações padrão de fábrica para todas as configurações.

## Menu de rede

### Menu de rede LAN

#### Estado da rede

Exibe o status de conexão de rede (apenas leitura).

#### Endereço MAC

Visualize o endereço MAC (só para leitura).

#### **DHCP**

Use esta opção para ativar ou desativar a função DHCP.

- **Desligar**: Para atribuir configuração de IP, máscara de sub-rede, gateway e DNS manualmente.
- Ligar: Projetor obterá um endereço de IP automaticamente de sua rede.

Nota: Sair do OSD aplicará automaticamente os valores inseridos.

#### Endereço IP

Exibe o endereço de IP.

#### Máscara de sub-rede

Exibe o número de máscara de sub-rede.

#### <u>Gateway</u>

Exibe o gateway padrão da rede conectada ao projetor.

#### <u>DNS</u>

Exibe o número DNS.

#### Como usar o nevageador de rede para controlar o seu projetor

- 1. Ligue a opção DHCP "Ligar " no projetor para permitir que um servidor de DHCP atribua automaticamente um endereço de IP.
- Abra o navegador da web em seu computador e digite o endereço de IP do projetor ("Rede > LAN > Endereço IP").
- Informe o nome de usuário ISP e senha e clique em "Login". A interface de configuração de web do projetor é aberta.

#### Nota:

- O nome de usuário e senha padrão é "admin".
- As etapas nesta seção se baseiam no sistema operacional Windows 7.

#### Fazer uma conexão direta de seu computador com o projetor\*

- 1. Ative a opção DHCP "Desligar" no projetor.
- 2. Configure o endereço de IP, máscara de sub-rede, Gateway e DNS no projetor ("Rede > LAN").
- 3. Abrir a página <u>Central de Rede e Compartilhamento</u> em seu PC, e atribua parâmetros idênticos de rede para o PC como definido no projetor. Clique em "OK" para salvar os parâmetros.

| Local Area Connection 2 Properties                                                                                           |                                                                                                    |                                                                                                |
|----------------------------------------------------------------------------------------------------|----------------------------------------------------------------------------------------------------|------------------------------------------------------------------------------------------------|
| Networking                                                                                                    |                                                                                                    |                                                                                                |
| Connect using:                                                                                                    | Internet Protocol Version 4 (T                                                                                                    | CP/IPv4) Properties                                                                            |
| n Atheros AR8151 PCI-E Gigabit Ethernet Controller (NDIS €                                                                   | General                                                                                                    |                                                                                                |
| Configure This connection uses the following items:                                                                          | You can get IP settings assig<br>this capability. Otherwise, yo<br>for the appropriate IP setting                                                                                                    | ned automatically if your network supports<br>ou need to ask your network administrator<br>gs. |
| V Client for Microsoft Networks                                                                                              | Obtain an IP address and a state of the state of the s | utomatically                                                                                   |
| Gos Packet Scheduler     Gos Packet Scheduler     Gos Packet Scheduler                                                       | O Use the following IP add                                                                                                    | dress:                                                                                         |
| A Internet Protocol Version 6 (TCP/IPv6)                                                                                     | IP address:                                                                                                    | 192.168.0.99                                                                                   |
| Internet Protocol Version 4 (TCP/IPv4)                                                                                       | Subnet mask:                                                                                                    | 255.255.255.0                                                                                  |
| <ul> <li>✓ ▲ Link-Layer Topology Discovery Mapper I/O Driver</li> <li>✓ ▲ Link-Layer Topology Discovery Responder</li> </ul> | Default gateway:                                                                                                    | 192.168.0.254                                                                                  |
|                                                                                                    | Obtain DNS server addr                                                                                                    | ress automatically                                                                             |
| Install Uninstall Properties                                                                                                 | Use the following DNS s                                                                                                    | erver addresses:                                                                               |
| Description                                                                                                    | Preferred DNS server:                                                                                                    | 192.168.0.1                                                                                    |
| Transmission Control Protocol/Internet Protocol. The default<br>wide area network protocol that provides communication       | Alternate DNS server:                                                                                                    |                                                                                                |
| across diverse interconnected networks.                                                                                      | Validate settings upon                                                                                                    | exit Ad <u>v</u> anced                                                                         |
| OK Cancel                                                                                                    |                                                                                                    | OK Cancel                                                                                      |

4. Abra o navegador da web em seu computador e digite no campo URL o endereço de IP atribuído no passo 3. E pressione a tecla "Enter".

#### <u>Reset</u>

Redefina todos os valores para os parâmetros da LAN.

### Menu de controle da rede

#### **Crestron**

Use esta função para selecionar a função de rede (porta: 41794).

Para mais informações, visite http://www.crestron.com e www.crestron.com/getroomview.

#### Extron

Use esta função para selecionar a função de rede (porta: 2023).

#### PJ Link

Use esta função para selecionar a função de rede (porta: 4352).

#### AMX Device Discovery

Use esta função para selecionar a função de rede (porta: 9131).

#### <u>Telnet</u>

Use esta função para selecionar a função de rede (porta: 23).

#### <u>HTTP</u>

Use esta função para selecionar a função de rede (porta: 80).

## Menu de configurações de rede de configuração de controle

#### Função LAN\_RJ45

Para simplicidade e tranquilidade da operação, o projetor fornece ligação em rede diversa e recursos de gerência remota. A função de LAN / RJ45 do projetor por uma rede, tal como gestão remota: Ligar / Desligar, configurações de Brilho e Contraste. Além disso, você pode visualizar as informações de status do projetor, tais como: Fonte de Vídeo, Som-Mudo, etc.

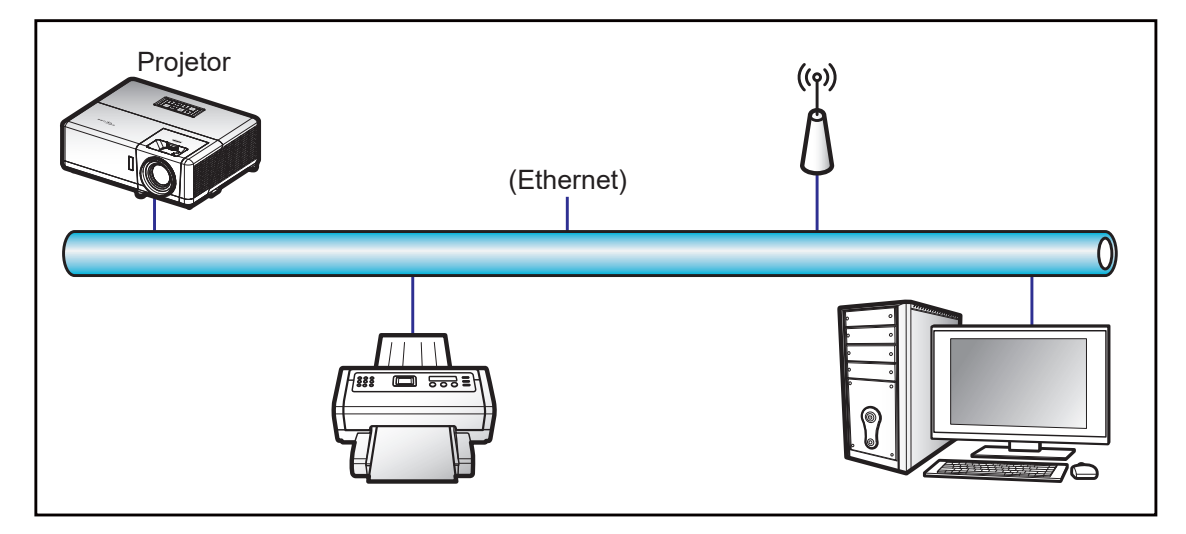

#### Funcionalidades do terminal de LAN cabeado

Este projetor pode ser controlado por meio de um PC (laptop) ou outro dispositivo externo via LAN / porta RJ45 e compatível com Crestron / Extron / AMX (Device Discovery) / PJLink.

- Crestron é uma marca registrada da Crestron Electronics, Inc. dos Estados Unidos.
- Extron é uma marca registrada da Extron Electronics, Inc. dos Estados Unidos.
- AMX é uma marca registrada da AMX LLC dos Estados Unidos.
- PJLink registrou pedido de marca e registro de logotipo no Japão, nos Estados Unidos da América e outros países por JBMIA.

O projetor é suportado pelos comandos específicos do controlador Crestron Electronics e software relacionado, por exemplo RoomView<sup>®</sup>.

http://www.crestron.com/

Este projetor é compatível com o suporte a dispositivos Extron para referência.

http://www.extron.com/

Este projetor é suportado por AMX (Device Discovery).

http://www.amx.com/

Este projetor suporta todos os comandos de PJLink Class1 (Versão 1.00).

http://pjlink.jbmia.or.jp/english/

Para obter informações mais detalhadas sobre os vários tipos de dispositivos externos que podem ser conectados à porta e remota LAN/RJ45/controlar o projetor, bem como os comandos com suporte para esses dispositivos externos, por favor, entre em contato com o Suporte-Serviços diretamente.

#### LAN RJ45

1. Conecte um cabo RJ45 às portas RJ45 no projetor e ao PC (laptop).

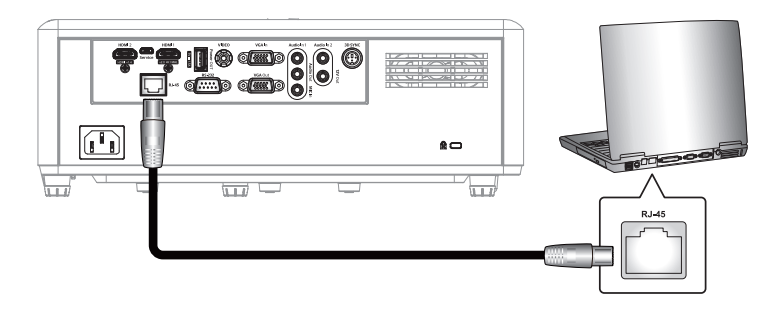

2. No PC (Laptop), selecione Start (Iniciar) > Control Panel (Painel de Controle) > Network Connections (Conexões de Rede).

| Jinternet<br>Internet Explorer     | My Documents       |
|------------------------------------|--------------------|
| Juliook Express                    | My Pictures        |
| Windows Media Player               | My Computer        |
| Tour Windows XP                    | Control Panel      |
| 💫 Windows Movie Maker              | Connect To         |
| Riles and Settings Transfer Wizard | Printers and Faxes |
|                                    | 🕜 Help and Support |
| All Programs 🕨                     | 7 Run              |

3. Clique com o botão direito do mouse em Local Area Connection (Conexão de área local), e selecione Property (Propriedades).

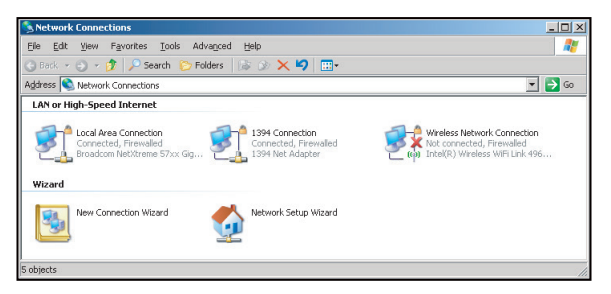

4. Na janela Properties (**Propriedades**), selecione a guia **General tab (Geral)**, e selecione **Internet Protocol (TCP/IP) (Protocolo de Internet (TCP/IP))**.

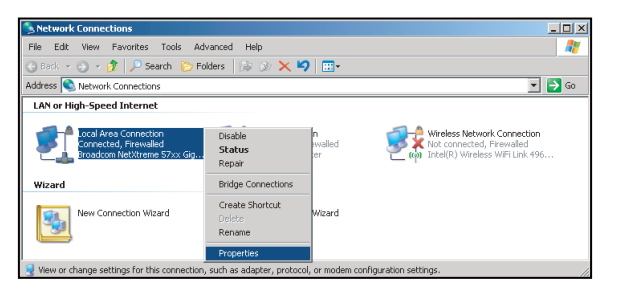

5. Clique em "Propriedades".

| eneral Advanced                                                     |                                                             |                              |                              |
|---------------------------------------------------------------------|-------------------------------------------------------------|------------------------------|------------------------------|
| Connect using:                                                      |                                                             |                              |                              |
| 🕮 Broadcom NetXt                                                    | reme 57xx Gigabi                                            | Cc                           | Configure                    |
| This connection uses t                                              | he following items                                          |                              |                              |
| 🗹 📇 QoS Packet S                                                    | Scheduler                                                   |                              |                              |
| <ul> <li>Network Moni</li> </ul>                                    | itor Driver                                                 |                              |                              |
| Internet Proto                                                      | col (TCP/IP)                                                |                              | -                            |
| •                                                                   |                                                             |                              |                              |
| I <u>n</u> stall                                                    | <u>U</u> ninstall                                           |                              | Properties                   |
| Description                                                         |                                                             |                              |                              |
| Transmission Contro<br>wide area network p<br>across diverse interc | Protocol/Interne<br>rotocol that provio<br>connected networ | : Protoco<br>Jes comm<br>ks. | I. The default<br>iunication |
| Z Show icon in notific                                              | ation area when                                             | connecte                     | d                            |
| Notify me when this                                                 | s connection has l                                          | imited or                    | no connectivity              |
|                                                                     |                                                             |                              |                              |

6. Digite o endereço de IP e a máscara de Sub-rede, em seguida, pressione "OK".

| Internet Protocol Version 4 (TCP/IPv4)                                                                                | Properties 2 X                                                       |
|----------------------------------------------------------------------------------------------------|----------------------------------------------------------------------|
| General                                                                                                    |                                                                      |
| You can get IP settings assigned autor<br>this capability. Otherwise, you need to<br>for the appropriate IP settings. | natically if your network supports<br>ask your network administrator |
| Obtain an IP address automatical                                                                                      | ly                                                                   |
| O Uge the following IP address:                                                                                       |                                                                      |
| [P address:                                                                                                    | 192.168.0.99                                                         |
| Sybnet mask:                                                                                                    | 255.255.255.0                                                        |
| Default gateway:                                                                                                    | 192.168.0.254                                                        |
| Obtain DNS server address auton                                                                                       | natically                                                            |
| Use the following DNS server add                                                                                      | resses:                                                              |
| Preferred DNS server:                                                                                                 | 192.168.0.1                                                          |
| Alternate DNS server:                                                                                                 | · · ·                                                                |
| Valjdate settings upon exit                                                                                           | Adyanced                                                             |
|                                                                                                    | OK Cancel                                                            |

- 7. Pressione o botão "Menu" no projetor.
- 8. Abra no projetor **Rede** > **LAN**.
- 9. Digite os seguintes parâmetros de conexão:
  - DHCP: Desligar
  - Endereço IP: 192.168.0.100
  - Máscara de sub-rede: 255.255.255.0
  - Gateway: 192.168.0.254
  - DNS: 192.168.0.51
- 10. Pressione "Enter" para confirmar as configurações.
- 11. Abra um navegador da web, por exemplo Microsoft Internet Explorer com Adobe Flash Player 9.0 ou superior instalado.
- 12. Na barra de endereço, informe o endereço de IP: 192.168.0.100.

| C Optoma Projector - Windows Internet Explorer                                                                                                    |     |
|----------------------------------------------------------------------------------------------------|-----|
| S S <  Image: A the start of the start of the start o | • ۹ |

13. Pressione "Enter".

O projetor é configurado para gestão remota. A função LAN / RJ45 é exibida como a seguir:

| Model: Optoma    |                       |                 | Tool        | Info   | Contact IT Help   |
|------------------|-----------------------|-----------------|-------------|--------|-------------------|
| 0                | otoma                 |                 |             |        |                   |
|                  | Projector Information |                 | Projector   | Status |                   |
| Projector Name   | Optoma ZH406          | Power Status    | Power On.   |        |                   |
| Location         |                       | Source          | HDMI 1/MHL  |        |                   |
|                  |                       | Display Mode    | Game        |        |                   |
| Firmware Version | B05                   | Projection      | Front Table |        |                   |
| Mac Address      | 00:60:E9:23:95:F8     |                 |             |        |                   |
| Resolution       | 1080p 60Hz            |                 |             |        |                   |
| Lamp Hours       | 1                     | Brightness Mode | DynamicBlac | ĸ      |                   |
| Assigned to      |                       | Error Status    | 0:No Error  | _      |                   |
|                  |                       | exit            |             |        |                   |
| CRESTROM         | ected                 |                 |             | E      | expansion Options |

Página de informações

Página principal

|              | na       |             | Tool     | In      | ío Contact IT Help |
|--------------|----------|-------------|----------|---------|--------------------|
| Power        | Vol -    | Mute        | Vol +    |         |                    |
| Sources List |          |             |          |         | Interface 2.7.2.7  |
| 1041         |          |             |          |         |                    |
| HENRY        |          |             |          | Menu    | Re-Sync            |
| HOMO         |          |             |          |         | Enter              |
| Cityles Peri |          |             | 1        | V mute  | ▼ Source           |
| 101          |          |             |          |         |                    |
| Fre          | eeze Con | trast Brigh | tness St | arpness |                    |
| CRESTRON     |          |             |          |         | Expansion Options  |

Página de ferramenta

| Model: Optoma                         |                 | Tool         | Info Contact IT Help |
|---------------------------------------|-----------------|--------------|----------------------|
| Optoma                                |                 |              |                      |
| Crestron Control                      | Projector       |              | User Password        |
| IP Address 255.255.255 Projector Name | optoma ZH406    |              | Enabled              |
| IP ID 7 Location                      | 1               | New Password |                      |
| Port 41794 Assigned to                |                 | Confirm      |                      |
| Send                                  | Send            |              | Send                 |
| DHCF                                  | Enabled         |              |                      |
| IP Addres                             | s 192.168.0.100 |              | Admin Password       |
| Subnet Masi                           | 255.255.255.0   |              | Enabled              |
| Default Gateway                       | 192.168.0.254   | New Password |                      |
| DNS Serve                             | r 192.168.0.51  | Confirm      |                      |
|                                       |                 |              | Send                 |
|                                       | Send            |              |                      |
|                                       |                 |              |                      |
|                                       | exit            |              |                      |
| -                                     |                 |              |                      |
|                                       |                 |              |                      |
| CHESTHON                              |                 |              | Expansion Options    |

Contate o Helpdesk de TI

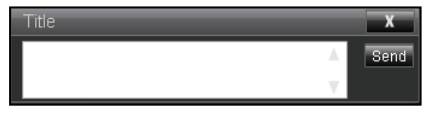

#### RS232 por Função Telnet

Existe uma forma de controle alternativa de comando RS232 no projetor chamada "RS232 por TELNET" para interface LAN / RJ45.

#### Guia de Início Rápido para "RS232 por Telnet"

- Verifique e obtenha o endereço de IP no OSD do projetor.
- Certifique-se de que o PC / laptop pode acessar a página da web do projetor.
- Certifique-se de que a definição de "Firewall do Windows" é desativada em caso de função "TELNET" filtrar por PC/laptop.

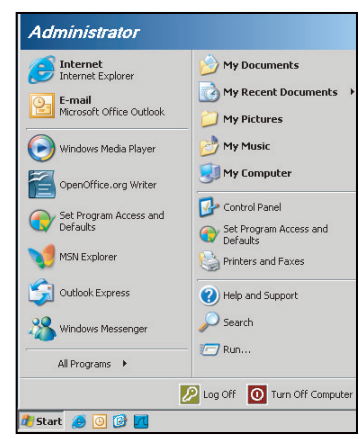

1. Selecione Start (Iniciar) > All Programs. (Todos os programas.) > Accessories (Acessórios) > Command Prompt (Linha de comandos).

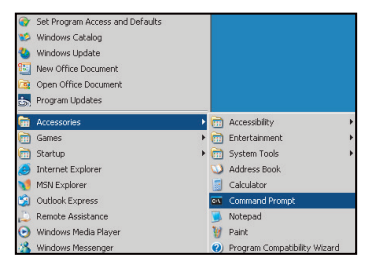

- 2. Insira o formato do comando da seguinte forma:
  - telnet ttt.xxx.yyy.zzz 23 (tecla "Enter" pressionada)
  - (ttt.xxx.yyy.zzz: Endereço de IP do projetor)
- 3. Se Telnet pronto para Conexão, e o usuário pode ter comandos de entrada RS232, então tecla "Enter" pressionada, o comando RS232 será viável.

#### Especificação para "RS232 por TELENT":

- 1. Telnet: TCP.
- 2. Porta Telnet: 23 (para mais detalhes, por favor, entre em contato com o agente de serviços ou a equipe).
- 3. Utilitário Telnet: Windows "TELNET.exe" (modo console).
- 4. Desconexão para controle RS232-por-Telnet normalmente: Fechar
- 5. Utilitário Telnet do Windows diretamente após conexão pronto para TELNET.
  - Limitação 1 para Controle Telnet: há menos de 50 bytes para carga de rede sucessiva para aplicativo de Controle Telnet.
  - Limitação 2 para Controle Telnet:há menos de 26 bytes para um comando completo RS232 para Controle de Telnet.
  - Limitação 3 para Controle Telnet: Atraso mínimo para o próximo comando RS232 deve ser

superior a 200 (ms).

## Menu de informações

## Menu de informações

Exibir as informações do projetor, conforme listado abaixo:

- Regulamentar
- Número de Série
- Fonte
- Resolução
- Taxa de Atualização
- Modo Display
- Código Remoto
- Codigo remoto (Activo)
- Modo de Energia (Espera)
- Hora de fonte de luz
- Estado da rede
- Endereço IP
- ID do Projetor
- Modo Luminoso
- Versão FW

# MANUTENÇÃO

## Instalação e Limpeza do Filtro de Pó

Instalação do Filtro de Pó

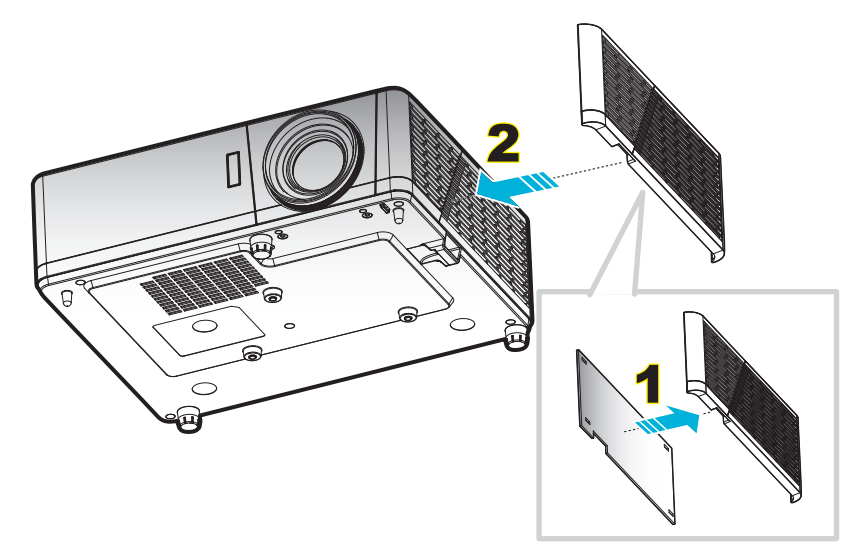

Nota: Os filtros de pó só são necessários/fornecidos nas regiões selecionadas com o excesso de poeira.

#### Limpeza do Filtro de Pó

Recomendamos limpar o filtro de poeira a cada três meses. Limpá-lo com mais frequência se o projetor for usado em um ambiente empoeirado.

Procedimento:

- 1. Desligue a energia do projetor pressionando o botão """ no teclado do projetor ou o botão """ no controle remoto.
- 2. Desconecte o cabo de alimentação.
- 3. Puxe o compartimento do filtro de poeira para baixo para removê-lo da parte inferior do projetor. 1
- 4. Remova cuidadosamente o filtro de ar. A seguir, limpe ou substitua o filtro de poeira. 2
- 5. Para reinstalar o filtro de pó, siga os passos anteriores na ordem inversa.

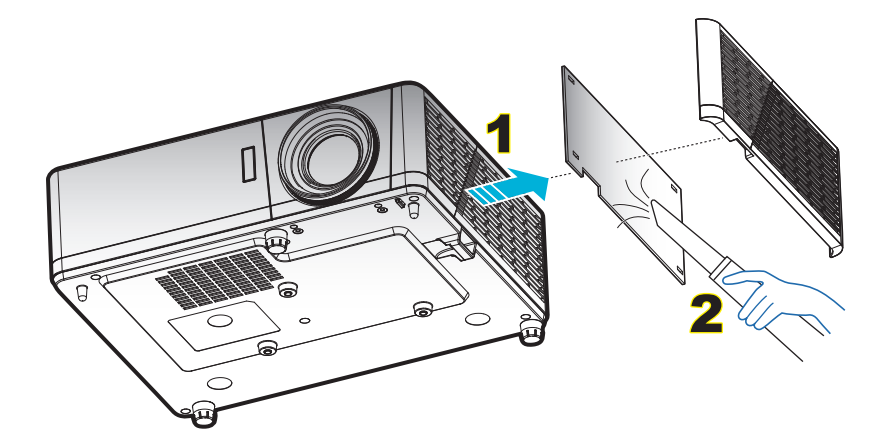

## Resoluções compatíveis

#### Digital

| B0/Tempo<br>estabelecido | B0/Tempo padrão    | B0/Tempo em detalhe                           | B1/Modo de vídeo         | B1/Tempo em detalhe |
|--------------------------|--------------------|-----------------------------------------------|--------------------------|---------------------|
| 720 x 400 @ 70Hz         | SVGA:              | Tempo nativo:                                 | 640 x 480p @ 60Hz        | 720 x 480p @ 60Hz   |
| 640 x 480 @ 60Hz         | 800 x 600 @ 120Hz  | XGA: 1024 x 768 @ 60Hz                        | 720 x 480p @ 60Hz        | 1280 x 720p @ 60Hz  |
| 640 x 480 @ 67Hz         | 1024 x 768 @ 120Hz | WXGA: 1280 x 800 @<br>60Hz: 1280 x 720 @ 60Hz | 1280 x 720p @ 60Hz       | 1366 x 768 @ 60Hz   |
| 640 x 480 @ 72Hz         | 1280 x 800 @ 60Hz  | 1080P: 1920 x 1080 @<br>60Hz                  | 1920 x 1080i @ 60Hz      | 1920 x 1080i @ 50Hz |
| 640 x 480 @ 75Hz         | 1280 x 1024 @ 60Hz | WUXGA: 1920 x 1200 @<br>60Hz                  | 720 (1440) x 480i @ 60Hz | 1920 x 1080p @ 60Hz |
| 800 x 600 @ 56Hz         | 1680 x 1050 @ 60Hz |                                               | 1920 x 1080p @ 60Hz      |                     |
| 800 x 600 @ 60Hz         | 1280 x 720 @ 60Hz  |                                               | 720 x 576p @ 50Hz        |                     |
| 800 x 600 @ 72Hz         | 1280 x 720 @ 120Hz |                                               | 1280 x 720p @ 50Hz       |                     |
| 800 x 600 @ 75Hz         | 1600 x 1200 @ 60Hz |                                               | 1920 x 1080i @ 50Hz      |                     |
| 832 x 624 @ 75Hz         |                    |                                               | 720(1440) x 576i @ 50Hz  |                     |
| 1024 x 768 @ 60Hz        | XGA/WXGA:          |                                               | 1920 x 1080p @ 50Hz      |                     |
| 1024 x 768 @ 70Hz        | 800 x 600 @ 120Hz  |                                               | 1920 x 1080p @ 24Hz      |                     |
| 1024 x 768 @ 75Hz        | 1440 x 900 @ 60Hz  |                                               | 1920 x 1080p @ 30Hz      |                     |
| 1280 x 1024 @ 75Hz       | 1024 x 768 @ 120Hz |                                               |                          |                     |
| 1152 x 870 @ 75Hz        | 1280 x 800 @ 60Hz  |                                               |                          |                     |
|                          | 1280 x 1024 @ 60Hz |                                               |                          |                     |
|                          | 1680 x 1050 @ 60Hz |                                               |                          |                     |
|                          | 1280 x 720 @ 60Hz  |                                               |                          |                     |
|                          | 1280 x 720 @ 120Hz |                                               |                          |                     |
|                          | 1600 x 1200 @ 60Hz |                                               |                          |                     |
|                          |                    |                                               |                          |                     |
|                          | 1080P/WUXGA:       |                                               |                          |                     |
|                          | 1280 x 720 @ 60Hz  |                                               |                          |                     |
|                          | 1280 x 800 @ 60Hz  |                                               |                          |                     |
|                          | 1280 x1024 @ 60Hz  |                                               |                          |                     |
|                          | 1400 x 1050 @ 60Hz |                                               |                          |                     |
|                          | 1600 x 1200 @ 60Hz |                                               |                          |                     |
|                          | 1280 X 768 @ 60Hz  |                                               |                          |                     |
|                          | 1440 x 900 @ 60Hz  |                                               |                          |                     |
|                          | 1280 x 720 @ 120Hz |                                               |                          |                     |
|                          | 1024 x 768 @ 120Hz |                                               |                          |                     |

#### Analógico

| B0/Tempo estabelecido | B0/Tempo padrão    | B0/Tempo em detalhe                           | B1/Tempo em detalhe |
|-----------------------|--------------------|-----------------------------------------------|---------------------|
| 720 x 400 @ 70Hz      | SVGA:              | Tempo nativo:                                 | 1366 x 768 @ 60Hz   |
| 640 x 480 @ 60Hz      | 800 x 600 @ 120Hz  | XGA: 1024 x 768 @ 60Hz                        |                     |
| 640 x 480 @ 67Hz      | 1024 x 768 @ 120Hz | WXGA: 1280 x 800 @ 60Hz;<br>1280 x 720 @ 60Hz |                     |
| 640 x 480 @ 72Hz      | 1280 x 800 @ 60Hz  | 1080P: 1920 x 1080 @ 60Hz                     |                     |
| 640 x 480 @ 75Hz      | 1280 x 1024 @ 60Hz | WUXGA: 1920 x 1200 @ 60Hz                     |                     |
| 800 x 600 @ 56Hz      | 1680 x 1050 @ 60Hz |                                               |                     |
| 800 x 600 @ 60Hz      | 1280 x 720 @ 60Hz  |                                               |                     |
| 800 x 600 @ 72Hz      | 1280 x 720 @ 120Hz |                                               |                     |
| 800 x 600 @ 75Hz      | 1600 x 1200 @ 60Hz |                                               |                     |
| 832 x 624 @ 75Hz      |                    |                                               |                     |
| 1024 x 768 @ 60Hz     | XGA/WXGA:          |                                               |                     |
| 1024 x 768 @ 70Hz     | 800 x 600 @ 120Hz  |                                               |                     |
| 1024 x 768 @ 75Hz     | 1440 x 900 @ 60Hz  |                                               |                     |
| 1280 x 1024 @ 75Hz    | 1024 x 768 @ 120Hz |                                               |                     |
| 1152 x 870 @ 75Hz     | 1280 x 800 @ 60Hz  |                                               |                     |
|                       | 1280 x 1024 @ 60Hz |                                               |                     |
|                       | 1680 x 1050 @ 60Hz |                                               |                     |
|                       | 1280 x 720 @ 60Hz  |                                               |                     |
|                       | 1280 x 720 @ 120Hz |                                               |                     |
|                       | 1600 x 1200 @ 60Hz |                                               |                     |
|                       |                    |                                               |                     |
|                       | 1080P/WUXGA:       |                                               |                     |
|                       | 1280 x 720 @ 60Hz  |                                               |                     |
|                       | 1280 x 800 @ 60Hz  |                                               |                     |
|                       | 1280 x1024 @ 60Hz  |                                               |                     |
|                       | 1400 x 1050 @ 60Hz |                                               |                     |
|                       | 1600 x 1200 @ 60Hz |                                               |                     |
|                       | 1280 X 768 @ 60Hz  |                                               |                     |
|                       | 1440 x 900 @ 60Hz  |                                               |                     |
|                       | 1280 x 720 @ 120Hz |                                               |                     |
|                       | 1024 x 768 @ 120Hz |                                               |                     |

#### Compatibilidade Verdadeira de Vídeo 3D

|              |                         | Tempo de entrada                          |                        |                                |  |  |  |  |
|--------------|-------------------------|-------------------------------------------|------------------------|--------------------------------|--|--|--|--|
|              |                         | 1280 x 720P @ 50Hz                        | Cima e Baixo           |                                |  |  |  |  |
|              |                         | 1280 x 720P @ 60Hz                        |                        |                                |  |  |  |  |
|              |                         | 1280 x 720P @ 50Hz Embalagem da estrutura |                        |                                |  |  |  |  |
|              | HDMI 1,4a<br>Entrada 3D | 1280 x 720P @ 60Hz Embalagem da estrutura |                        |                                |  |  |  |  |
|              |                         | 1920 x 1080i @ 50Hz                       | Lado a lado (Meio)     |                                |  |  |  |  |
|              |                         | 1920 x 1080i @ 60Hz                       | Lado a lado (Meio)     |                                |  |  |  |  |
|              |                         | 1920 x 1080P @ 24Hz                       | Cima e Baixo           |                                |  |  |  |  |
|              |                         | 1920 x 1080P @ 24Hz                       | Embalagem da estrutura | a                              |  |  |  |  |
|              |                         | 1920 x 1080i @ 50Hz                       |                        |                                |  |  |  |  |
|              |                         | 1920 x 1080i @ 60Hz                       |                        |                                |  |  |  |  |
| Resolução de |                         | 1280 x 720P @ 50Hz                        |                        |                                |  |  |  |  |
| entrada      |                         | 1280 x 720P @ 60Hz                        | Lado a lado (Meio)     | Modo SBS está ligado           |  |  |  |  |
|              |                         | 800 x 600 @ 60Hz                          |                        |                                |  |  |  |  |
|              |                         | 1024 x 768 @ 60Hz                         |                        |                                |  |  |  |  |
|              |                         | 1280 x 800 @ 60Hz                         |                        |                                |  |  |  |  |
|              | HDMI 1.3                | 1920 x 1080i @ 50Hz                       |                        |                                |  |  |  |  |
|              |                         | 1920 x 1080i @ 60Hz                       |                        |                                |  |  |  |  |
|              |                         | 1280 x 720P @ 50Hz                        |                        |                                |  |  |  |  |
|              |                         | 1280 x 720P @ 60Hz                        | Cima e Baixo           | Modo TAB está ligado           |  |  |  |  |
|              |                         | 800 x 600 @ 60Hz                          |                        |                                |  |  |  |  |
|              |                         | 1024 x 768 @ 60Hz                         |                        |                                |  |  |  |  |
|              |                         | 1280 x 800 @ 60Hz                         |                        |                                |  |  |  |  |
|              |                         | 480i                                      | HQFS                   | Formato 3D é quadro sequencial |  |  |  |  |

#### Nota:

- Se a entrada 3D for 1080p@24Hz, o DMD deve repetir com múltiplo integral com o modo 3D.
- Suporte para NVIDIA 3DTV Play se não houver nenhuma taxa de patente da Optoma.
- 1080i@25Hz e 720p@50Hz funcionarão a 100Hz; 1080p@24Hz funcionará a 144Hz; outras temporizações 3D funcionarão a 120Hz.

## Tamanho da imagem e distância de projeção

#### Modelo ZW406 (WXGA)

| Tamanho do  | Т       | amanho da | a tela (L x A | <b>\</b> ) | Di      | stância de | D)      | Declessments (Hd) |      |       |
|-------------|---------|-----------|---------------|------------|---------|------------|---------|-------------------|------|-------|
| Comprimento | (m)     |           | (pol)         |            | (m)     |            | (pés)   |                   |      |       |
| (16:9) Tela | Largura | Altura    | Largura       | Altura     | Largura | Tele       | Largura | Tele              | (m)  | (pol) |
| 19,7        | 0,42    | 0,27      | 16,71         | 10,44      | NA      | 1,0        | NA      | 3,28              | 0,03 | 1,18  |
| 40          | 0,86    | 0,54      | 33,92         | 21,2       | 1,3     | 2,0        | 4,27    | 6,56              | 0,07 | 2,76  |
| 50          | 1,08    | 0,67      | 42,40         | 26,5       | 1,6     | 2,5        | 5,25    | 8,20              | 0,09 | 3,54  |
| 60          | 1,29    | 0,81      | 50,88         | 31,8       | 1,9     | 3,0        | 6,23    | 9,84              | 0,10 | 3,94  |
| 70          | 1,51    | 0,94      | 59,36         | 37,1       | 2,2     | 3,5        | 7,22    | 11,48             | 0,12 | 4,72  |
| 80          | 1,72    | 1,08      | 67,84         | 42,4       | 2,5     | 4,1        | 8,20    | 13,45             | 0,13 | 5,12  |
| 90          | 1,94    | 1,21      | 76,32         | 47,7       | 2,8     | 4,6        | 9,19    | 15,09             | 0,15 | 5,91  |
| 100         | 2,15    | 1,35      | 84,80         | 53         | 3,2     | 5,1        | 10,50   | 16,73             | 0,16 | 6,30  |
| 120         | 2,58    | 1,62      | 101,76        | 63,6       | 3,8     | 6,1        | 12,47   | 20,01             | 0,20 | 7,87  |
| 150         | 3,23    | 2,02      | 127,20        | 79,5       | 4,7     | 7,6        | 15,42   | 24,93             | 0,25 | 9,84  |
| 180         | 3,88    | 2,42      | 152,64        | 95,4       | 5,7     | 9,1        | 18,70   | 29,86             | 0,30 | 11,81 |
| 200         | 4,31    | 2,69      | 169,60        | 106        | 6,3     | 10,1       | 20,67   | 33,14             | 0,34 | 13,39 |
| 250         | 5,38    | 3,37      | 212,00        | 132,5      | 7,9     | NA         | 25,92   | NA                | 0,41 | 16,14 |
| 315,8       | 6,80    | 4,25      | 267,80        | 167,4      | 10,0    | NA         | 32,81   | NA                | 0,53 | 20,87 |

Nota: Taxa de zoom: 1,6x

#### Modelo ZH406 (1080P)

| Tamanho do  | Та      | manho da | a tela (L x | Distância de projeção (D) |         |      |         | Deslocamento |        | Deslocamento |        |        |
|-------------|---------|----------|-------------|---------------------------|---------|------|---------|--------------|--------|--------------|--------|--------|
| Comprimento | (m)     |          | (pol)       |                           | (m      | )    | (pés)   |              | (H     | d)           | (Hd)   |        |
| Diagonal de | 1       |          | 1           | A 14                      |         | Tele |         | Tala         | (m)    | (pol)        | (m)    | (pol)  |
| (16:9) Tela | Largura | Altura   | Largura     | Altura                    | Largura | Tele | Largura | Iele         | máximo | máximo       | mínimo | mínimo |
| 20,2        | 0,45    | 0,25     | 17,61       | 9,9                       | NA      | 1,0  | NA      | 3,28         | 0,04   | 1,57         | 0,00   | 0,00   |
| 40          | 0,89    | 0,5      | 34,86       | 19,6                      | 1,2     | 2,0  | 3,94    | 6,56         | 0,08   | 3,15         | 0,00   | 0,00   |
| 50          | 1,11    | 0,62     | 43,58       | 24,5                      | 1,6     | 2,5  | 5,25    | 8,20         | 0,10   | 3,94         | 0,00   | 0,00   |
| 60          | 1,33    | 0,75     | 52,29       | 29,4                      | 1,9     | 3,0  | 6,23    | 9,84         | 0,12   | 4,72         | 0,00   | 0,00   |
| 70          | 1,55    | 0,87     | 61,01       | 34,3                      | 2,2     | 3,5  | 7,22    | 11,48        | 0,14   | 5,51         | 0,00   | 0,00   |
| 80          | 1,77    | 1        | 69,73       | 39,2                      | 2,5     | 4,0  | 8,20    | 13,12        | 0,16   | 6,30         | 0,00   | 0,00   |
| 90          | 1,99    | 1,12     | 78,44       | 44,1                      | 2,8     | 4,5  | 9,19    | 14,76        | 0,18   | 7,09         | 0,00   | 0,00   |
| 100         | 2,21    | 1,25     | 87,16       | 49                        | 3,1     | 5,0  | 10,17   | 16,40        | 0,19   | 7,48         | 0,00   | 0,00   |
| 120         | 2,66    | 1,49     | 104,59      | 58,8                      | 3,7     | 6,0  | 12,14   | 19,69        | 0,24   | 9,45         | 0,00   | 0,00   |
| 150         | 3,32    | 1,87     | 130,74      | 73,5                      | 4,7     | 7,4  | 15,42   | 24,28        | 0,30   | 11,81        | 0,00   | 0,00   |
| 180         | 3,98    | 2,24     | 156,88      | 88,2                      | 5,6     | 8,9  | 18,37   | 29,20        | 0,36   | 14,17        | 0,00   | 0,00   |
| 200         | 4,43    | 2,49     | 174,32      | 98,1                      | 6,2     | 9,9  | 20,34   | 32,48        | 0,40   | 15,75        | 0,00   | 0,00   |
| 250         | 5,53    | 3,11     | 217,89      | 122,6                     | 7,8     | NA   | 25,59   | NA           | 0,50   | 19,69        | 0,00   | 0,00   |
| 320,4       | 7,09    | 3,99     | 279,25      | 157,1                     | 10,0    | NA   | 32,81   | NA           | 0,64   | 25,20        | 0,00   | 0,00   |

Nota: Taxa de zoom: 1,6x

| Tamanho do  | Та      | amanho da | a tela (L x A | <b>\</b> )   | Di  | stância de | Deslocamento (Hd) |      |      |       |
|-------------|---------|-----------|---------------|--------------|-----|------------|-------------------|------|------|-------|
| Comprimento | (n      | n)        | (pol)         |              | (m) |            |                   |      | (pe  | és)   |
| (16:9) Tela | Largura | Altura    | Largura       | rgura Altura |     | Tele       | Largura           | Tele | (m)  | (pol) |
| 36,4        | 0,81    | 0,45      | 31,73         | 17,85        | NA  | 0,4        | NA                | 1,31 | 0,07 | 2,76  |
| 40          | 0,89    | 0,5       | 34,86         | 19,6         | 0,4 | 0,4        | 1,31              | 1,31 | 0,07 | 2,76  |
| 50          | 1,11    | 0,62      | 43,58         | 24,5         | 0,5 | 0,5        | 1,64              | 1,64 | 0,10 | 3,94  |
| 60          | 1,33    | 0,75      | 52,29         | 29,4         | 0,7 | 0,7        | 2,30              | 2,30 | 0,11 | 4,33  |
| 70          | 1,55    | 0,87      | 61,01         | 34,3         | 0,8 | 0,8        | 2,62              | 2,62 | 0,13 | 5,12  |
| 80          | 1,77    | 1         | 69,73         | 39,2         | 0,9 | 0,9        | 2,95              | 2,95 | 0,15 | 5,91  |
| 90          | 1,99    | 1,12      | 78,44         | 44,1         | 1,0 | 1,0        | 3,28              | 3,28 | 0,17 | 6,69  |
| 100         | 2,21    | 1,25      | 87,16         | 49           | 1,1 | 1,1        | 3,61              | 3,61 | 0,18 | 7,09  |
| 120         | 2,66    | 1,49      | 104,59        | 58,8         | 1,3 | 1,3        | 4,27              | 4,27 | 0,23 | 9,06  |
| 150         | 3,32    | 1,87      | 130,74        | 73,5         | 1,6 | 1,6        | 5,25              | 5,25 | 0,28 | 11,02 |
| 180         | 3,98    | 2,24      | 156,88        | 88,2         | 2,0 | 2,0        | 6,56              | 6,56 | 0,34 | 13,39 |
| 200         | 4,43    | 2,49      | 174,32        | 98,1         | 2,2 | 2,2        | 7,22              | 7,22 | 0,37 | 14,57 |
| 250         | 5,53    | 3,11      | 217,89        | 122,6        | 2,7 | NA         | 8,86              | NA   | 0,47 | 18,50 |
| 300,5       | 6,65    | 3,74      | 261,91        | 147,3        | 3,3 | NA         | 10,83             | NA   | 0,56 | 22,05 |

#### Modelo ZH406ST (1080P)

#### Modelo ZU406 (WUXGA)

| Tamanho do  | Tamanho da tela (L x A) |        |         | Distância de projeção (D) |         |      |         |       |                   |       |
|-------------|-------------------------|--------|---------|---------------------------|---------|------|---------|-------|-------------------|-------|
| Comprimento | (m)                     |        | (pol)   |                           | (m)     |      | (pés)   |       | Deslocamento (Hd) |       |
| (16:9) Tela | Largura                 | Altura | Largura | Altura                    | Largura | Tele | Largura | Tele  | (m)               | (pol) |
| 29,2        | 0,63                    | 0,39   | 24,76   | 15,48                     | NA      | 1,0  | NA      | 3,28  | 0,04              | 1,57  |
| 40          | 0,86                    | 0,54   | 33,92   | 21,2                      | 1,0     | 1,4  | 3,28    | 4,59  | 0,05              | 1,97  |
| 50          | 1,08                    | 0,67   | 42,40   | 26,5                      | 1,3     | 1,7  | 4,27    | 5,58  | 0,07              | 2,76  |
| 60          | 1,29                    | 0,81   | 50,88   | 31,8                      | 1,6     | 2,1  | 5,25    | 6,89  | 0,08              | 3,15  |
| 70          | 1,51                    | 0,94   | 59,36   | 37,1                      | 1,8     | 2,4  | 5,91    | 7,87  | 0,10              | 3,94  |
| 80          | 1,72                    | 1,08   | 67,84   | 42,4                      | 2,1     | 2,7  | 6,89    | 8,86  | 0,10              | 3,94  |
| 90          | 1,94                    | 1,21   | 76,32   | 47,7                      | 2,3     | 3,1  | 7,55    | 10,17 | 0,12              | 4,72  |
| 100         | 2,15                    | 1,35   | 84,80   | 53                        | 2,6     | 3,4  | 8,53    | 11,15 | 0,13              | 5,12  |
| 120         | 2,58                    | 1,62   | 101,76  | 63,6                      | 3,1     | 4,1  | 10,17   | 13,45 | 0,16              | 6,30  |
| 150         | 3,23                    | 2,02   | 127,20  | 79,5                      | 3,9     | 5,1  | 12,80   | 16,73 | 0,20              | 7,87  |
| 180         | 3,88                    | 2,42   | 152,64  | 95,4                      | 4,7     | 6,2  | 15,42   | 20,34 | 0,25              | 9,84  |
| 200         | 4,31                    | 2,69   | 169,60  | 106                       | 5,2     | 6,8  | 17,06   | 22,31 | 0,27              | 10,63 |
| 250         | 5,38                    | 3,37   | 212,00  | 132,5                     | 6,5     | 8,6  | 21,33   | 28,22 | 0,33              | 12,99 |
| 300         | 6,46                    | 4,04   | 254,40  | 159                       | 7,8     | NA   | 25,59   | NA    | 0,40              | 15,75 |
| 383,7       | 8,26                    | 5,17   | 325,38  | 203,4                     | 10,0    | NA   | 32,81   | NA    | 0,51              | 20,08 |

Nota: Taxa de zoom: 1,3x

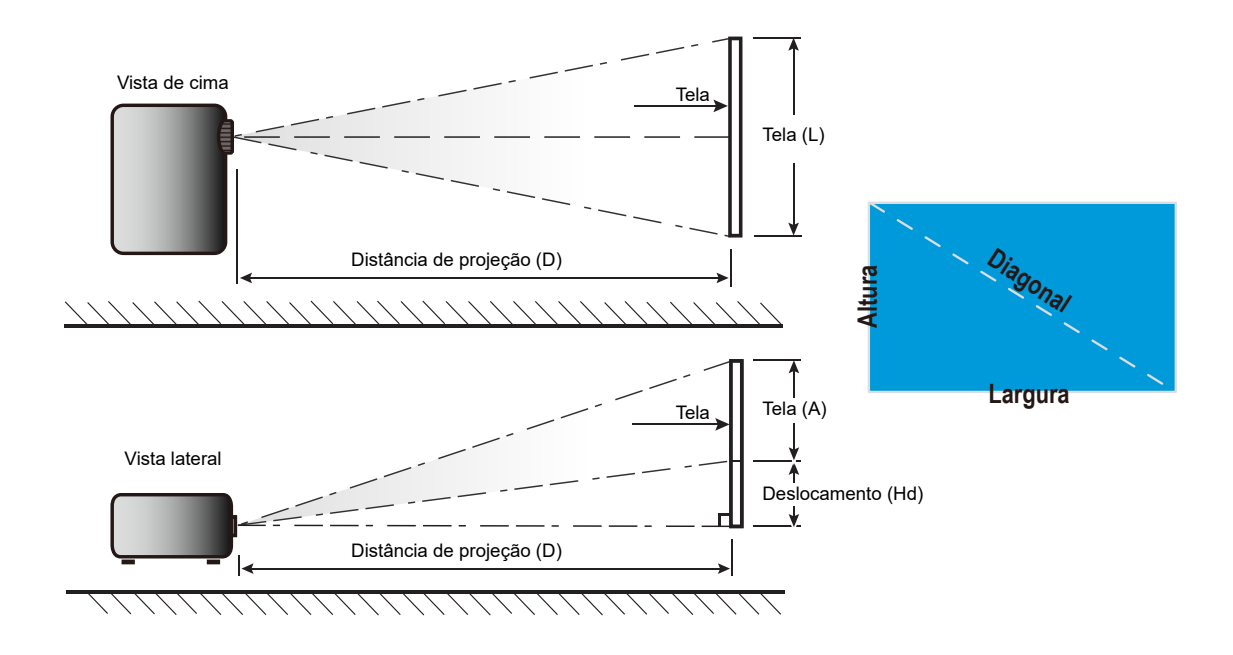

## Dimensões do projetor e instalação da montagem do teto

- 1. Para prevenir danos em seu projetor, use a montagem de teto Optoma.
- 2. Se desejar usar um kit de montagem no teto de terceiros, certifique-se de que os parafusos usados para fixar um suporte no projetor atenda às seguintes especificações:
- Tipo do parafuso: M4\*10
- Comprimento mínimo da rosca: 10mm

#### Modelo 1080p/WXGA

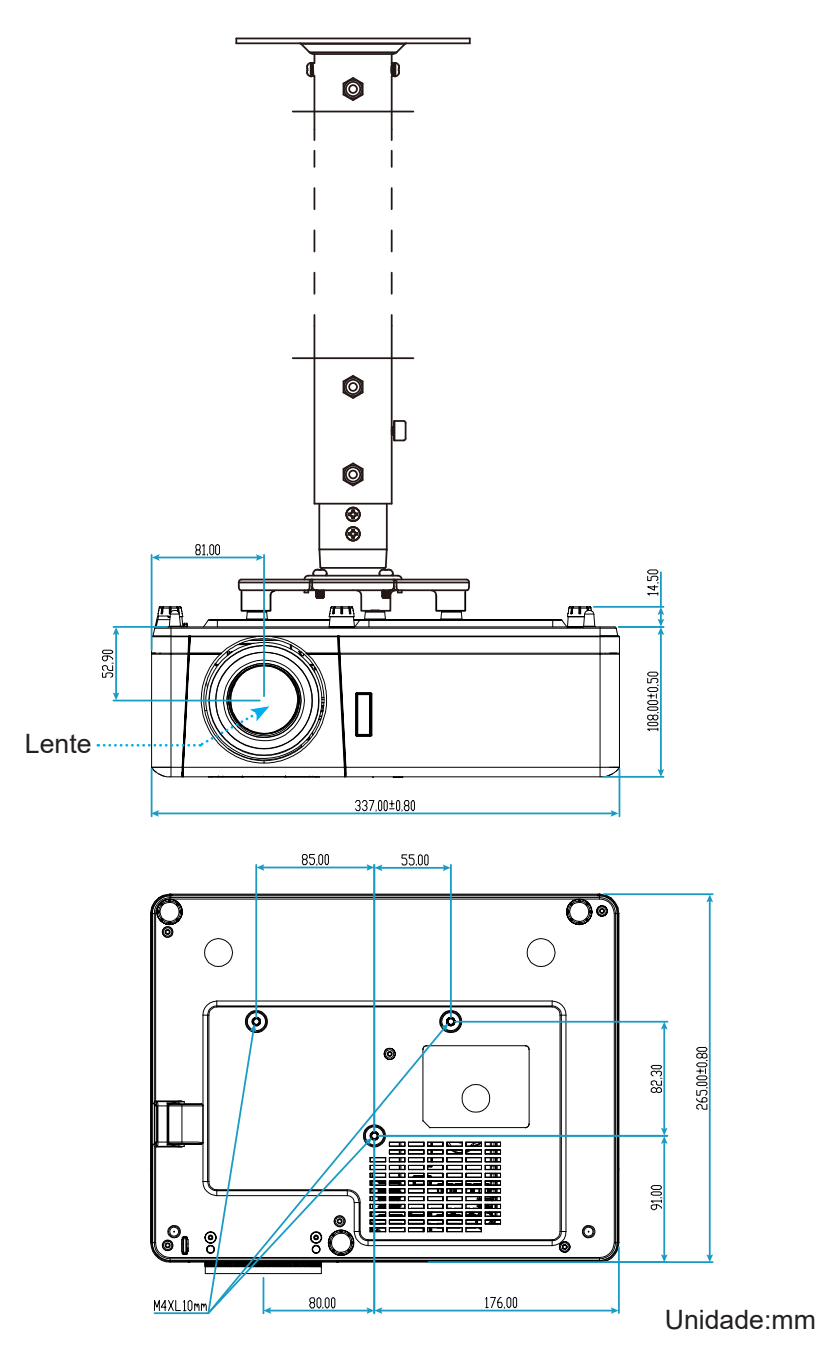

Modelo 1080p Short Throw

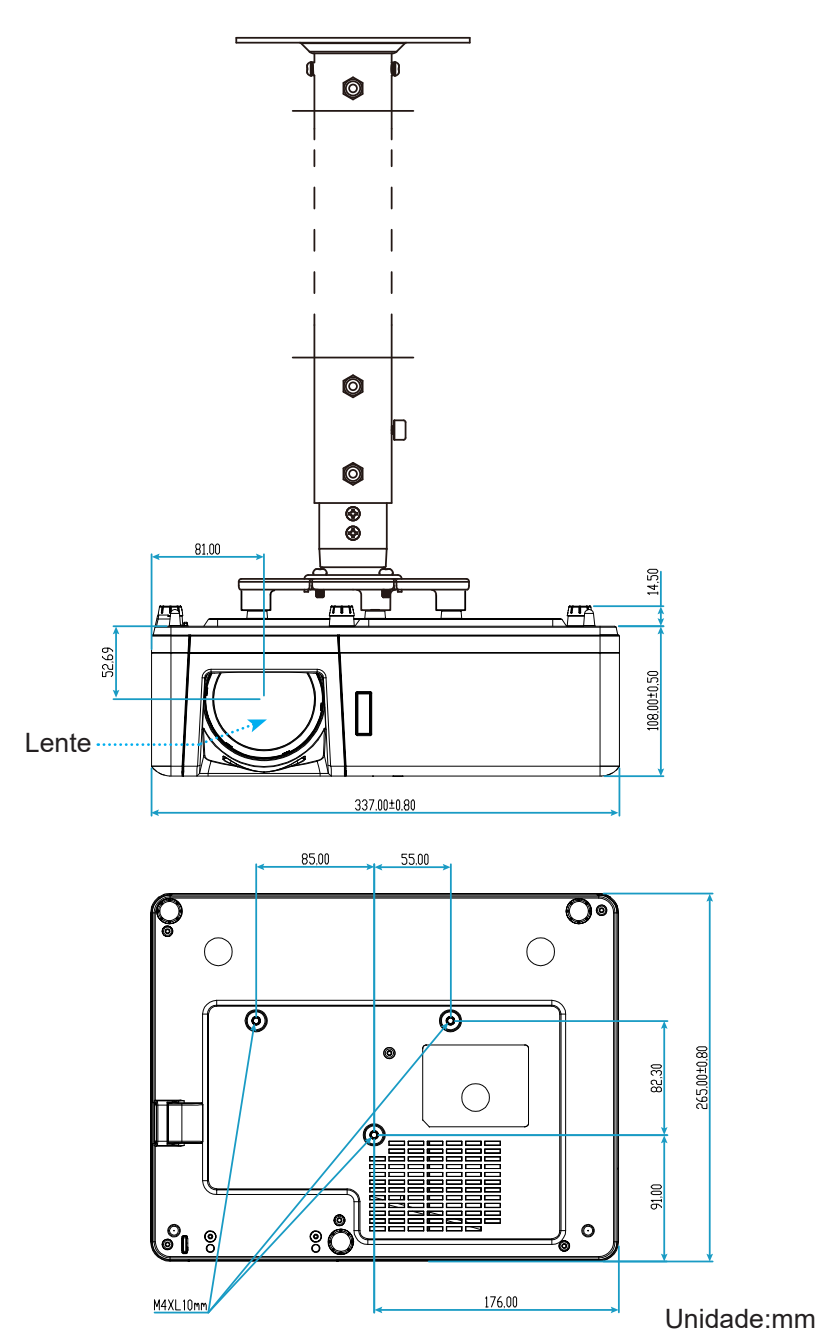

### Modelo WUXGA

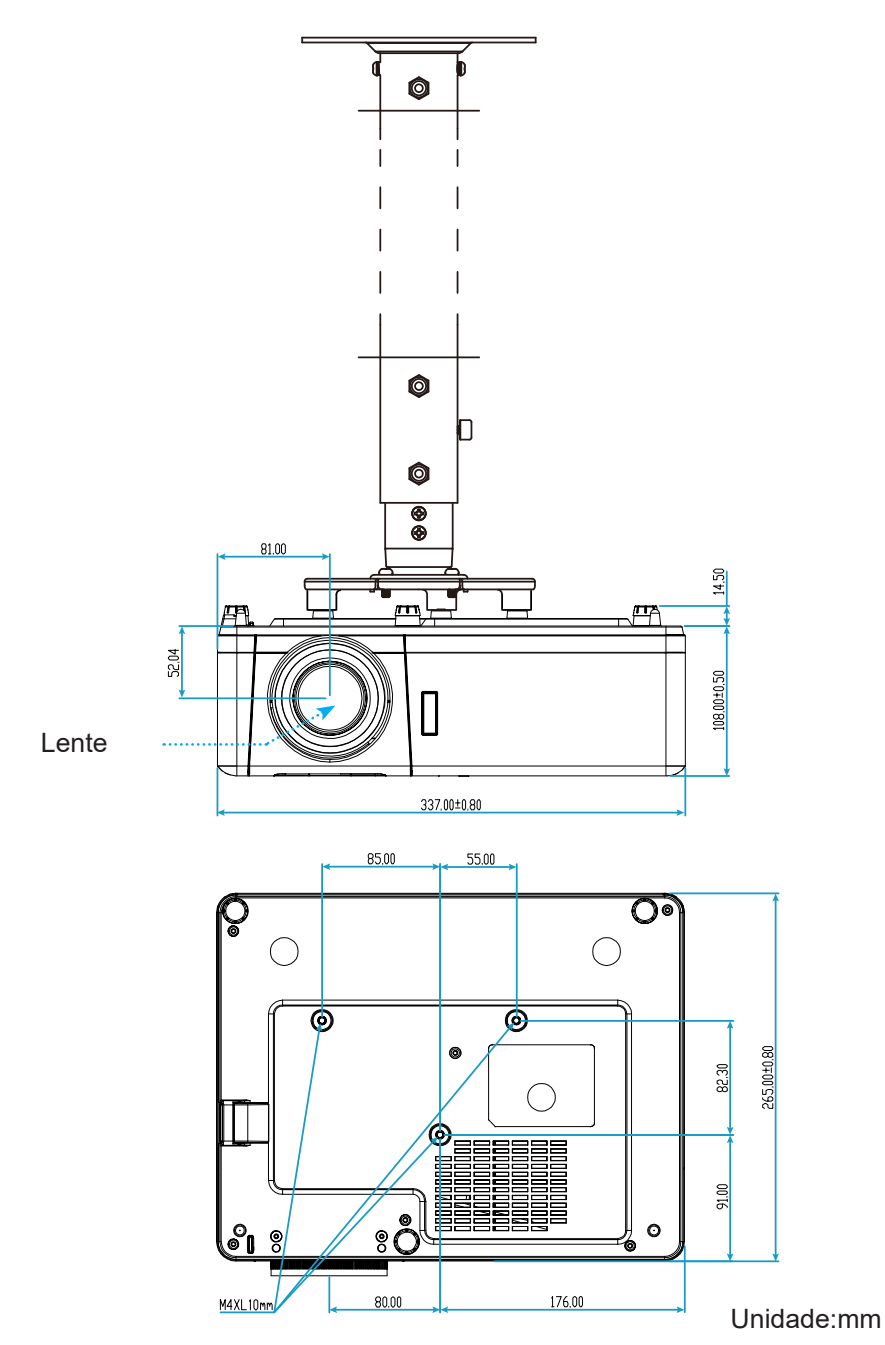

Nota: Por favor, note que o dano resultando da instalação incorreta invalidará a garantia.

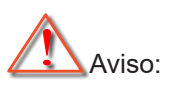

- Se você comprar uma montagem de teto de outra empresa, se certifique de usar o tamanho correto de parafuso. O tamanho do parafuso vai variar dependendo da espessura da placa de montagem.
- Se certifique de manter uma brecha de pelo menos 10 cm entre o teto e a parte superior do projetor.
- Evite instalar o projetor perto de uma fonte de calor.

Códigos do Controle remoto IR

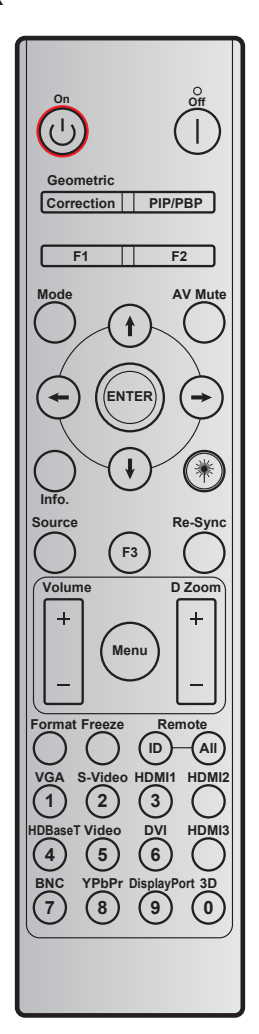

| Tecla                                   | Definição de<br>impressão chave | BYTE1     | BYTE2     | BYTE3   | BYTE4   | Repetir |
|-----------------------------------------|---------------------------------|-----------|-----------|---------|---------|---------|
|                                         |                                 | cliente 0 | cliente 1 | dados 0 | dados 1 |         |
| Ligado小                                 | Ligar                           | 32        | CD        | 02      | #BYTE3  | F2      |
| Desligar                                | Desligar                        | 32        | CD        | 2E      | #BYTE3  | F2      |
| correção<br>geométrica                  | correção<br>geométrica          | 32        | CD        | 96      | #BYTE3  | F2      |
| PIP/PBP                                 | PIP/PBP                         | 32        | CD        | 78      | #BYTE3  | F2      |
| F1                                      | F1                              | 32        | CD        | 26      | #BYTE3  | F2      |
| F2                                      | F2                              | 32        | CD        | 27      | #BYTE3  | F2      |
| Modo                                    | Modo                            | 32        | CD        | 95      | #BYTE3  | F2      |
|                                         | Seta para cima                  | 32        | CD        | C6      | #BYTE3  | F2      |
| Botões de quatro<br>direções<br>(∱/↓/↔) | Seta para baixo                 | 32        | CD        | C7      | #BYTE3  | F2      |
|                                         | Seta esquerda                   | 32        | CD        | C8      | #BYTE3  | F2      |
|                                         | Seta direita                    | 32        | CD        | C9      | #BYTE3  | F2      |
| Enter                                   | Enter                           | 32        | CD        | C5      | #BYTE3  | F2      |
| Mudo AV                                 | Mudo AV                         | 32        | CD        | 03      | #BYTE3  | F2      |
| Informações                             | Info.                           | 32        | CD        | 25      | #BYTE3  | F2      |

| Tecla            | Definição de       | BYTE1     | BYTE2     | BYTE3   | BYTE4   | Repetir |  |
|------------------|--------------------|-----------|-----------|---------|---------|---------|--|
|                  |                    | cliente 0 | cliente 1 | dados 0 | dados 1 | -       |  |
| Laser*           | Laser              | N/A       | N/A       | N/A     | N/A     | N/A     |  |
| Fonte            | Fonte              | 32        | CD        | 18      | #BYTE3  | F2      |  |
| F3               | F3                 | 32        | CD        | 66      | #BYTE3  | F2      |  |
| Ressincronizar   | Ressincronizar     | 32        | CD        | 04      | #BYTE3  | F2      |  |
| Valuma           | Volume +           | 32        | CD        | 09      | #BYTE3  | F2      |  |
| volume           | Volume -           | 32        | CD        | 0C      | #BYTE3  | F2      |  |
| Amplicaño D      | Ampliação + D      | 32        | CD        | 08      | #BYTE3  | F2      |  |
| Ampilação D      | Ampliação - D      | 32        | CD        | 0B      | #BYTE3  | F2      |  |
| Menu             | Menu               | 32        | CD        | 88      | #BYTE3  | F2      |  |
| Formato          | Formato            | 32        | CD        | 15      | #BYTE3  | F2      |  |
| Congelamento     | Congelamento       | 32        | CD        | 06      | #BYTE3  | F2      |  |
| Comando Re-      | ID Remoto          | 3201~     | - 3299    |         |         |         |  |
| moto             | Todos Remotos 32CD |           | CD        | N/A     |         |         |  |
| VGA / 1          | 1/VGA              | 32        | CD        | 8E      | #BYTE3  | F2      |  |
| S-Video/2        | 2/S-Video          | 32        | CD        | 1D      | #BYTE3  | F2      |  |
| HDMI1 / 3        | 3/HDMI1            | 32        | CD        | 16      | #BYTE3  | F2      |  |
| HDMI2            | HDMI2              | 32        | CD        | 9B      | #BYTE3  | F2      |  |
| HDBaseT/4        | 4/HDBaseT          | 32        | CD        | 70      | #BYTE3  | F2      |  |
| Vídeo / 5        | 5/Video            | 32        | CD        | 1C      | #BYTE3  | F2      |  |
| DVI/6            | 6/DVI              | 32        | CD        | 19      | #BYTE3  | F2      |  |
| HDMI3            | HDMI3              | 32        | CD        | 98      | #BYTE3  | F2      |  |
| BNC/7            | 7/BNC              | 32        | CD        | 1A      | #BYTE3  | F2      |  |
| YPbPr/8          | 8/YPbPr            | 32        | CD        | 17      | #BYTE3  | F2      |  |
| Display Port / 9 | 9/DisplayPort      | 32        | CD        | 9F      | #BYTE3  | F2      |  |
| 3D / 0           | 0/3D               | 32        | CD        | 89      | #BYTE3  | F2      |  |

## Solução de problemas

Se você experimentar um problema com seu projetor, consulte as seguintes informações. Se o problema persistir, entre em contacto com revendedor ou a assistência técnica local.

#### Problemas de imagem

#### ?

Nenhuma imagem aparece na tela

- Certifique-se de que todos os cabos e conexões de alimentação estejam correta e firmemente conectados, como descrito na seção "Instalação".
- Certifique-se de que os pinos dos conectores não estejam tortos ou quebrados.
- Certifique-se de que o recurso "Mudo" não está ativado.
- ?

A imagem está fora de foco

- Para ajustar o anel de foco/alavanca de foco, gire o anel de foco no sentido horário ou anti-horário até que a imagem fique nítida e legível. (Veja a página *19*).
- Verifique se a tela de projeção está entre a distância do projetor. (Consulte as páginas 61-63).
- A imagem é esticada ao exibir um título de DVD de 16:9
  - Ao reproduzir um DVD anamórfico ou DVD de 16:9, o projetor mostrará a melhor imagem no formato 16: 9 no lado do projetor.
  - Se você reproduzir um título de DVD de formato LBX, altere o formato para LBX no OSD do projetor.
  - Se você reproduzir um título de DVD de formato 4:3, altere o formato para 4:3 no OSD do projetor.
  - Configure o formato de exibição para a proporção 16:9 (Largo) no reprodutor de DVD.
- A imagem é pequena ou grande demais
  - Gire a alavanca de ampliação no sentido horário ou anti-horário para aumentar ou diminuir o tamanho da imagem projetada. (Veja a página *19*).
  - Aproxime ou afaste o projetor da tela.
  - Pressione "Menu" no painel do projetor, vá para "Display→ Formato". Experimente configurações diferentes.
- A imagem está com as laterais inclinadas:
  - Se possível, reposicione o projetor para que esteja centrado na tela e abaixo da sua parte inferior.
- ?
  - A imagem está invertida
  - Selecione "Configuração→ Direcção de Projecção" no OSD e ajuste a direção da projeção.

#### **Outros problemas**

O projetor pára de responder a todos os controles

• Se for possível, desligue o projetor, desconecte o cabo de alimentação e espere pelo menos 20 segundos antes de reconectar a alimentação.

#### Problemas do controle remoto

?

Se o controle remoto não funcionar

- Verifique se o ângulo de operação do controle remoto apontando está dentro de ±30° do receptor de infravermelho no projetor.
- Certifique-se de que não haja obstruções entre o controle remoto e o projetor. Mova para dentro de 12 m (39,4 pés) do projetor.
- Certifique-se de que as pilhas estejam inseridas corretamente.
- Substitua as pilhas se elas estiverem acabadas.

## Indicador de advertência

Quando os indicadores de alerta (ver abaixo) acendem ou piscam, o projetor desligarão automaticamente:

- O indicador LED da "Lâmpada" fica aceso em vermelho, se o indicador de "Força" pisca em vermelho.
- O indicador LED de "Temp" fica aceso, se o indicador "Força" pisca em vermelho. Isto indica que o projetor sobre aqueceu. Sob condições normais, o projetor pode ser ligado novamente.
  - O indicador LED de "Temp" pisca em vermelho, se o indicar "Força" pisca em vermelho.

Desplugue o cabo de alimentação do projetor, aguarde 30 segundos e tente novamente. Se o indicador de alerta acender ou piscar, contate seu centro de serviço mais próximo para assistência.

#### Mensagens das Luzes de LED

| Managam                                              | LED         | de Energia                                                                                                    | LED de temperatura | LED da lâmpada |
|------------------------------------------------------|-------------|----------------------------------------------------------------------------------------------------|--------------------|----------------|
| wensagem                                             | (Vermelho)  | (Azul)                                                                                                    | (Vermelho)         | (Vermelho)     |
| Estado de espera (Cabo de<br>alimentação de entrada) | Luz estável |                                                                                                    |                    |                |
| Ligado (aquecendo)                                   |             | Piscando<br>(0,5 segundos desligado/0,5<br>segundos ligado)                                                                              |                    |                |
| Alimentação ativada e<br>iluminação da lâmpada       |             | Luz estável                                                                                                    |                    |                |
| Desligado (Esfriando)                                |             | Piscando<br>(0,5 s desligado/0,5 s<br>ligado). Voltar a acender<br>constante vermelho quando<br>o ventilador de refrigeração<br>desliga. |                    |                |
| Resumo rápido<br>(100 segundos)                      |             | Piscando<br>(0,25 segundos<br>desligado/0,25 segundos<br>ligado)                                                                         |                    |                |
| Erro (Falha da lâmpada)                              | Piscando    |                                                                                                    |                    | Luz estável    |
| Erro (Falha do ventilador)                           | Piscando    |                                                                                                    | Piscando           |                |
| Erro (Superaquecimento)                              | Piscando    |                                                                                                    | Luz estável        |                |

#### Desligar:

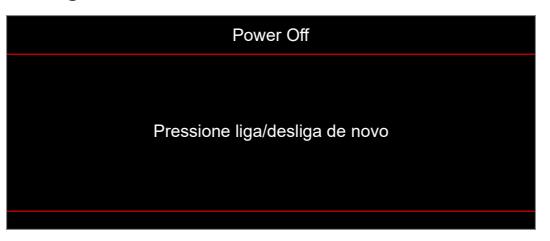

Aviso de temperatura:

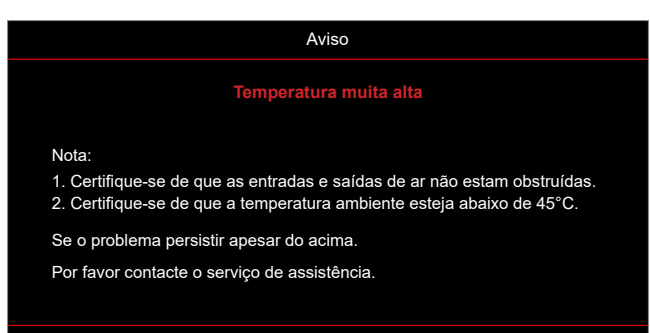

## Especificações

| Óptico                          | Descrição                                                                                                    |
|---------------------------------|----------------------------------------------------------------------------------------------------|
| Resolução máxima                | WUXGA                                                                                                    |
| Resolução nativa                | <ul> <li>1080p</li> <li>WXGA</li> <li>WUXGA</li> </ul>                                                                                                    |
| Lente                           | Zoom digital e foco manual                                                                                                    |
| Tamanho de imagem<br>(diagonal) | <ul> <li>WXGA: 36,1" ~ 301,2"</li> <li>1080p: 37" ~ 301,4"</li> <li>WUXGA: 29" ~ 300,3"</li> <li>1080p Short Throw: 37" ~ 300"</li> </ul>                                                                                    |
| Distância de projecção          | <ul> <li>WXGA: 1,2m a 7,7m (otimizado@1,53m)</li> <li>1080p: 1,2m a 7,5m (otimizado@1,53m)</li> <li>WUXGA: 1,0m a 7,9m (otimizado amplo 80"@2,2m)</li> <li>1080p Short Throw: 0,4m a 3,31m (otimizado 89"@0,984m)</li> </ul> |
| Elétrico                        | Descrição                                                                                                    |
| Entradas                        | <ul> <li>HDMI 1.4a</li> <li>HDMI 2.0b / MHL 2.2</li> <li>VGA In</li> <li>Vídeo (Conector RCA (Y))</li> <li>Entrada de áudio 3,5mm</li> <li>Microfone</li> <li>USB Tipo-A para USB força 5V/1.5A</li> </ul>                   |
| Saídas                          | <ul> <li>Saída VGA</li> <li>Saída de áudio 3,5mm</li> <li>Trigger 12V</li> <li>Sincronização 3D</li> </ul>                                                                                                    |
| Controle do                     | <ul> <li>Micro USB</li> <li>RS232</li> <li>RJ-45 (controle de suporte da web)</li> </ul>                                                                                                    |
| Reprodução de cores             | 1073,4 milhões de cores                                                                                                    |
| Taxa de verificação             | <ul> <li>Taxa de digitalização horizontal: 15,375~91,146 KHz</li> <li>Taxa de digitalização vertical: 50~ 85 Hz (120Hz para projetor com 3D)</li> </ul>                                                                      |
| Autofalante embutido            | Sim, 10W                                                                                                    |
| Requisitos de Energia           | 100 - 240V ±10%, 50/60Hz CA                                                                                                    |
| Corrente de entrada             | 3,0A                                                                                                    |
|                                 |                                                                                                    |

| Mecânico                 | Descrição                                                                                                    |
|--------------------------|----------------------------------------------------------------------------------------------------|
| Orientação de instalação | Frente, Traseira, Teto, Traseiro-Cima                                                                                   |
| Dimensões                | <ul> <li>337 mm (L) x 265mm (P) x 108mm (A) (sem pés)</li> <li>337mm (W) x 265mm (D) x 119,3mm( H) (com pés)</li> </ul> |
| Peso                     | 4,6 ±0,5kg                                                                                                    |
| Condições ambientais     | Operando em 5 ~ 40° C, umidade de 10% a 85% (sem condensação)                                                           |

Nota: Todas as especificações estão sujeitas a mudanças sem aviso.
# **INFORMAÇÕES ADICIONAIS**

# Escritórios globais da Optoma

Para serviço ou suporte, entre em contato com o escritório local.

#### **EUA**

47697 Westinghouse Drive, Fremont, CA 94539, USA www.optomausa.com

# Canadá

47697 Westinghouse Drive, Fremont, CA 94539, USA www.optomausa.com

# América Latina

47697 Westinghouse Drive, Fremont, CA 94539, USA www.optomausa.com

#### Europa

Unit 1, Network 41, Bourne End Mills Hemel Hempstead, Herts, HP1 2UJ, United Kingdom www.optoma.eu Telefone de serviço: +44 (0)1923 691865

#### **Benelux BV**

Randstad 22-123 1316 BW Almere The Netherlands www.optoma.nl

# França

| 6 | +33 1 41 46 12 20 |
|---|-------------------|
|   | +33 1 41 46 94 35 |
|   | savoptoma@optoma. |
|   |                   |

# Espanha

C/ José Hierro, 36 Of. 1C 28522 Rivas VaciaMadrid, Spain

# Alemanha

Wiesenstrasse 21 W D40549 Düsseldorf, Germany

#### Escandinávia

Lerpeveien 25 3040 Drammen Norway

PO.BOX 9515 3038 Drammen Norway

# Coréia

WOOMI TECH.CO.,LTD. 4F, Minu Bldg.33-14, Kangnam-Ku, 🔂 +82+2+34430005 Seoul,135-815, KOREA korea.optoma.com

888-289-6786 510-897-8601 services@optoma.com

888-289-6786 510-897-8601 services@optoma.com En

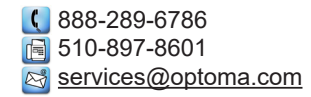

【 +44 (0) 1923 691 800 +44 (0) 1923 691 888 service@tsc-europe.com

| C | +31 | (0) 36 820 0 | 252 |
|---|-----|--------------|-----|
| E | +31 | (0) 36 548 9 | 052 |

|              | Q | +33 1 41 46 12 20   |
|--------------|---|---------------------|
| Vaillant     |   | +33 1 41 46 94 35   |
| ourt, France |   | savoptoma@optoma.fr |

| Ç | +34 91 | 499 | 06 06 |
|---|--------|-----|-------|
|   | +34 91 | 670 | 08 32 |

( +49 (0) 211 506 6670 +49 (0) 211 506 66799 🛃 info@optoma.de

| ¢ | +47 32 98 89 90 |
|---|-----------------|
|   | +47 32 98 89 99 |
|   | info@optoma.no  |

+82+2+34430004

# Japão

東京都足立区綾瀬3-25-18 株式会社オーエス コンタクトセンター:0120-380-495

sinfo@os-worldwide.com www.os-worldwide.com

#### Taiwan

12F., No.213, Sec. 3, Beixin Rd., +886-2-8911-8600 Xindian Dist., New Taipei City 231, 📄 +886-2-8911-6550 Taiwan, R.O.C. services@optoma.com.tw www.optoma.com.tw asia.optoma.com

# Hong Kong

Unit A, 27/F Dragon Centre, 79 Wing Hong Street, Cheung Sha Wan, Kowloon, Hong Kong

#### China

5F, No. 1205, Kaixuan Rd., **Changning District** Shanghai, 200052, China

www.optoma.com.hk

+852-2396-8968

**H** +852-2370-1222

+86-21-62947376 +86-21-62947375 www.optoma.com.cn

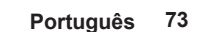

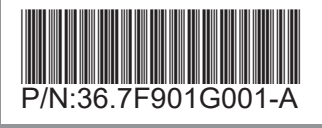